# Keysight X-Series Signal Analyzers

This manual provides documentation for the following Analyzers:

PXA Signal Analyzer N9030A

CXA Signal Analyzer N9000A

MXA Signal Analyzer N9020A

MXA Signal Analyzer N9010A

MXE EMI Receiver N9038A

Notice: This document contains references to Agilent. Please note that Agilent's Test and Measurement business has become Keysight Technologies. For more information, go to www.keysight.com.

> N9069A & W9069A Noise Figure Measurement Application Measurement Guide

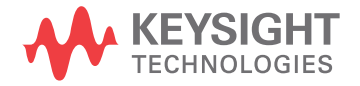

## Notices

© Keysight Technologies, Inc. 2008-2014

No part of this manual may be reproduced in any form or by any means (including electronic storage and retrieval or translation into a foreign language) without prior agreement and written consent from Keysight Technologies, Inc. as governed by United States and international copyright laws.

**Trademark Acknowledgments** 

Manual Part Number

N9069-90006

**Print Date** 

August 2014

Supersedes: March 2014

Printed in USA

Keysight Technologies Inc. 1400 Fountaingrove Parkway Santa Rosa, CA 95403

#### Warranty

THE MATERIAL CONTAINED IN THIS DOCUMENT IS PROVIDED "AS IS." AND IS SUBJECT TO BEING CHANGED, WITHOUT NOTICE, IN FUTURE EDITIONS. FURTHER, TO THE MAXIMUM EXTENT PERMITTED BY APPLICABLE LAW. KEYSIGHT **DISCLAIMS ALL WARRANTIES,** EITHER EXPRESS OR IMPLIED WITH **REGARD TO THIS MANUAL AND ANY** INFORMATION CONTAINED HEREIN. INCLUDING BUT NOT LIMITED TO THE IMPLIED WARRANTIES OF **MERCHANTABILITY AND FITNESS** FOR A PARTICULAR PURPOSE. **KEYSIGHT SHALL NOT BE LIABLE FOR** ERRORS OR FOR INCIDENTAL OR CONSEQUENTIAL DAMAGES IN CONNECTION WITH THE FURNISHING, USE, OR PERFORMANCE OF THIS DOCUMENT **OR ANY INFORMATION CONTAINED** HEREIN. SHOULD KEYSIGHT AND THE **USER HAVE A SEPARATE WRITTEN** AGREEMENT WITH WARRANTY TERMS COVERING THE MATERIAL IN THIS DOCUMENT THAT CONFLICT WITH THESE TERMS, THE WARRANTY TERMS IN THE SEPARATE AGREEMENT WILL CONTROL.

### **Technology Licenses**

The hard ware and/or software described in this document are furnished under a license and may be used or copied only in accordance with the terms of such license.

## **Restricted Rights Legend**

If software is for use in the performance of a U.S. Government prime contract or subcontract, Software is delivered and licensed as "Commercial computer software" as defined in DFAR 252.227-7014 (June 1995), or as a "commercial item" as defined in FAR 2.101(a) or as "Restricted computer software" as defined in FAR 52.227-19 (June 1987) or any equivalent agency regulation or contract clause. Use, duplication or disclosure of Software is subject to Keysight Technologies' standard commercial license terms, and non-DOD Departments and Agencies of the U.S. Government will receive no greater than Restricted Rights as defined in FAR 52.227-19(c)(1-2) (June 1987). U.S. Government users will receive no greater than Limited Rights as defined in FAR 52.227-14 (June 1987) or DFAR 252.227-7015 (b)(2) (November 1995), as applicable in any technical data.

## Safety Notices

## CAUTION

A **CAUTION** notice denotes a hazard. It calls attention to an operating procedure, practice, or the like that, if not correctly performed or adhered to, could result in damage to the product or loss of important data. Do not proceed beyond a CAUTION notice until the indicated conditions are fully understood and met.

## WARNING

A **WARNING** notice denotes a hazard. It calls attention to an operating procedure, practice, or the like that, if not correctly performed or adhered to, could result in personal injury or death. Do not proceed beyond a WARNING notice until the indicated conditions are fully understood and met.

# Where to Find the Latest Information

Documentation is updated periodically. For the latest information about these products, including instrument software upgrades, application information, and product information, browse to one of the following URLs, according to the name of your product:

http://www.keysight.com/find/pxa

http://www.keysight.com/find/mxa

http://www.keysight.com/find/exa

http://www.keysight.com/find/cxa

http://www.keysight.com/find/mxe

To receive the latest updates by email, subscribe to Keysight Email Updates at the following URL:

http://www.keysight.com/find/emailupdates

Information on preventing analyzer damage can be found at:

http://www.keysight.com/find/tips

## Is your product software up-to-date?

Periodically, Keysight releases software updates to fix known defects and incorporate product enhancements. To search for software updates for your product, go to the Keysight Technical Support website at:

http://www.keysight.com/find/techsupport

# Table of Contents

# 1 Introduction to Noise Figure

How does the Noise Figure Measurement Work? 8

Noise Source 8

Y-factor Measurement 8

What does the Keysight N9069A/W9069A Noise Figure Measurement Application Do? 10

# 2 Making Noise Figure Measurements

Using the U7227-Series USB Preamplifiers in Noise Figure Measurements 12 Initial Connection to the Signal Analyzer 13 Guide for Using U7227-Series USB Preamplifier and the Internal Preamplifier inside X-Series Signal Analyzer 16 Making Basic Measurements 23 Basic Amplifier Measurement 23 Making Frequency Converter Measurements 29 Making Frequency Converting DUT Measurements 29 Measurements with a System Downconverter 37 Calculating Measurement Uncertainty 42

# 3 Measurement Related Tasks and Concepts

| Setting the Measurement System 46                 |    |
|---------------------------------------------------|----|
| Accounting for Frequency Conversion 46            |    |
| Choosing and Setting Up the Local Oscillator      | 52 |
| Calibrating the Analyzer 53                       |    |
| Setting the Signal Analyzer to Make a Measurement | 57 |
| DUT Setup Form 57                                 |    |
| Entering Excess Noise Ratio (ENR) Data 61         |    |
| Setting the Measurement Frequencies 66            |    |
| Setting the Bandwidth and Averaging 69            |    |
| Selecting the Input Attenuation Range 71          |    |

## Contents

Setting up External LO Control 74 Using Loss Compensation 76 Viewing Measurement Results 80 Displaying the Measurement Results 80 Indicating an Invalid Result 82 Working with Markers 83 Setting up Limit Lines 86 Calculating the Noise Power into Different Stages of the Noise Figure Measurement System 88 Calculating the Noise Figure for Noise Power Calculation 89 Comparison of the 8970B, the NFA Analyzer, and the X-Series Noise Figure Measurement Application 90 Further Information 91

# 1 Introduction to Noise Figure

Modern receiving systems must often process very weak signals, but the noise added by the system components tends to obscure those very weak signals. Sensitivity, bit error ratio (BER) and noise figure are system parameters that characterize the ability to process low-level signals. Of these parameters, noise figure is unique in that it is suitable not only for characterizing the entire system, but also the system components such as the preamplifier, mixer, and IF amplifier that make up the system. By controlling the noise figure and gain of system components, you can directly control the noise figure of the overall system. Once the noise figure is known, system sensitivity can be easily estimated from the system bandwidth. Noise figure is often the key parameter that differentiates one system from another, one amplifier from another, and one transistor from another.

The noise figure of a network is defined to be the ratio of the signal-to-noise power ratio at the input to the signal-to-noise power ratio at the output.

Noise figure is independent of the modulation format and of the fidelity of modulators and demodulators. Noise figure is a more general concept than noise-quieting used to indicate the sensitivity of FM receivers or BER used in digital communication.

Noise figure should be thought of as separate from gain. Once noise is added to the signal, subsequent gain amplifies the signal and noise together and does not change the signal-to-noise ratio.

# How does the Noise Figure Measurement Work?

Noise figure measurement is usually made on 2-port devices to see the decrease of the signal-to-noise ratio as the signal goes through the DUT. The N9069A/W9069A noise figure measurement application uses the Y-factor method to calculate the noise figure. This section briefly explains how a complete Y-factor measurement is made. You can refer to Application Note 57-2: Noise Figure Measurement Accuracy – The Y-Factor Method to see more detailed information.

The test system can be seen as a two-stage system as shown in Figure 1-1. The DUT is stage 1 and the instrument connected to the DUT is stage 2. The noise figure of the DUT can be calculated using the following equation.

Equation 1-1  $F_1 = F_{12} - [(F_2 - 1)/G_1]$ 

Equation 1-1 is the basis for the noise figure measurement. The noise figure and gain of the DUT are measured in the process.

Figure 1-1 Noise Figure Measurement Using a Two-Stage System

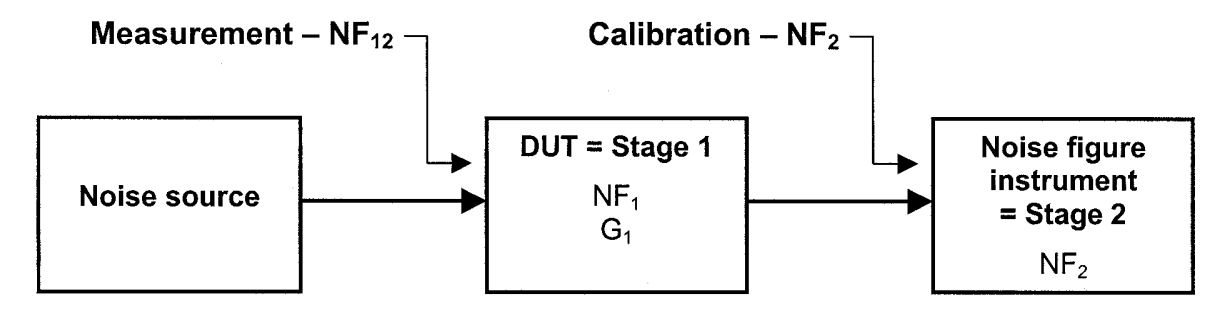

**Noise Source** 

The Y-factor method uses a noise source to provide stimulus to the DUT input. The noise source has two known levels of noise with a pre-calibrated Excess Noise Ratio (ENR). The noise from the noise source is broadband.

Equation 1-2

 $ENR = (T_s^{0N} - T_s^{0FF}) / T_0$ 

 $T_s^{0N}$  and  $T_s^{0FF}$  are the noise temperatures of the noise source in its ON and OFF states.  $T_n$  is the reference temperature of 290 K.

## Y-factor Measurement

The complete Y-factor measurement of DUT noise figure and gain consists of two steps, calibration and measurement, as shown in Figure 1–2. The analyzer measures the noise power corresponding to the noise source On and noise source Off in certain bandwidth at different frequencies. Totally four measurements are taken in the process.

1. Calibration (Figure 1-2) is done without the DUT in place to measure the instrument itself. The noise source is usually connected directly to the input of the instrument.

In calibration, the analyzer makes two measurements with noise source ON and OFF respectively.

NOTE If the ENR of the noise source is much smaller than the instrument noise figure (for example, ENR 6 dB, instrument noise figure 30 dB), the CAL won't work well. In this case, it is recommended to use the USB preamplifier and/or the internal preamplifier, to reduce the instrument noise figure. If the preamplifier can NOT be used for some other concerns, you can use a noise source with higher ENR.

2. Measurement is done with the DUT inserted and the test system comprises the DUT (stage 1) followed by the instrument (stage 2). The analyzer makes another two measurements with noise source ON and OFF respectively.

In measurement, if the DUT has gain, the measurement with noise source ON is the largest signal case in the four measurements. In some high-gain cases, especially with an external preamplifier, there is a risk of overloading the instrument that must be addressed.

With these four measurements in the two stages, the analyzer can calculate the noise figure and gain of the DUT. The DUT discussed above is assumed to have two ports, input and output.

If the DUT is frequency translating, the ENR values of the noise source used in the calibration and measurement are for different frequency ranges. See "Making Frequency Converting DUT Measurements" on page 29 for more details.

If the frequency range of the DUT is beyond the frequency range of the analyzer, a system down-converter is needed. See "Measurements with a System Downconverter" on page 37 for more details.

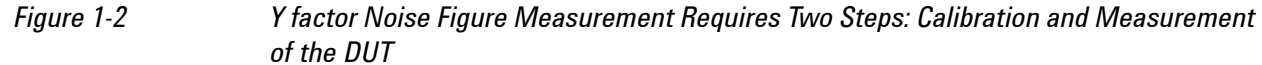

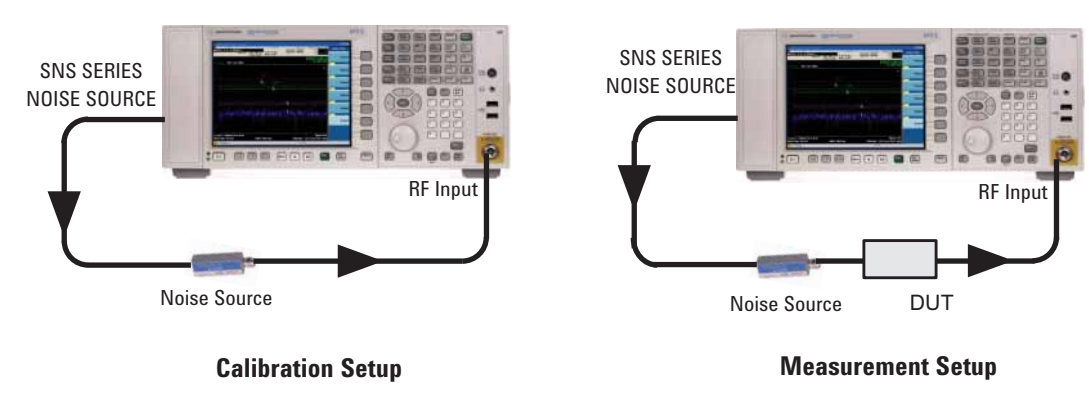

# What does the Keysight N9069A/W9069A Noise Figure Measurement Application Do?

The noise figure measurement application enables you to make a number of individual noise figure measurements over the range of frequencies specified by the frequency parameters. After each frequency point has been measured, the results are displayed.

The measurement includes the following functionality:

- Multiple data views: Graph, Meter and Table
- Result types including Noise Figure, Noise Factor, Gain, Y-Factor, Effective Temp, Phot and Pcold
- DUT type including amplifier, downconverter, upconverter, and multi-stage converter
- Supports traditional 346x Series Noise Sources
- Supports N4000x Series Smart Noise Sources (SNS)
- Supports U7227-Series USB Preamplifier
- Supports external source control using LAN, USB and GPIB

# 2 Making Noise Figure Measurements

This chapter introduces how to use U7227-Series USB Preamplifiers in noise figure measurements, gives two measurement examples on basic measurements and frequency converter measurements respectively, and then talks about the procedure to calculate measurement uncertainty for noise figure measurements. For information specific to individual measurements, see the sections at the page numbers shown below.

"Using the U7227-Series USB Preamplifiers in Noise Figure Measurements" on page 12

"Making Basic Measurements" on page 23

"Making Frequency Converter Measurements" on page 29

"Calculating Measurement Uncertainty" on page 42

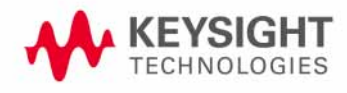

# Using the U7227-Series USB Preamplifiers in Noise Figure Measurements

The U7227-Series USB Preamplifiers turn the X-Series signal analyzers into better noise figure analyzers by reducing instrument noise figure. Reducing instrument noise figure is necessary when the device under test (DUT) is lossy or has low gain. This is because the instrument noise figure contributes more to the final measurement uncertainty when the gain of the DUT is low. Figure 2–1 shows how the measurement uncertainty of a typical noise figure measurement depends on the DUT gain and instrument noise figure. The data is derived using the Uncertainty Calculator in the N9069A noise figure measurement application. It can be seen that the measurement uncertainty increases when the DUT gain is low and instrument noise figure is high. In optimal noise figure measurements, these regions should be avoided.

Figure 2-1

*3-D Plot of Measurement Uncertainty versus DUT Gain and Instrument Noise Figure (DUT Noise Figure: 3 dB)* 

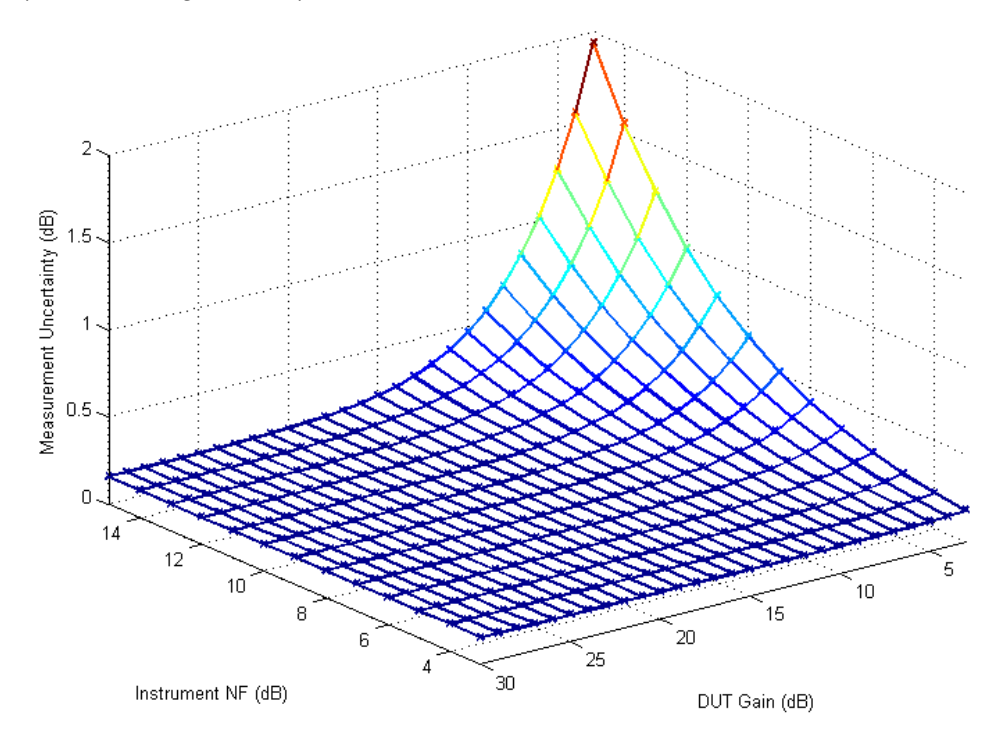

This section first introduces how to connect the U7227-Series USB Preamplifier to the signal analyzer and then provides a rough guide about using the USB preamplifier and the internal preamplifier inside the signal analyzer.

"Initial Connection to the Signal Analyzer" on page 13

"Guide for Using U7227-Series USB Preamplifier and the Internal Preamplifier inside X-Series Signal Analyzer" on page 16

Initial Connection to the Signal Analyzer

The U7227-Series USB Preamplifier is powered via USB connection from the signal analyzer. To connect it to the analyzer, follow the steps below.

CAUTIONBefore connecting a signal to the input port of the U7227-Series USB Preamplifier,<br/>make sure the USB preamplifier can safely accept the signal level provided. The signal<br/>level limits are marked next to the Input connectors of the USB preamplifier.

- 1. Connect the Output port of the USB preamplifier to the RF Input port of the signal analyzer.
- Connect the USB port (Type-B) of the USB preamplifier to the USB port (Type-A) of the signal analyzer either in the front panel or in the rear panel using a USB cable. You can "hot plug" the USB preamplifier into the analyzer's USB port at any time.

NOTE The USB connections of the U7227-Series USB Preamplifier and the keyboard to the signal analyzer must be separated from each other; for example, the USB preamplifier connects through the front panel while the keyboard connects through the back panel.

Figure 2-2 shows the U7227-Series USB Preamplifier connection in the two stages of the noise figure measurement. While the USB preamplifier is plugged into one of the analyzer's USB ports, the analyzer will consider it to be in the RF input signal path and will apply the gain settings and other calibration data of the USB preamplifier to the measurements.

Figure 2-2 U7227-Series USB Preamplifier and Analyzer Connection in the Two Stages of Noise Figure Measurement

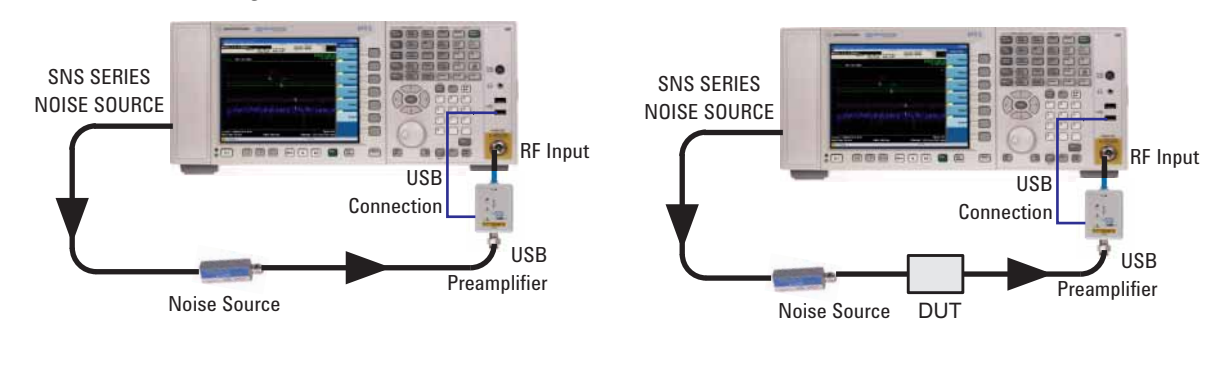

## **Calibration Setup**

**Measurement Setup** 

In the noise figure measurement application, the signal analyzer will respond in the following manner when the USB cable of the U7227-Series USB Preamplifier is plugged into one of the analyzer's ports:

NOTE

Using the U7227-Series USB Preamplifiers in Noise Figure Measurements

1. The sweep will pause momentarily while the "Hardware Configuration Updating" message appears on the signal analyzer display. See Figure 2-3.

## *Figure 2-3 "Hardware Configuration Updating" Message*

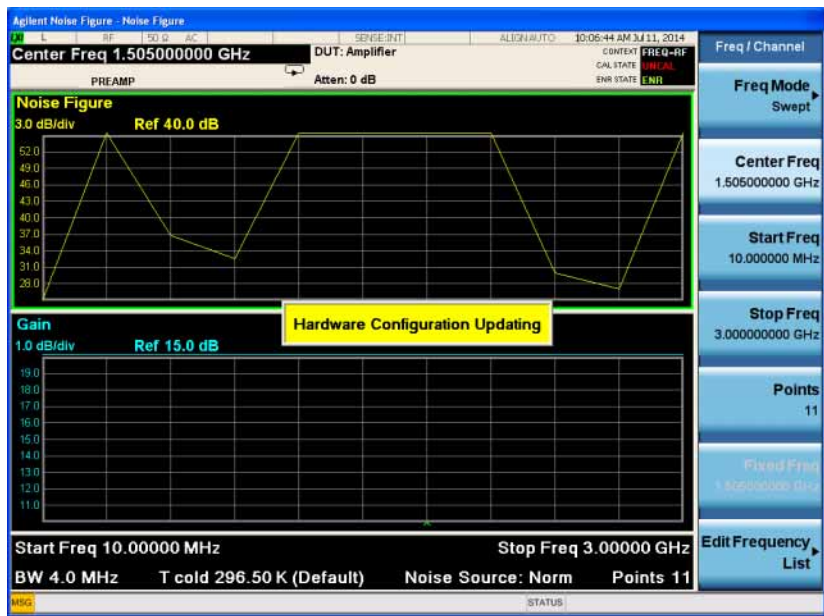

2. The USB preamplifier's calibration data, such as gain, noise figure, and S-parameters, will be automatically downloaded into the analyzer.

The USB preamplifier's RF output cable, connector loss, and frequency response are accounted for in the data that is automatically downloaded into the analyzer's memory. The calibration data is not user accessible.

- 3. The "Ready" LED is lit on the USB preamplifier.
- 4. The "USB PREAMP" message appears on the top banner of the analyzer display. See Figure 2-4.
- 5. The USB preamplifier's model and serial number will be displayed in the upper left portion of the analyzer display. See Figure 2-4.

Figure 2-4 Signal Analyzer Display after USB Preamplifier is Ready For Use

| Center Free                  | af 1.50500000 G<br>Preamp: U7227A (MY534) | HZ DUT: Amp       | ifier          | ALIGNIAUTO 10;07:02<br>CO<br>CALI | AM 3M 11, 2014<br>NTEXT FREQ-RF<br>ITATE UNCAL | Channel                 |
|------------------------------|-------------------------------------------|-------------------|----------------|-----------------------------------|------------------------------------------------|-------------------------|
| Noise Figur<br>0.7 dB/div    | Ref 33.8 dE                               | Atten: 0 di       | 3              | ENR                               | Fr                                             | eq Mode<br>Swept        |
| 36.6                         | Agilent Noise                             | Figure - Noise Fi | gure           | h                                 |                                                |                         |
| 35.2                         | LXI L                                     | RF 50             | Ω AC           | USB P                             | REAMP SENSE                                    | :INT                    |
| 33.8                         | Center F                                  | rea 1.5050        | 100000 GH      | z                                 | DUT: Amplif                                    | ier                     |
| 33.1<br>32.4<br>31.7         | <                                         | USB Preamp: U7    | 227A (MY53410) |                                   | Atten: 0 dB                                    |                         |
| 31.0                         | Ψ                                         |                   | V V            |                                   |                                                |                         |
| Gain<br>1.0 dB/div           | Ref 15.0 dB                               |                   |                |                                   | 3.000                                          | Stop Fre                |
| 19.0<br>18.0<br>17.0<br>16.0 |                                           |                   |                |                                   |                                                | Poin                    |
| 14.0<br>13.0<br>12.0<br>11.0 |                                           |                   |                |                                   | 1.000                                          | i werd Fij<br>Jeelden d |
| Start Freq                   | 10.00000 MHz                              |                   |                | Stop Freq 3.00                    | 0000 GHz Edit Fr                               | equenc                  |

6. The USB preamplifier is ready for use.

# Guide for Using U7227-Series USB Preamplifier and the Internal Preamplifier inside X-Series Signal Analyzer

This section provides a rough guide for using U7227-Series USB Preamplifier, the internal preamplifier, and the internal attenuator together to make accurate noise figure measurements.

## Amplitude Concerns in the Noise Figure Test System

Before talking about the guide, let's look at some signal amplitude concerns in the test system first. Figure 2-5 shows all the possible blocks in the signal path of the noise signal in the noise figure measurement. The blocks with dotted lines indicate that you can choose whether to use them or not. The USB preamplifier, the internal preamplifier and input mixer inside the signal analyzer are non-linear components and have a limit on the largest signal that can be processed. The power limits of the noise signal are for the following places:

- before the USB preamplifier
- before internal preamplifier
- before the input mixer

Figure 2-5

To make accurate noise figure measurement, the noise power should be below the maximum allowable power at all these three places. You can refer to the technical overview of the U7227-Series USB Preamplifier and the specification guide of the X-Series signal analyzer to check the maximum allowable powers. For power levels before the internal preamplifier and before the input mixer, the internal attenuator inside the signal analyzer can be applied to reduce the power level. But at the same time, the instrument noise figure will increase with using the internal attenuator.

The rough guide for noise figure test system configuration in the following section is based on the noise power calculation before the non-linear components. For more details about noise power calculation in different stages of the test system, refer to "Calculating the Noise Power into Different Stages of the Noise Figure Measurement System" on page 88.

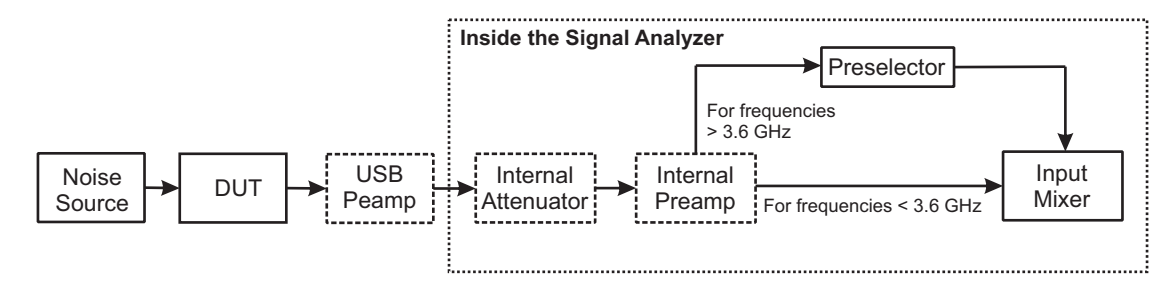

Blocks in the Signal Path of the Noise Signal in the Noise Figure Measurement

## Rough Guide for the Noise Figure Test System Configuration

To configure the test system for accurate noise figure measurements, the first priority is to make the instrument noise figure (USB preamplifier + signal analyzer) as low as possible. To reduce the instrument noise figure, the USB preamplifier and internal preamplifier should be used whenever possible. If overload or compression exists in the test system, removing/turning off the preamplifier (USB preamplifier or internal preamplifier) or adding internal attenuation can eliminate the problem. On the signal analyzer,

- To turn on/off the internal preamplifier, press AMPTD Y Scale, More 1 of 2, Internal Preamp, On/Off.
- To set the internal attenuator, press AMPTD Y Scale, Attenuation.

Figure 2-6 and Figure 2-7 show the supported DUT characteristics (noise figure and gain) for different system configurations for different frequency ranges up to 26.5 GHz. The X-axis is for DUT noise figure, the Y-axis is for DUT gain, and the different colors on the figures indicate the recommended test system configurations. This rough guide is based on the noise power calculation before the non-linear components. For more details about noise power calculation in different stages of the test system, refer to "Calculating the Noise Power into Different Stages of the Noise Figure Measurement System" on page 88.

Before using Figure 2-6 and Figure 2-7 to find a proper test system configuration, you need to pay attenuation to the following points:

• The DUT reference bandwidth used to calculate the noise power is 3.59 GHz, which is the worst case for the lower band (10 MHz to 3.6 GHz). To maintain consistency between the lower band and higher band, the same DUT reference bandwidth is used in the calculation for frequency ranges above 3.6 GHz. Then the reference bandwidths (Ref\_BW) for both below 3.6 GHz and above 3.6 GHz are both 3.59 GHz.

If the DUT has a narrower bandwidth, the DUT characteristics can be increased accordingly. For example, if the DUT has a bandwidth of 100 MHz, the supported DUT gain can be increased by a factor of  $10 \times \log(3.59 \times 10^9/100 \times 10^6)$ , that is by 15.6 dB.

- The noise figure and gain for U7227C USB Preamplifier are used in the calculation. If you are using U7227A or U7227F, the supported DUT characteristics should be different.
- A 6 dB ENR noise source is used in the calculation. If you are using a noise source with higher ENR, the supported DUT gain will be lower.
- For different instruments PXA/MXA/EXA/CXA and for a wide frequency range, the data for the USB preamplifier and X-Series signal analyzer differs a lot, the most strict data is used in most cases.

|      | Below is the procedure for using Figure 2-6 and Figure 2-7 to find the proper system configuration. See "Examples for Using the Guide to Find the Test System Configuration" on page 21 for examples of using this procedure.                           |
|------|----------------------------------------------------------------------------------------------------|
|      | <ol> <li>Check the DUT and get the rough data for DUT bandwidth (BW), noise figure (NF),<br/>and gain.</li> </ol>                                                                                                    |
|      | 2. Calculate the bandwidth adjust factor (AF) using the following equation.<br>$AF = 10 \times \log(\text{Ref}_BW/\text{DUT}_BW) = \log(3.59 \times 10^9/\text{DUT}_BW)^1$                                                                              |
|      | Then subtract AF from DUT_Gain. The result value is called DUT_Gain_Modified.                                                                                                    |
|      | DUT_Gain_Modified = DUT_Gain – AF                                                                                                    |
|      | <ol> <li>Use DUT_NF and DUT_Gain_Modified values to search in Figure 2-6 or Figure 2-7 from bottom to top and find a rough place for them.</li> </ol>                                                                                                   |
|      | 4. Find the corresponding system configuration. If the system configuration includes the internal attenuation, to find the proper attenuation level,                                                                                                    |
|      | a. Set the attenuation to 0 dB and note the noise figure of your DUT.                                                                                                    |
|      | b. Increase the attenuation by one step (4 dB). If the noise figure changes too much, such as 0.3 dB, this attenuation is required for accurate measurement.                                                                                            |
|      | c. Repeat (b) step until you find the proper value.                                                                                                    |
| NOTE | As in the calculation of the supported DUT characteristics in Figure 2–6 and Figure 2–7, the most strict data is used in most cases, it is recommended to try the system configuration below the one you find using DUT_NF and DUT_Gain_Modified first. |

<sup>1.</sup> The Ref\_BW is the bandwidth used in Figure 2-6 or Figure 2-7 to calculate the noise power, which is 3.59 GHz.

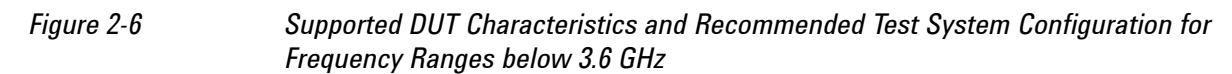

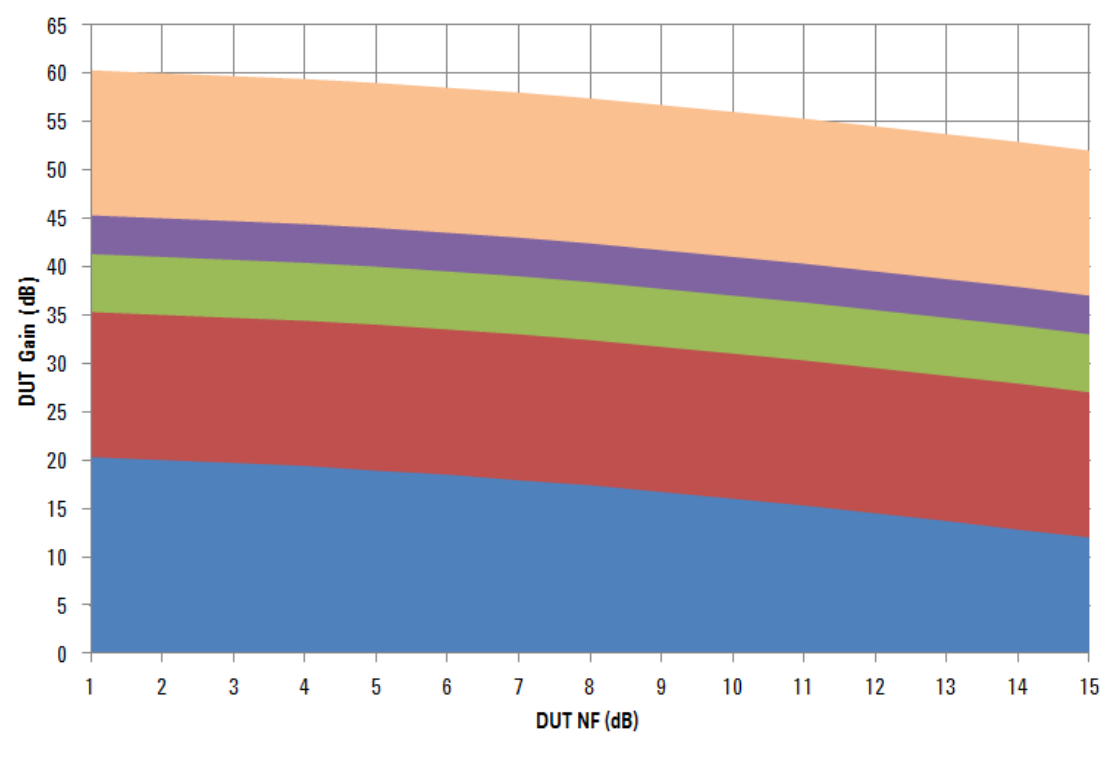

Internal Preamp + Internal Attenuator (maximum 15 dB)

Internal Preamp only

- USB Preamp + Internal Attenuator (maximum 6 dB)
- USB Preamp + Internal Preamp + Internal Attenuator (maximum 15 dB)
- USB Preamp + Internal Preamp

## Making Noise Figure Measurements

Using the U7227-Series USB Preamplifiers in Noise Figure Measurements

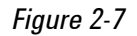

Supported DUT Characteristics and Recommended Test System Configuration for Frequency Ranges above 3.6 GHz

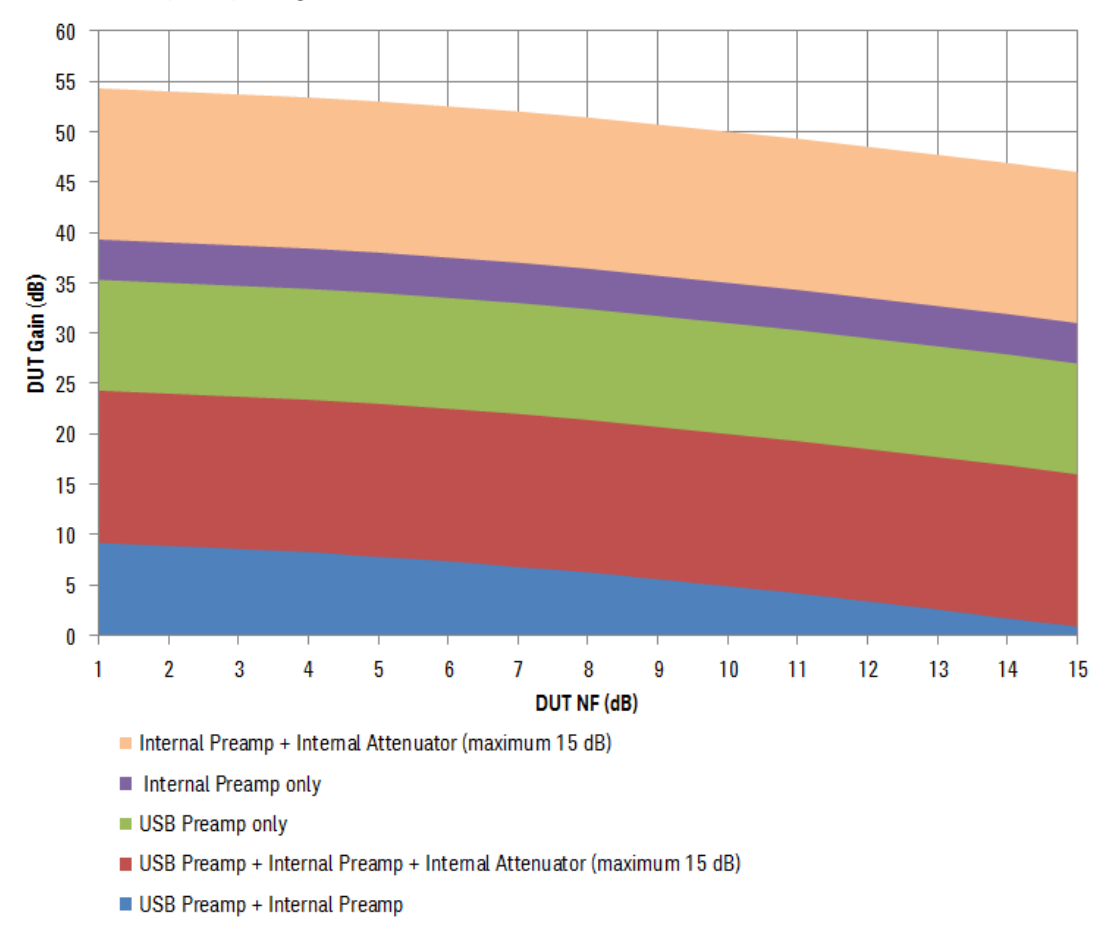

## NOTE

For frequency ranges above 3.6 GHz, if no preamplifier is used in the signal analyzer, the major noise power concern will be the noise power before the mixer. In this case, the input noise outside the preselector bandwidth (less than 80 MHz) will be filtered. This may affect the supported DUT characteristics.

Figure 2-6 and Figure 2-7 provide rough guide for frequency ranges up to 26.5 GHz. For the frequency ranges above, U7227F USB Preamplifier used together with PXA/EXA can support up to 50 GHz. The calculation method for frequency ranges above 26.5 GHz is similar to the "3.6 GHz to 26.5 GHz" frequency range. The supported DUT gain will decrease because of the increase of noise figure and gain for both USB preamplifier and internal preamplifier. See Table 2-1 and Table 2-2 for your reference.

|                        | 51                                                      |                                                                                                    |                                                                                                 |  |
|------------------------|---------------------------------------------------------|----------------------------------------------------------------------------------------------------|-------------------------------------------------------------------------------------------------|--|
| Specification          | U7227A                                                  | U7227C                                                                                              | U7227F                                                                                          |  |
| Frequency              | 10 MHz to 4 GHz                                         | 100 MHz to 26.5 GHz                                                                                 | 2 to 50 GHz                                                                                     |  |
| Gain (dB) <sup>b</sup> | > 16 (10 to 100 MHz)<br>> 0.5 F + 17 (100 MHz to 4 GHz) | > 0.26F +16.1<br>(100 MHz to 26.5 GHz)                                                              | > 0.23F + 16.5<br>(2 to 50 GHz)                                                                 |  |
| Noise Figure           | < 5.5 dB (10 to 100 MHz)<br>< 5 dB (10 MHz to 4 GHz)    | < 6 dB (100 MHz to 4 GHz)<br>< 5 dB (4 to 6 GHz)<br>< 4 dB (6 to 18 GHz)<br>< 5 dB (18 to 26.5 GHz) | < 10 dB (2 to 4 GHz)<br>< 8 dB (4 to 40 GHz)<br>< 9 dB (40 to 44 GHz)<br>< 10 dB (44 to 50 GHz) |  |

 Table 2-1
 Noise Figure and Gain Specification of the U7227-Series USB Preamplifier<sup>a</sup>

a. Specifications are tested and measured on an operating temperature of 23 °C.

b. "F" signifies frequency in GHz.

| Table 2-2 | Noise Figure and Gain Specification of the X-Series Signal Analyzer |
|-----------|---------------------------------------------------------------------|
|-----------|---------------------------------------------------------------------|

| Spec<br>(nominal)                | N9030A PXA                                                                                                    | N9020A MXA                                                                                                 | N9010A EXA                                                                                                    | N9000A CXA                                      |
|----------------------------------|----------------------------------------------------------------------------------------------------|----------------------------------------------------------------------------------------------------|----------------------------------------------------------------------------------------------------|-------------------------------------------------|
| Gain (dB) <sup>a</sup><br>(.Max) | 15 dB (100 kHz to 3.6 GHz)<br>25 dB (3.6 to 26.5 GHz)<br>30 dB (26.5 to 50 GHz)                                         | 15 dB (100 kHz to 3.6 GHz)<br>25 dB (3.6~26.5 GHz)                                                         | 15 dB (100 kHz~3.6 GHz)<br>25 dB (3.6~7.0 GHz)<br>30 dB (> 7 GHz)                                                         | 20 dB<br>(100 kHz to 26.5<br>GHz)               |
| Noise<br>Figure                  | 8 to 12 dB (100 kHz to 3.6<br>GHz)<br>9 dB (3.6 to 8.4 GHz)<br>10 dB (8.4 to 13.6 GHz)<br>DANL+176.24 dB (>13.6<br>GHz) | 11 dB (100 kHz to 3.6 GHz)<br>9 dB (3.6 to 8.4 GHz)<br>10 dB (8.4 to 13.6 GHz)<br>15 dB (13.6 to 26.5 GHz) | 8 to 12 dB (100 kHz to 3.6<br>GHz)<br>9 dB (3.6 to 8.4 GHz)<br>10 dB (8.4 to 13.6 GHz)<br>DANL + 176.24 dB (>13.6<br>GHz) | DANL + 176.24<br>dB<br>(100 kHz to 26.5<br>GHz) |

a. You may find the gain values listed here are different from the values in the corresponding signal analyzer specification guide. That is because the values in the specification guide are maximum values for the design. The actual preamplifier gains are modestly lower, by up to nominally 5 dB for frequencies from 100 kHz to 3.6 GHz, and by up to nominally 10 dB for frequencies from 3.6 to 50 GHz. The values listed here are the actual values that should be used for selecting the noise figure test system configuration.

## Examples for Using the Guide to Find the Test System Configuration

This section gives an example of using the "Rough Guide for the Noise Figure Test System Configuration" on page 17 to find a proper test system configuration.

## DUT with Frequency Ranges below 3.6 GHz

The DUT characteristic is as below:

| DUT NF:   | 5 dB  |
|-----------|-------|
| DUT gain: | 30 dB |

Frequency range: 1 to 2 GHz

The DUT bandwidth is:

 $DUT_BW = 1 \times 10^9 Hz$ 

The bandwidth adjust factor is:

 $AF = 10 \times \log(3.59 \times 10^9 / (DUT_BW)) = 5.55$ 

The modified DUT gain is:

 $DUT\_Gain\_Modified= \ DUT\_Gain \ - AF \ = \ 24.45 \ dB$ 

Use DUT NF and DUT\_Gain\_Modified values to search in Figure 2-6 from bottom to top. The test system configuration should be USB Preamp + Internal Preamp + Internal Attenuator.

## **DUT with Frequency Ranges above 3.6 GHz**

The DUT characteristic is as below:

DUT NF: 4 dB

DUT gain: 25 dB

Frequency range: 3 to 10 GHz

The DUT bandwidth is:

 $DUT_BW = 7 \times 10^9 Hz$ 

The bandwidth adjust factor is:

 $AF = 10 \times \log(3.59 \times 10^9 / (DUT_BW)) = -2.9$ 

The modified DUT gain is:

 $DUT_Gain_Modified = DUT_Gain - AF = 27.9 dB$ 

Use DUT NF and DUT\_Gain\_Modified values to search in Figure 2-7 from bottom to top. The test system configuration should be USB Preamp only.

## **Making Basic Measurements**

This section describes how to make basic noise figure measurements, using an example of a basic amplifier measurement, which performs no frequency conversion.

## **Basic Amplifier Measurement**

Noise figure measurements are made by measuring the output power of the DUT for two different input noise power levels. The high and low power inputs come from a calibrated noise source. The noise source is switched on and off in rapid succession. High power input to the analyzer uses the noise power generated when the noise source is switched on, and low power input uses the noise power generated at ambient temperature with the noise source switched off.

This section uses a low noise amplifier with a frequency range of 100 kHz to 500 MHz as the DUT and the Keysight SNS Series noise source N4000A to show how a basic noise figure measurement and various basic operations are performed. The specifications of interest to the example are listed in Table 2-3.

| Frequency Range    | Minimum Gain | Total Gain range | Typical Noise<br>Figure |
|--------------------|--------------|------------------|-------------------------|
| 100 kHz to 500 MHz | 28 dB        | ±0.5 dB          | 2.9 dB                  |

This example sets a frequency range of interest of 200 MHz to 400 MHz. The purpose of the measurement is to verify the specified table results are as stated over the frequency range of interest.

To make noise figure measurements, there are generally two steps:

1. Calibrate the analyzer to measure the noise figure contributed by the signal analyzer. The calibration used in this example is User Cal.

For PXA, MXA/EXA/CXA used with USB preamplifier, or MXA/EXA with the NF2 option, two types of calibration are available: User Cal and Internal Cal. For more details about User Cal and Internal Cal, see "User Cal vs. Internal Cal" on page 55.

2. Make the measurement with the DUT.

Figure 2-8 on page 24 shows the system connections for calibration and measurement. If you are using the Keysight 346x noise source, connect the NOISE SOURCE DRIVE OUT +28 V (PULSED) port from the rear panel of the signal analyzer to the noise source instead.

NOTE If the DUT has a low or negative gain, it is recommended to use the USB preamplifier together with the signal analyzer to get more accurate results. For more details, refer to "Using the U7227-Series USB Preamplifiers in Noise Figure Measurements" on page 12.

# Figure 2-8 System Connections for The Two Steps in Noise Figure Measurement

**Calibration Setup** 

**Measurement Setup** 

When you are making measurements, follow the procedure and change the values to meet your needs.

## **Calibrating the Analyzer**

Connect the noise source and the signal analyzer following the calibration setup in Figure 2-8. Then follow the procedure below.

| Step |                                                                       | Notes                                                                                          |  |
|------|-----------------------------------------------------------------------|------------------------------------------------------------------------------------------------|--|
| 1    | Turn the instrument on and wait for the power-up process to complete. | To obtain optimum measurement accuracy, it is recommended the analyzer warm up for 30 minutes. |  |
| 2    | Press Mode, Noise Figure to select mode.                              |                                                                                                |  |

3 Press Mode Preset.

| St | ер                                                                                                    | Notes                                                                                                    |
|----|----------------------------------------------------------------------------------------------------|----------------------------------------------------------------------------------------------------|
| 4  | If you have U7227-Series USB Preamplifier, see<br>"Guide for Using U7227-Series USB Preamplifier<br>and the Internal Preamplifier inside X-Series<br>Signal Analyzer" on page 16 to find the proper<br>system configurations for your test case, and turn on<br>the internal preamplifier, set the internal attenuation<br>range for calibration, and set the internal attenuation<br>for measurement if needed. | The attenuation value used in the<br>measurement should be in the range of Min<br>Atten and Max Atten.                              |
| •  | Press <b>AMPTD Y Scale</b> , <b>More 1 of 2</b> , <b>Int Preamp</b> , <b>On</b> to turn on the internal preamplifier.                                                                                                    |                                                                                                    |
| •  | Press Meas Setup, Cal Setup, User Cal, and then set the Min Atten and Max Atten value.                                                                                                    |                                                                                                    |
| •  | Press <b>AMPTD Y Scale</b> , <b>Attenuation</b> to set the attenuation value used in the measurement stage.                                                                                                    |                                                                                                    |
| 5  | Press <b>FREO Channel</b> and set the frequency parameters of the measurement:                                                                                                    |                                                                                                    |
| •  | Press Freq Mode, Swept.                                                                                                    |                                                                                                    |
| •  | Press Start Freq, 200, MHz.                                                                                                    |                                                                                                    |
| •  | Press Stop Freq, 400, MHz.                                                                                                    |                                                                                                    |
| •  | Press, <b>Points</b> , 11, Enter.                                                                                                    |                                                                                                    |
| 6  | Press <b>Meas Setup, ENR,</b> and toggle <b>ENR Mode</b> to <b>Table</b> .                                                                                                    |                                                                                                    |
| 7  | Press Use Meas Table Data for Cal and toggle to On.                                                                                                    |                                                                                                    |
| 8  | Press <b>Meas Table</b> , <b>Edit</b> to view the ENR values automatically loaded from the SNS noise source into the instrument.                                                                                                    | If you are using other noise sources, for<br>example, the Keysight 346B noise source, you<br>need to enter the ENR values manually. |
|    |                                                                                                    | For more information about entering the ENR<br>data, refer to "Entering Excess Noise Ratio<br>(ENR) Data" on page 61.               |
| 9  | Press <b>Meas Setup, Average Num On Off</b> to <b>On, 10,</b><br><b>Enter</b> .                                                                                                    | Setting averaging here reduces jitter and provides more accurate measurement results.                                               |
|    |                                                                                                    | See "Setting Averaging" on page 70 for more details.                                                                                |

10 Press BW, RBW Auto Man to Auto.

| Step                                                                                                    | Notes                                                                              |
|----------------------------------------------------------------------------------------------------|------------------------------------------------------------------------------------|
| 11 Press Meas Setup, Cal Setup, User Cal, and press<br>User Cal again to change the minimum and maximum | This example uses the default minimum and maximum input attenuation.               |
| nput attenuation, if required.                                                                          | <b>See</b> "Selecting the Input Attenuation<br>Range" on page 71 for more details. |

12 Press Meas Setup, Calibrate Now to calibrate the analyzer. A graph as shown below is now displayed.

With calibration completed and no device under test inserted, both gain and noise figure are near 0 dB. This shows that the analyzer has removed the noise contribution from the measurement system.

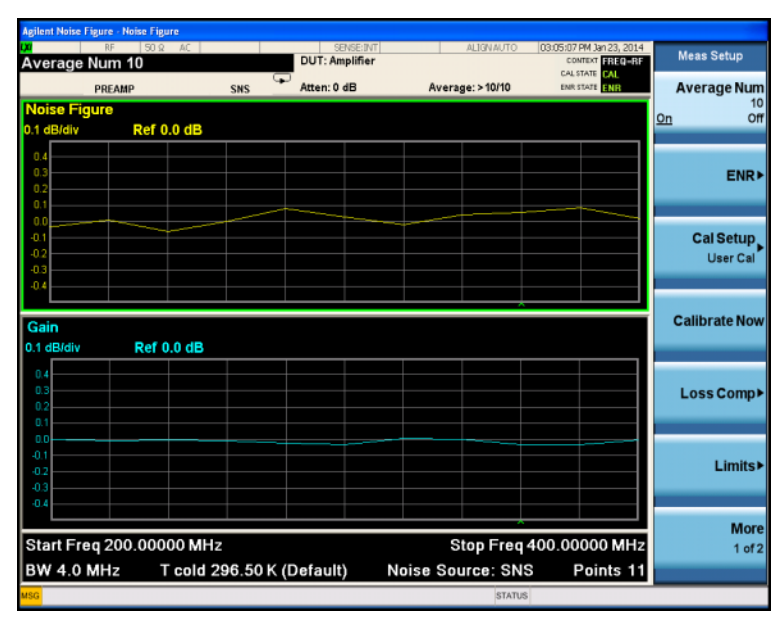

13 Press View/Display, Layout, and select Table. A result similar to the following graphic is now displayed. The expectation is approximately 0 dB of noise figure and gain. It may be better to view these results using the table layout mode.

| Agilent Noise Figure - Noise Figure |                        |               |                          |                |
|-------------------------------------|------------------------|---------------|--------------------------|----------------|
| KM RF 50Ω AC                        | SENSE:INT              | ALIGNAUTO     | 03:05:38 PM Jan 23, 2014 | View/Display   |
| Average Num 10                      | Do I: Ampliner         |               | CALSTATE CAL             |                |
| PREAMP                              | SNS Atten: 0 dB        | Average: 7/10 | ENR STATE                |                |
|                                     |                        |               |                          | Display►       |
| Frequency                           | Noise Figure           |               | Gain                     |                |
| 200.000000 MHz                      | -0.0431 dB             |               | 0.019 dB                 | Layout         |
| 220.000000 MHz                      | 0.0167 dB              |               | 0.000 dB                 | Table►         |
| 240.000000 MHz                      | 0.0379 dB              |               | -0.035 dB                | Auto Man       |
| 260.000000 MHz                      | -0.02/2 dB             |               | -0.002 dB                |                |
| 280.000000 MHz                      |                        |               | -0.033 dB                | Table Position |
| 300.000000 MHz                      | -0.0160 dB             |               | -0.021 db                | Tuble Fostuon  |
| 340 000000 MHz                      | 0.0247 dB              |               | -0.019 dB                | 9              |
| 360.000000 MHz                      | 0.0727 dB              |               | -0.027 dB                |                |
| 380.000000 MHz                      | 0.0601 dB              |               | -0.047 dB                | Overlaid       |
| 400.000000 MHz                      | -0.0459 dB             |               | -0.017 dB                | Traces         |
|                                     |                        |               |                          | On <u>Off</u>  |
|                                     |                        |               |                          |                |
|                                     |                        |               |                          | Data Display   |
|                                     |                        |               |                          | Current Trace  |
|                                     |                        |               |                          | Current Trace  |
|                                     |                        |               |                          |                |
|                                     |                        |               |                          | Current Trace  |
|                                     |                        |               |                          | -> Memory      |
|                                     |                        |               |                          |                |
|                                     |                        |               |                          |                |
|                                     |                        | <u> </u>      | 100 000000000            |                |
| Start Freq 200.00000 MHz            |                        | Stop Freq     | 400.00000 MHz            |                |
| BW 4.0 MHz T cold 2                 | 96.50 K (Default) Nois | e Source: SNS | B Points 11              |                |
| MSG                                 |                        | STATUS        |                          |                |

NOTE

You may need to use adaptors to connect the noise source output to the analyzer input during calibration. The connectors you use need to be included in the measurement. If you remove these connectors for the calibration, you need to apply Loss Compensation to compensate for any loss caused by the connector's removal if you need improved accuracy. "Using Loss Compensation" on page 76 has an explanation of this.

**NOTE** In PXA, MXA, and EXA, if any input frequencies are in high band, that is above 3.6 GHz, the Calibrate Now process will optimize the preselector at these frequencies and use these preselector adjust values in the calibration acquisition results and when acquiring the measurement results. This reduces the error corrected results since the preselector is set at the same place for acquiring the calibration and measurement results. The Optimize Preselector function (**Meas Setup**, **More**, **Optimize Preselector**) allows the adjusted values to be collected again without the calibration acquisition results.

NOTE If you do not have either a High Band Preamp, or an external preamp and you are calibrating above 3.6 GHz using a PXA, MXA or EXA, the calibration data will vary significantly. Measurements made with this calibration data might be valid, but only if the device you are testing has a high gain. If this is not the case, the measurement accuracy will be poor.
When using external preamps or high-gain DUTs, ensure that neither the external preamp (or the high-gain DUT) nor the internal preamp go into compression as this will affect the accuracy of your measurements. If you suspect that one or another of the preamps is going into compression, use attenuation prior to that preamp to prevent compression. The analyzer's internal attenuator will only affect compression occurring

## **Making Measurements**

external preamp.

Insert the DUT between the noise source and the signal analyzer following the measurement setup in Figure 2–8.

in the internal preamp. It will not have any effect on any compression occurring in the

| Step |                                                                                                    | Notes                                                                                                    |  |
|------|----------------------------------------------------------------------------------------------------|----------------------------------------------------------------------------------------------------|--|
| 1    | After the DUT and noise source are connected, the<br>measurement result appears on the analyzer's display.<br>If it does not, press <b>Restart</b> . A result similar to the<br>following figure is displayed. | Refer to "Displaying the Measurement<br>Results" on page 80 for more details about<br>viewing measurement results. |  |

The results show the DUT has an average noise figure of 2.25 dB, an average gain of 29.85 dB and a minimum gain of 29.735 dB. The device under test therefore meets its manufacturer's specification over the frequency range of interest.

| Figure 2-9 | Typical Tabulated Results after Measurement |
|------------|---------------------------------------------|
|------------|---------------------------------------------|

| Agilent Noise Figure - No            | ise Figure                                       |                                                  |               |                                                  |                                     |
|--------------------------------------|--------------------------------------------------|--------------------------------------------------|---------------|--------------------------------------------------|-------------------------------------|
| UN RF                                | 50 Q AC                                          | SENSE:INT                                        | ALIGNAUTO     | 03:07:34 PM Jan 23, 2014                         |                                     |
| Average Num 1                        | 0                                                | DUT: Amplifier                                   |               | CONTEXT FREQ-RF                                  | View/Display                        |
| PREAME                               | ,                                                | SNS Atten: 0 dB                                  | Average: 5/10 | ENR STATE ENR                                    |                                     |
| These                                |                                                  | 010                                              |               |                                                  | Display►                            |
| Fre                                  | quency                                           | Noise Figure                                     |               | Gain                                             |                                     |
| 200.00<br>220.00<br>240.00<br>260.00 | 00000 MHz<br>00000 MHz<br>00000 MHz<br>00000 MHz | 2.1589 dB<br>2.2035 dB<br>2.2008 dB<br>2.2008 dB |               | 29.960 dB<br>29.968 dB<br>29.897 dB<br>29.964 dB | Layout<br>Table≯<br>Auto <u>Man</u> |
| 280.00<br>300.00<br>320.00<br>340.00 | 00000 MHz<br>00000 MHz<br>00000 MHz<br>00000 MHz | 2.2392 dB<br>2.2542 dB<br>2.2493 dB<br>2.2676 dB |               | 29.874 dB<br>29.867 dB<br>29.838 dB<br>29.784 dB | Table Position<br>4                 |
| 360.00<br>380.00<br>400.00           | 00000 MHz<br>00000 MHz<br>00000 MHz              | 2.2667 dB<br>2.2826 dB<br>2.2692 dB              |               | 29.768 dB<br>29.735 dB<br>29.699 dB              | Overlaid<br>Traces<br>On <u>Off</u> |
|                                      |                                                  |                                                  |               |                                                  | Data Display<br>Current Trace       |
|                                      |                                                  |                                                  |               |                                                  | Current Trace<br>-> Memory          |
|                                      |                                                  |                                                  |               |                                                  |                                     |
| Start Freq 200                       | .00000 MHz                                       |                                                  | Stop Freq     | 400.00000 MHz                                    |                                     |

| Step                                                                                                    | Notes                                                                                                    |  |
|----------------------------------------------------------------------------------------------------|----------------------------------------------------------------------------------------------------|--|
| 2 Press View/Display, Layout, Graph then turn Overlaid<br>Trances On. A graphical result that has the current two<br>(noise figure and gain) traces is displayed. | If you turn on the marker and turn on <b>Marker</b><br><b>Compatibility</b> under <b>Mode Setup</b> ,<br><b>Advanced</b> , the current marker point's<br>frequency, the two trace's marked amplitude<br>result will be shown on the top of the display. |  |

## **Making Frequency Converter Measurements**

This chapter describes how to make noise figure measurements involving frequency converters. Frequency converters are necessary when:

- The frequency conversion is part of the DUT. For example, the DUT is a mixer or a receiver.
- The frequency conversion is part of the measurement test setup. The DUT is to be measured at a higher frequency than the analyzer's frequency range covers, hence an external mixer and local oscillator are added to the measurement test setup to convert this higher frequency to a frequency within the analyzer's range.

The noise figure measurement application can support multiple frequency conversions, in the DUT (including multi-stage converter) and/or as an added **System Downconverter**, which configures the analyzer as a frequency range extender. Refer to "Accounting for Frequency Conversion" on page 46 for details about what needs to be considered carefully in the frequency converter measurements.

## **Making Frequency Converting DUT Measurements**

An example is provided on the following pages using the analyzer to make a noise figure measurement on a downconverter, which is upper sideband. The specifications for the DUT is listed in Table 2-4. The LO is set to sweep in a frequency range and the IF is fixed at 60 MHz frequency.

| Frequency (RF/LO) | Frequency<br>(IF) | LO Power | Typical Noise Figure<br>(IF=60 MHz) |
|-------------------|-------------------|----------|-------------------------------------|
| 2000~4200 MHz     | DC~1300 MHz       | 7 dBm    | 5.44 dB                             |

 Table 2-4
 The Example DUT (USB downconverter) Specifications

The calibration of the measurement system is similar to a basic calibration, the noise source is connected directly to the RF input of the analyzer and a calibration is made. The DUT is then placed between the noise source and the analyzer, and a corrected measurement is made. The DUT performs frequency conversion in the measurement setup. However, there is no frequency conversion in the calibration setup, as is shown in Figure 2-10 on page 30. The purpose of the calibration setup is to allow the analyzer to measure its own noise figure and sensitivity with the noise source. The calibration must be performed across the frequency range to which the analyzer will tune when performing the measurement.

NOTE If the DUT has a low or negative gain, it is recommended to use a USB preamplifier together with the signal analyzer to get more accurate results. For more details, refer to "Using the U7227-Series USB Preamplifiers in Noise Figure Measurements" on page 12.

NOTEThe RF input section on the X-Series analyzers has a built-in 3.6 GHz Low Pass Filter.<br/>This filter needs to be accounted for when planning the filter requirements during<br/>calibration and measurement when working in low band <3.6 GHz.</th>

For both calibration and the measurement, a noise source, such as the Keysight 346C, or the Keysight N4002A SNS, must be connected to the noise source drive connector on the back of a X-Series analyzer. In this section, a Keysight SNS series noise source is used as an example.

External LO control is used to control a signal generator to supply an LO at a frequency range of 3.14 GHz to 3.64 GHz, and the frequency reference of the signal generator may be connected to the **EXT REF IN** on the rear panel of a X-Series analyzer. This locks the LO and the analyzer together for greater measurement accuracy.

## Figure 2-10 X-Series Frequency Converting DUT Measurement

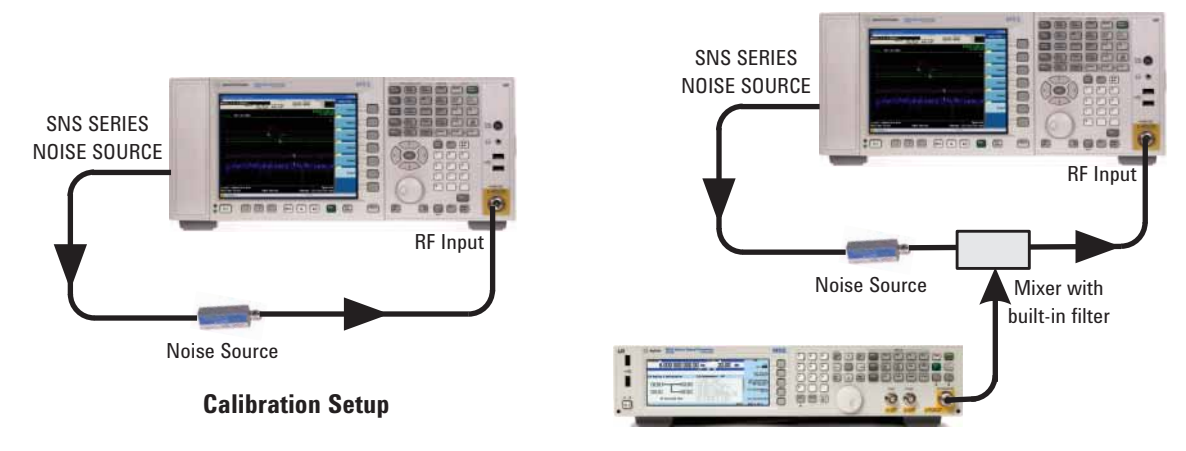

Signal Source as External LO

#### **Measurement Setup**

For these measurements, you can access the **DUT Setup...** screen (**Mode Setup**, **DUT Setup...**), and set the following parameters:

| DUT                     | Downconv                                                                  |  |
|-------------------------|---------------------------------------------------------------------------|--|
| Sideband                | USB                                                                       |  |
|                         | <b>See</b> "Sideband (both for DUT and system downconverter)" on page 58. |  |
| LO Freq Mode            | Swept                                                                     |  |
| Ext LO Control          | On                                                                        |  |
| System<br>Downconverter | Off                                                                       |  |

Table 2-5Setting DUT Setup Table

|                   | Setting DOT Setup Table                                                                                                    |  |
|-------------------|----------------------------------------------------------------------------------------------------|--|
| Freq Mode         | Swept                                                                                                    |  |
| Frequency         | RF                                                                                                    |  |
| Context           | This determines whether you specify the measurement frequencies at the DUT input ( <b>RF</b> ) or at the analyzer's input ( <b>IF</b> ). See "Freq Context" on page 60.                                                                                                    |  |
| Diagram           | <b>Calibration</b> or <b>Measurement</b> . This does not affect the measurement or calibration, but indicates how the noise source, the DUT and the analyzer should be set up. The blue 'eye' icon acts as a visual reminder of the <b>Frequency Context</b> setting you have selected. |  |
| RF (DUT In) Start | 3.2 GHz                                                                                                    |  |
| RF (DUT In) Stop  | 3.7 GHz                                                                                                    |  |
| IF (DUT Out)      | 60 MHz                                                                                                    |  |

Table 2-5Setting DUT Setup Table

## **Initial Setup Procedure**

Follow the overview procedure of the initial setup.

| Step |                                                                                                    | Notes                                                                                                    |
|------|----------------------------------------------------------------------------------------------------|----------------------------------------------------------------------------------------------------|
| 1    | Power on the analyzer and the LO. You<br>need to wait for the recommended warm<br>up time to get accurate measurement<br>results. |                                                                                                    |
| 2    | Press Mode, Noise Figure to select mode.                                                                                          |                                                                                                    |
| 3    | Press <b>Mode Preset</b> .                                                                                                    |                                                                                                    |
| 4    | Press <b>Meas Setup, ENR,</b> and toggle <b>ENR</b><br>Mode to Table.                                                             |                                                                                                    |
| 5    | Press <b>Use Meas Table Data for Cal</b> and toggle to <b>On</b> .                                                                |                                                                                                    |
| 6    | Press <b>Meas Table</b> , <b>Edit</b> to view the ENR values automatically loaded from the SNS noise source into the instrument.  | If you are using other noise sources, for example, the<br>Keysight 346B noise source, you need to enter the ENR<br>values manually. |
|      |                                                                                                    | For more information about entering the ENR data, refer<br>to "Entering Excess Noise Ratio (ENR) Data" on<br>page 61.               |
|      |                                                                                                    | Note that for calibration and for making measurements, the ENR data for different frequency ranges are used.                        |

| Step                                                                                            |                                                                                                    | Notes                                                                                                    |
|-------------------------------------------------------------------------------------------------|----------------------------------------------------------------------------------------------------|----------------------------------------------------------------------------------------------------|
| 7                                                                                               | Press Mode Setup, Ext LO Setup, Add Ext<br>LO To List, LAN, Enter LAN Address, IP                                                                                        | Step 7~9 is to add the signal generator into the external LO list.                                            |
|                                                                                                 | <b>Address</b> and enter the IP Address of the signal generator, which is used as an LO.                                                                                 | For more information about setting external LO, see "Setting up External LO Control" on page 74.              |
| 8                                                                                               | Press <b>Mode Setup</b> , <b>Ext LO Setup</b> , <b>Verify</b><br><b>Current Ext LO Connection</b> to verify the<br>interface connection to the current signal<br>source. |                                                                                                    |
| 9                                                                                               | Press <b>Mode Setup, Ext LO Setup, DUT LO</b><br><b>Setup</b> to set the external LO for DUT.                                                                            | Note that the LO frequency should be set within the range of the Min Freq and Max Freq.                       |
| •                                                                                               | Use the mouse to highlight the signal source to be used and press <b>Select Highlighted Source</b> .                                                                     |                                                                                                    |
| •                                                                                               | Toggle <b>LO Control</b> to <b>On</b> .                                                                                                    |                                                                                                    |
| •                                                                                               | Press LO Control Setup, LO Power, 7.0<br>dBm.                                                                                                    |                                                                                                    |
| •                                                                                               | Press <b>Min Freq</b> , <b>250 kHz</b> , <b>Max Freq</b> , <b>6 GHz</b> to set the minimum and maximum frequency of the signal generator.                                |                                                                                                    |
| <b>10</b> Press <b>Mode Setup</b> , <b>DUT Setup</b> . The DUT Setup form is displayed. Set the |                                                                                                    | After setting all parameters, the DUT Setup screen will look like the following figure.                       |
|                                                                                                 | parameters as listed in Table 2-5.                                                                                                    | Refer to "DUT Setup Form" on page 57 to see detailed information about each parameters in the DUT setup form. |

Step

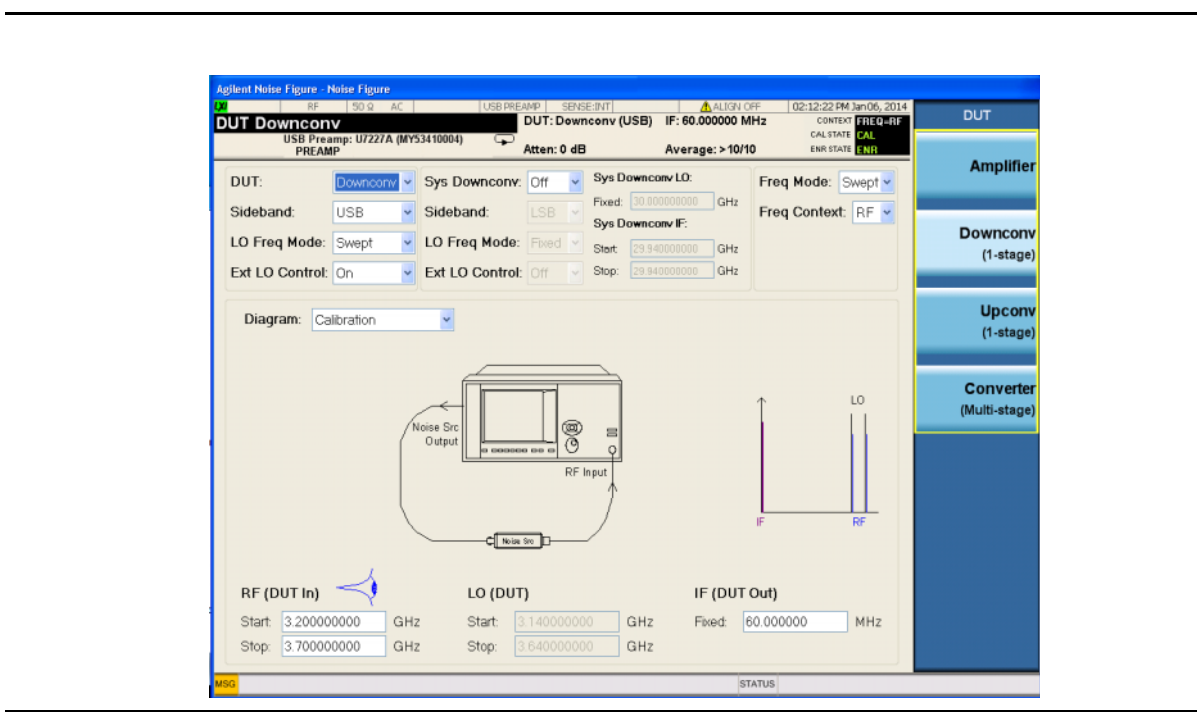

Notes

11 Press Meas Setup, Averaging On Off to On, 10, Enter.

12 Press AMPTD Y Scale, More 1 of 2, and verify that the Internal Preamp is set to On.

### **Calibration of the Measurement Setup**

Calibration of the setup for a noise figure measurement is specific to the frequency you have set. If you change the frequency after calibration, you will have to recalibrate the measurement.

Connect the noise source and analyzer for calibration (See Figure 2-10). Note that you need to connect any After DUT filtering prior to calibration.

| Step                                         | Notes                              |  |
|----------------------------------------------|------------------------------------|--|
| <b>1</b> Connect the system for calibration. | Figure 2-10 shows the connections. |  |

| Step |                                                                                                    | Notes                                                                                                    |
|------|----------------------------------------------------------------------------------------------------|----------------------------------------------------------------------------------------------------|
| 2    | If you have U7227-Series USB Preamplifier,<br>see "Guide for Using U7227-Series USB<br>Preamplifier and the Internal Preamplifier<br>inside X-Series Signal Analyzer" on<br>page 16 to find the proper system<br>configurations for your test case, and turn on<br>the internal preamplifier, set the internal<br>attenuation range for calibration, and set the<br>internal attenuation for measurement if<br>needed. | The attenuation value used in the measurement should be in the range of Min Atten and Max Atten.                                                                                   |
| •    | Press <b>AMPTD Y Scale</b> , <b>More 1 of 2</b> , <b>Int</b><br><b>Preamp</b> , <b>On</b> to turn on the internal<br>preamplifier.                                                                                                    |                                                                                                    |
| •    | Press <b>Meas Setup, Cal Setup, User Cal</b> , and then set the <b>Min Atten</b> and <b>Max Atten</b> value.                                                                                                    |                                                                                                    |
| •    | Press <b>AMPTD Y Scale</b> , <b>Attenuation</b> to set the attenuation value used in the measurement stage.                                                                                                    |                                                                                                    |
| 3    | Press the <b>Meas Setup</b> , <b>Calibrate Now</b> . You will be asked to confirm the calibration. See the following figure for results after calibration.                                                                                                    | When calibration is complete the measurement<br>system is calibrated at the mixer output. The red<br>UNCAL text changes to green CAL text in the top right<br>side of the display. |

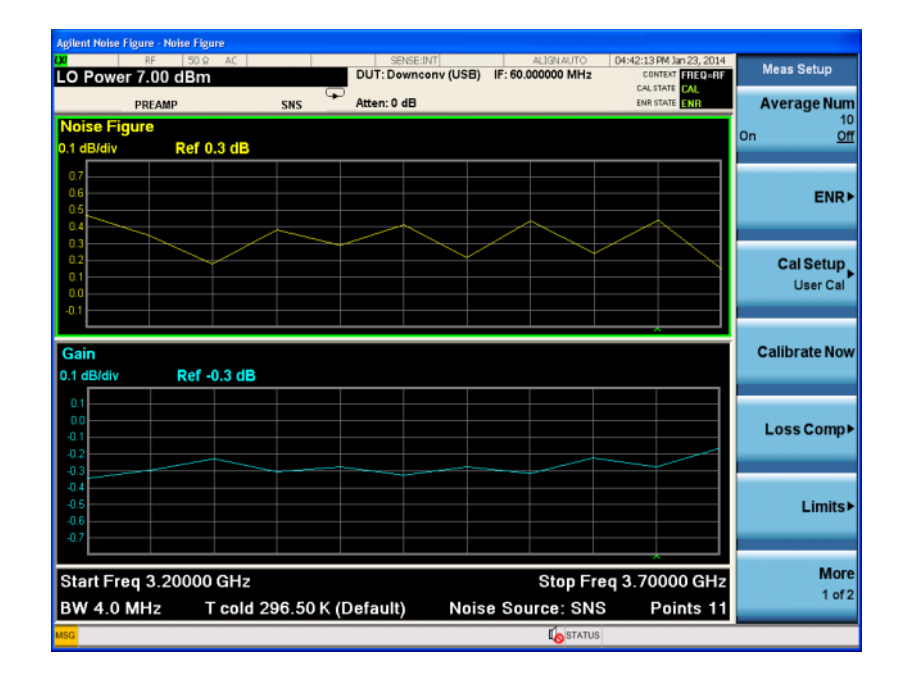

## Making the Corrected Noise Figure and Gain Measurement

A measurement corrected for the noise contributed by the analyzer is made. Insert the DUT into the system as shown in Figure 2-10. A graphic display of noise figure and gain is shown in Figure 2-11. Press **View/Display**, **Table** to display the table view, see Figure 2-12.

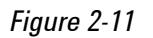

Corrected Measurement Results (Graph View)

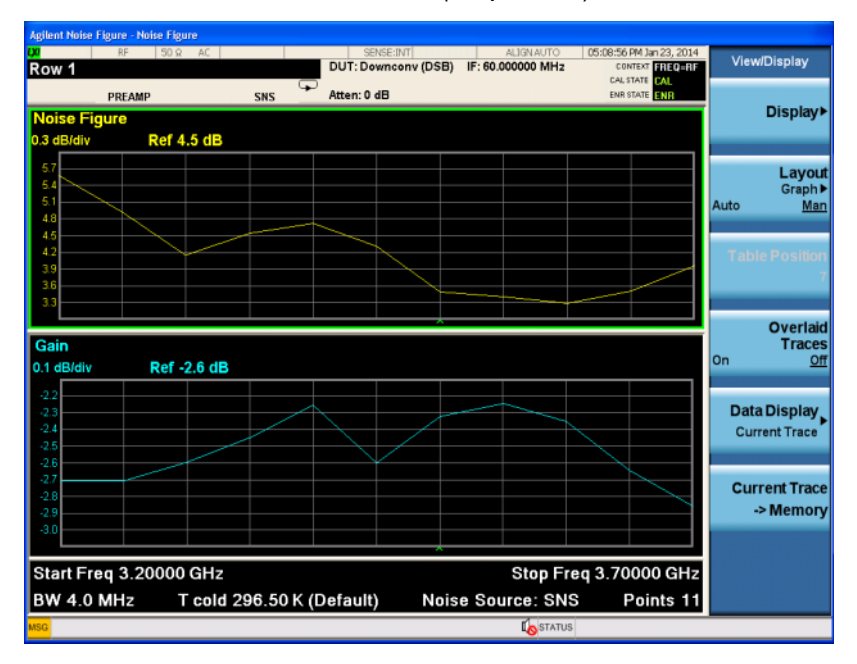

Figure 2-12

Corrected Measurement Results (Table View)

| Agilent Noise Figure - Noi                          | se Figure                                                |                                 |                                      |                                |                                                  |                                      |
|-----------------------------------------------------|----------------------------------------------------------|---------------------------------|--------------------------------------|--------------------------------|--------------------------------------------------|--------------------------------------|
| Row 1                                               | 50 Q AC                                                  | DUT: Downc                      | onv (DSB) I                          | ALIGN AUTO<br>F: 60.000000 MHz | 05:09:34 PM Jan 23, 2014<br>CONTEXT FREQUE       | View/Display                         |
| PREAMP                                              | uency                                                    | SNS Atten: 0 dB                 | aure                                 |                                | Gain                                             | Display►                             |
| 3.20000<br>3.25000<br>3.30000<br>3.35000<br>3.40000 | 0000 GHz<br>0000 GHz<br>0000 GHz<br>0000 GHz<br>0000 GHz | 5.7<br>4.6<br>4.2<br>4.6        | 183 dB<br>990 dB<br>550 dB<br>420 dB |                                | -2.697 dB<br>-2.595 dB<br>-2.668 dB<br>-2.409 dB | Layout<br>Table ►<br>Auto <u>Man</u> |
| 3.45000<br>3.50000<br>3.55000<br>3.60000            | 0000 GHz<br>0000 GHz<br>0000 GHz<br>0000 GHz<br>0000 GHz | 3.8<br>3.5<br>3.5<br>3.5<br>3.5 | 749 dB<br>039 dB<br>431 dB<br>811 dB |                                | -2.335 dB<br>-2.365 dB<br>-2.268 dB<br>-2.320 dB | Table Position<br>8                  |
| 3.65000<br>3.70000                                  | 0000 GHz<br>0000 GHz                                     | 3.4<br>3.8                      | 418 dB<br>652 dB                     |                                | -2.627 dB<br>-2.698 dB                           | Overlaid<br>Traces<br>On <u>Off</u>  |
|                                                     |                                                          |                                 |                                      |                                |                                                  | Data Display<br>Current Trace        |
|                                                     |                                                          |                                 |                                      |                                |                                                  | Current Trace<br>-> Memory           |
| Start Freq 3.20000 GHz Stop Freq 3.70000 GHz        |                                                          |                                 |                                      |                                |                                                  |                                      |
| BW 4.0 MHz                                          | T cold 29                                                | 6.50 K (Default)                | Noise                                | Source: SNS                    | Points 11                                        |                                      |
| usg UFile <mixer_meas.png> saved</mixer_meas.png>   |                                                          |                                 |                                      |                                |                                                  |                                      |
| NOTE | Once you have successfully made the measurement you may want to save the setup for future measurements. Press <b>Save</b> , <b>State</b> , <b>To File</b> .                                                                                                    |  |  |
|------|----------------------------------------------------------------------------------------------------|--|--|
| NOTE | If the measurement includes the insertion loss of any filter that was not calibrated out<br>at the calibration step, it can be removed by pressing<br><b>Meas Setup</b> , <b>Loss Comp</b> , <b>Before DUT</b> or <b>After DUT</b> on the analyzer and entering the<br>insertion loss value for the device. |  |  |

#### **Making Multi-stage Converter Measurements**

The multi-stage converter measurement is similar to the measurement procedure as described above. However, with a multi-stage converter measurement, there is no fixed relationship between the RF and IF frequency. You need to enter the RF and IF frequencies according to the input and output of the DUT.

In multi-stage converters, there might be more than one LO used. The noise figure measurement application can control only one of them.

## Measurements with a System Downconverter

A system downconverter can be thought of as a frequency extender for the analyzer, to allow measurements to be made on DUTs at frequencies that the analyzer does not cover.

NOTE This measurement discussion uses an unspecified external downconverter. So there are no warranted specifications or characteristics provided for the measurement system.

Figure 2-13 System Downconverter Calibration and Measurement

A system downconverter is part of the measurement system, and is present in both the calibration setup and the measurement setup. See Figure 2–13. During calibration the noise performance of both the analyzer and the system downconverter are measured. Because of this, when corrected measurements are performed, the results then apply to the DUT only. If there are no more frequency conversions in the DUT, ENR data for the same frequency range is used for both calibration and measurements.

The analyzer can be used in much more complex systems, with multiple frequency conversions between the DUT and the noise source. However, the control of such systems is application-specific. You need to perform frequency calculations to suit that particular system, account for the effects of any DSB conversions, determine filter requirements, and calculate the appropriate ENR values for calibration and the measurement.

#### To connect the analyzer and make your measurements:

| Step |                                                                                                    | Notes                                                                                                    |
|------|----------------------------------------------------------------------------------------------------|----------------------------------------------------------------------------------------------------|
| 1    | Turn the analyzer on.                                                                                                    |                                                                                                    |
| 2    | Press <b>Mode</b> , <b>Noise Figure</b> , <b>Mode Preset</b> to return the analyzer to a known state.                                                        |                                                                                                    |
| 3    | Enter the ENR values into the analyzer if required.                                                                                                    | See "Entering Excess Noise Ratio (ENR) Data" on page 61 for the procedures to do this.                                                                                               |
| 4    | Refer to "Setting up External LO Control"<br>on page 74 to set up the LO control for the<br>system downconverter and DUT as required.                        | Note that you need to use external LO control to control<br>another signal generator as the LO if the LO Freq Mode<br>for either DUT or the system downconverter is set to<br>Swept. |
| 5    | Press <b>Mode Setup</b> , <b>DUT Setup</b> , and set the DUT Setup form as required.                                                                         | Refer to "DUT Setup Form" on page 57 to see the detailed information for each parameters in the DUT setup form.                                                                      |
| 6    | Press <b>Meas Setup, Averaging On Off</b> to <b>On,</b><br>10, Enter.                                                                                        | Setting averaging here reduces jitter and provides more accurate measurement results.                                                                                                |
|      |                                                                                                    | See "Setting Averaging" on page 70 for more details.                                                                                                    |
| 7    | Configure the measurement connection to calibration setup as shown in Figure 2-13 and press <b>Meas Setup</b> , <b>Calibrate Now</b> to perform calibration. |                                                                                                    |
| 8    | Change the measurement connections to<br>the measurement setup as shown in Figure<br>2-13 and make the corrected<br>measurements.                            |                                                                                                    |
|      | Measurement Modes with                                                                                                    | a DSB System Downconverter                                                                                                    |
|      |                                                                                                    | •                                                                                                    |

The noise source generates broadband noise. In a DSB system downconverter calibration setup, noise input from both the USB and LSB sidebands will be converted to the same IF, as shown in Figure 2–14. The DSB system downconverter measurements have implicit linear averaging of DUT characteristics. The same ENR values are used for both the USB and LSB frequencies, and are taken from the average frequencies of the USB and the LSB. This corresponds to the LO frequency. Results returned are the average of the two sideband powers.

The benefits of a DSB measurement are minimal filter requirements, and wide frequency coverage. In the DSB measurement, the usual aim is to choose as low an IF as possible, to minimize the separation between the sidebands, and thus get the optimum resolution possible.

NOTE When making Double Sideband (**DSB**) measurements, it is important that the IF is much smaller than the LO frequency. This is because the ENR values in the ENR table can only be applied to one frequency or, in the case of a swept measurement, to one set of frequencies. The ENR values can not be applied simultaneously to both the upper sideband and to the lower sideband. The ENR values are therefore applied to the midpoint between the upper sideband and the lower sideband, and this equates to the LO frequency.

Consequently, the higher the IF frequency is in comparison to the LO frequency, the further apart the upper and lower sidebands will be. The further these upper and lower sidebands are from the LO frequency, the less accurate the ENR value will be.

It is recommended for greatest accuracy that the IF frequency be no greater than 1% of the LO frequency when making double sideband measurements. When making a swept measurement, no frequency in the swept frequency band should exceed 1% of the LO frequency.

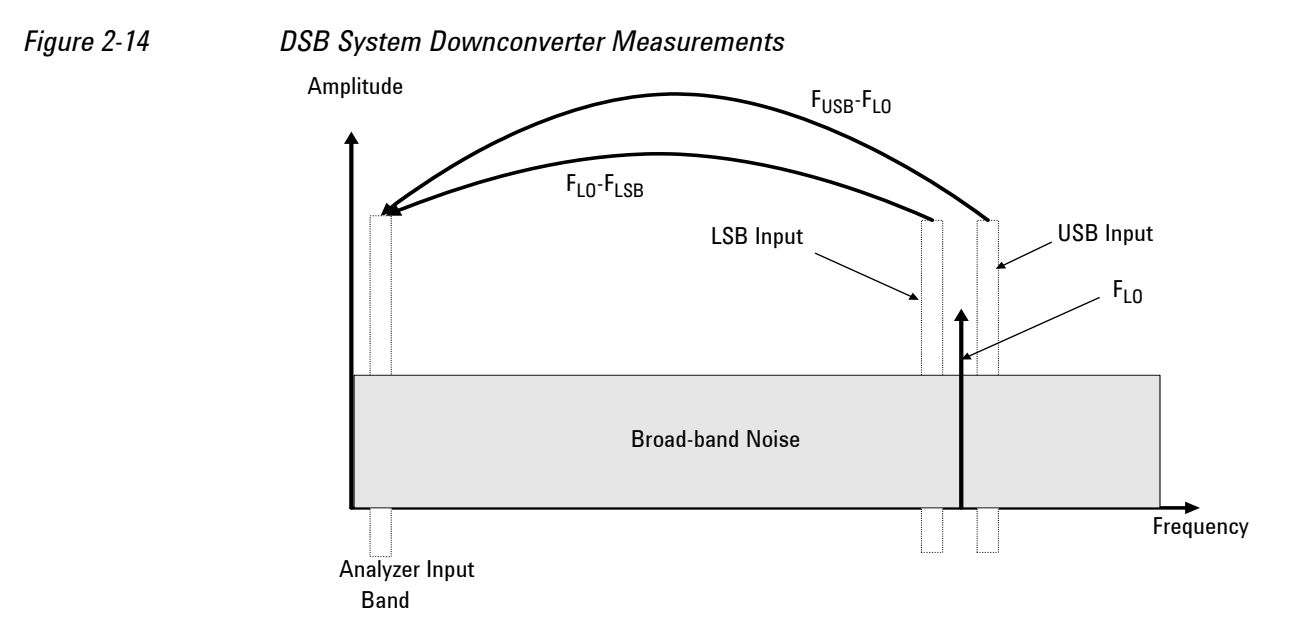

 If the DUT bandwidth is greater than the LSB-USB separation, a system downconverter can operate in USB, LSB, or DSB mode, and the same circumstances occur in both the calibration and the measurements, hence DSB sideband power addition corrections are not needed. Corrected measurements cancel any sideband summation effects. NOTE For this case, the prerequisites of using the DSB system downconverter is that the noise source ENR, gain, and DUT frequency response in the LSB-USB area are constant. To verify this, you can experiment with different IFs to see if the frequency variation errors are a problem. If the noise figure values change significantly with the choice of IF, then the SSB system downconverter is recommended.

 If the DUT bandwidth is less than the LSB-USB separation and a DSB system downconverter is still used, the calibration setup will operate in DSB mode while the measurement setup will actually operate in SSB mode, influenced by the DUT's selectivity. For this case, there needs a gain correction factor due to the DSB calibration and SSB measurement. Normally, a 3 dB after DUT loss compensation should be set by pressing Meas Setup, Loss Comp, After DUT, Fixed, 3, dB.

For microwave measurements, above 3.6 GHz, the analyzer's input filter will reject LO leakage from the downconverter, otherwise a filter is needed between the system downconverter and the analyzer. Also, considerations about mixer LO harmonic modes apply.

#### **Measurement Modes with an SSB System Downconverter**

LSB System Downconverter Measurements

The analyzer can perform frequency calculations for DSB, LSB, or USB system downconverter conversions. The filtering requirements will be measurement-specific.

Figure 2-15 shows how filtering makes an LSB measurement, and Figure 2-16 shows a USB downconversion measurement.

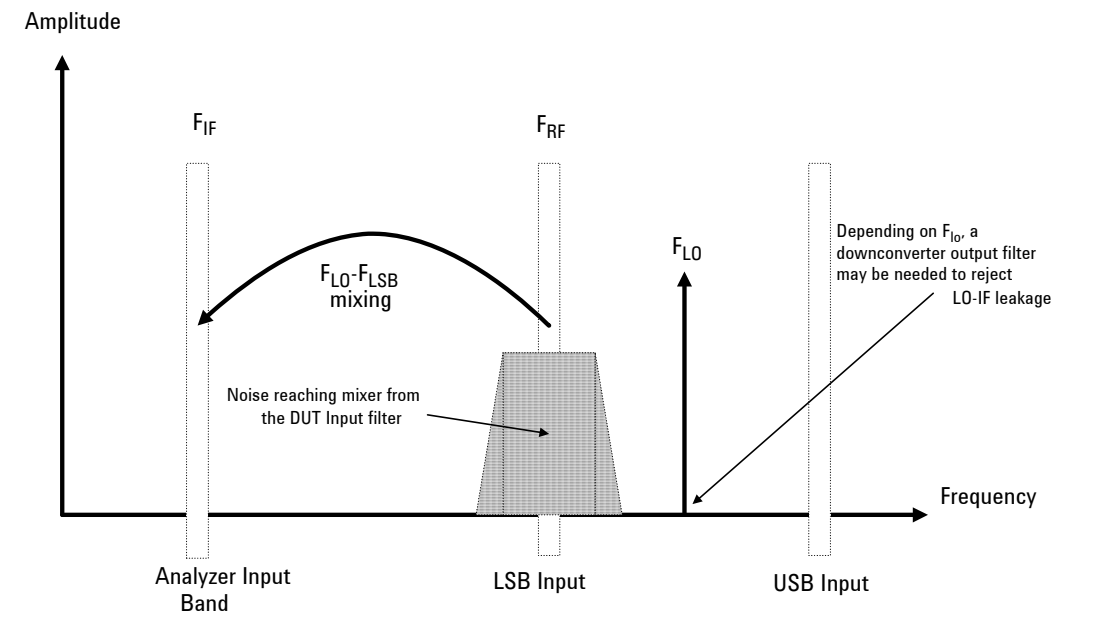

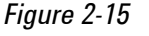

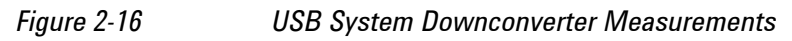

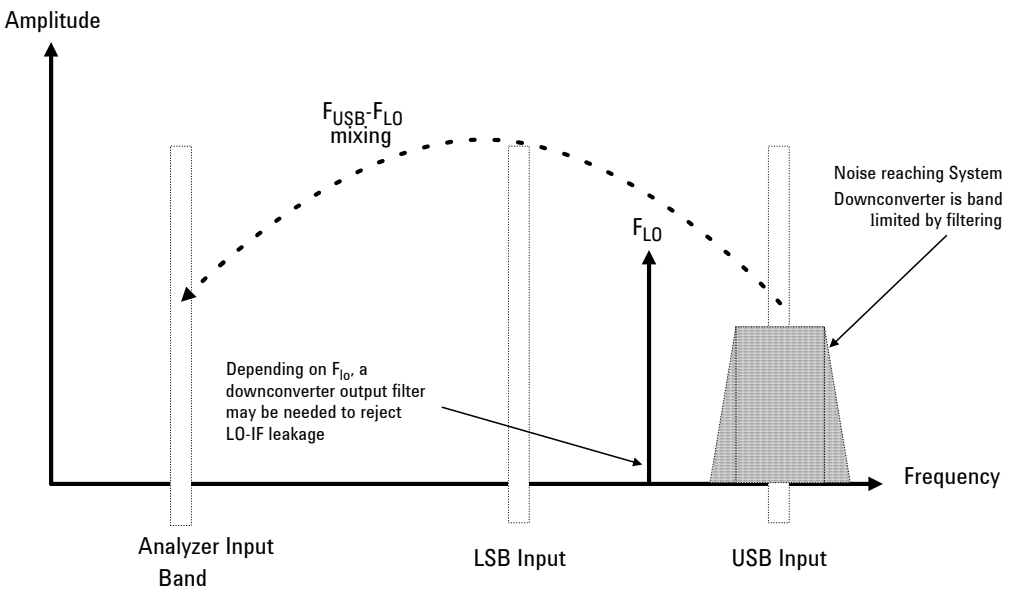

Ideally, choose a high IF for the conversion to separate the USB and LSB bands, thus simplifying the filter requirements.

The filter needed to make SSB measurement could be part of the DUT, or a measurement-specific filter must be obtained and applied at the input to the system downconverter.

The bandwidth of the SSB filter limits the maximum frequency range over which a measurement can be swept. Therefore, SSB measurements are not suited to very wideband DUTs.

Filtering is needed to select the wanted sideband. A swept noise figure measurement is then possible even if the LO cannot be swept.

# **Calculating Measurement Uncertainty**

Measurement uncertainty is a key parameter for noise figure measurements, especially for a DUT with extremely low noise figure. During the product design and manufacturing period, it is necessary to have a solid understanding of how a number of variables affect the overall measurement uncertainty. These contributors include the analyzer itself, the noise source, and the DUT.

Noise figure measurement application provides a measurement uncertainty calculator to calculate the RSS (root sum square) measurement uncertainty. Once you measure or identify the various device characteristics, they can be entered into the analyzer and the RSS uncertainty will be calculated.

Refer to Application Note 57-2, Keysight part number 5952-3706E, for more information about calculating noise figure uncertainties. The online version and excel version of the noise figure uncertainty calculator can be found at the website below:

### http://www.keysight.com/find/nfu

#### Figure 2-17

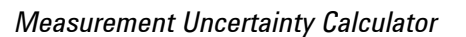

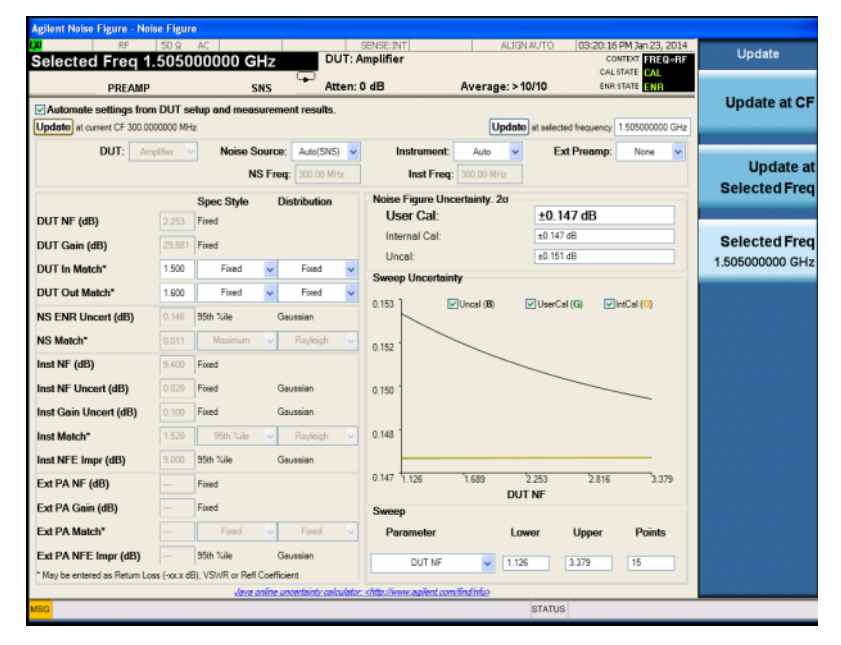

The following procedure takes the measurement results on the amplifier in "Making Basic Measurements" on page 23 section as an example, to calculate the measurement uncertainty.

| Step |                                                                                                    | Notes                                                                   |
|------|----------------------------------------------------------------------------------------------------|-------------------------------------------------------------------------|
| 1    | Press <b>Mode Setup</b> , <b>Uncertainty</b><br><b>Calculator</b> to enter the uncertainty<br>calculator. | Perform this step after the corrected measurement results are obtained. |

| Step                                                                                                    | Notes                                                                                                    |
|----------------------------------------------------------------------------------------------------|----------------------------------------------------------------------------------------------------|
| 2 On the Measurement Uncertainty<br>Calculator interface, select the<br>Automate settings from DUT Setup and                                                                                 | Selecting this check box will automatically fill the parameters required for the measurement uncertainty calculation from the instrument and measurement results.                                                                                                    |
| measurement results check box.                                                                                                    | Once this check box is selected,                                                                                                    |
|                                                                                                    | <ul> <li>the noise source type is set to Auto (SNS) if an SNS is connected.</li> </ul>                                                                                                    |
|                                                                                                    | - the instrument type is set to <b>Auto</b> .                                                                                                    |
|                                                                                                    | <ul> <li>the Ext Preamp type is set to Auto if an U7227-Series<br/>USB Preamplifier is connected.</li> </ul>                                                                                                    |
|                                                                                                    | Then the parameters for these devices will be loaded from the instrument automatically.                                                                                                    |
|                                                                                                    | You can also change these types to <b>Manual</b> and enter the corresponding parameters manually.                                                                                                    |
| <b>3</b> If you are using Keysight SNS noise type, go to step 4 directly.                                                                                                    |                                                                                                    |
| If you are using Keysight 346x series noise source, choose the model number you are using in the <b>Noise Source</b> type list.                                                              |                                                                                                    |
| For other noise sources, choose <b>Manual</b> in<br>the <b>Noise Source</b> type list and enter <b>NS</b><br><b>ENR Uncert (dB)</b> and <b>NS Match</b> values<br>manually.                  |                                                                                                    |
| 4 Enter the <b>DUT In Match</b> and <b>DUT Out</b><br><b>Match</b> values and choose the spec style<br>and distribution.                                                                     | The values for DUT match can be either read from the data<br>sheet or measured. They can be entered as return loss,<br>VSWR, or reflection coefficient.                                                                                                    |
|                                                                                                    | It is recommended that the spec style is set to Fixed.                                                                                                    |
| <b>5</b> Click the <b>Update at current CF</b> button to show the measurement uncertainty for the current measurement results. The following figure shows the uncertainty calculator screen. | If you need to calculate measurement uncertainty for other<br>frequency points, enter the frequency value in the box near<br>the <b>Update at selected frequency</b> button, and click the<br><b>Update at selected frequency</b> button to display the<br>results for that frequency. |

#### Step

#### Notes

The measurement uncertainty of the current measurement result is displayed in **Noise Figure Uncertainty**. **2o** and **Sweep Uncertainty** area. Three types of measurement uncertainty is provided, User Cal, Internal Cal, and Uncal. For more information about user cal and internal cal, you can refer to "User Cal vs. Internal Cal" on page 55.

- The **Noise Figure Uncertainty.**  $2\sigma$  area shows uncertainty results for the current settings.
- The **Sweep Uncertainty** area shows sweeping uncertainty results for a parameter that can be set in the **Sweep** area. You can see the impact of different parameters to the uncertainty results through this display. The parameters available for selection include DUT NF, DUT Gain, DUT Input Match, and DUT Output Match.

| Agilent Noise Figure - Noi                            | se Figur      | e                                                   |                       |                                                                                  |
|-------------------------------------------------------|---------------|-----------------------------------------------------|-----------------------|----------------------------------------------------------------------------------|
| Selected Fred 1.                                      | 50 Ω<br>5050  | AC 00000 GHz                                        | DUT: A                | SENSE:INT ALIGNAUTO 03:20:16 PM Jan 23, 2014<br>Implifier CONTEXT FREQ-RF Update |
| PREAMP                                                |               | SNS                                                 | Atten:                | CAL STATE CAL<br>0 dB Average: > 10/10 ENR STATE ENR                             |
| Automate settings from<br>Update at current CF 300.00 | DUT SE        | stup and measurem                                   | ent results.          | Update at selected frequency 150500000 GHz                                       |
| DUT: Am                                               | plifier 🗸     | Noise Source<br>NS Free                             | r: Auto(SNS) -        | Instrument: Auto v Ext Preamp: None v<br>Inst Freq: 300.00 MHz                   |
| DUT NF (dB)                                           |               | Spec Style D                                        | Distribution          | Noise Figure Uncertainty. 20<br>User Cal: ±0.147 dB                              |
| DUT Gain (dB)                                         | 29.881        | Fixed                                               |                       | Internal Cal: ±0.147 dB Selected Freq                                            |
| DUT In Match*                                         | 1.500         | Fixed 🗸                                             | Fixed 🗸               | Sweep Uncertainty                                                                |
| DUT Out Match*                                        | 1.600         | Fixed 🗸                                             | Fixed 🗸               | 0.153 Ulucal (B) UluerCal (G) UlintCal (O)                                       |
| NS ENR Uncert (dB)                                    | 0.146         | 95th %ile G                                         | iaussian              |                                                                                  |
| NS Match*                                             |               | Maximum 👻                                           | Rayleigh 👻            | 0.152                                                                            |
| Inst NF (dB)                                          | 9.400         | Fixed                                               |                       |                                                                                  |
| Inst NF Uncert (dB)                                   | 0.020         | Fixed G                                             | iaussian              | 0.150                                                                            |
| Inst Gain Uncert (dB)                                 | 0.100         | Fixed G                                             | iaussian              |                                                                                  |
| Inst Match*                                           |               | 95th %ile 🗸                                         | Rayleigh 👻            | 0.148                                                                            |
| Inst NFE Impr (dB)                                    | 9.000         | 95th %ile G                                         | iaussian              |                                                                                  |
| Ext PA NF (dB)                                        |               | Fixed                                               |                       | 0.147 1.126 1.689 2.253 2.816 3.379<br>DUT NF                                    |
| Ext PA Gain (dB)                                      |               | Fixed                                               |                       | Sweep                                                                            |
| Ext PA Match*                                         |               | Fixed 🗸                                             | Fixed 🗸               | Parameter Lower Upper Points                                                     |
| Ext PA NFE Impr (dB)                                  | -             | 95th %ile G                                         | iaussian              | DUT NF V 1.126 3.379 15                                                          |
| may be entered as Heturn Los                          | is (-soc.x de | <li>b), VSWK or Refl Coeffic<br/>Java online u</li> | ncertainty calculator | chttp://www.agilent.com/find/nfu>                                                |
| MSG                                                   |               |                                                     |                       | STATUS                                                                           |

6 (Optional) In the **Sweep** area, select another sweep parameter, and set the ranges by entering the **Lower** and **Upper** values. Making Noise Figure Measurements Calculating Measurement Uncertainty

# 3 Measurement Related Tasks and Concepts

This chapter provides more details about measurement tasks and concepts related to the noise figure measurements, which are described in three sections as below. Also included is a simple comparison of three instruments and some further information.

NOTE For fundamentals of noise figure and the Y-factor method, you can refer to application note 57-1 and 57-2 as listed in "Further Information" on page 91.

- "Setting the Measurement System" on page 46
  - "Accounting for Frequency Conversion" on page 46
  - "Choosing and Setting Up the Local Oscillator" on page 52
  - "Calibrating the Analyzer" on page 53
- "Setting the Signal Analyzer to Make a Measurement" on page 57
  - "DUT Setup Form" on page 57
  - "Entering Excess Noise Ratio (ENR) Data" on page 61
  - "Setting the Measurement Frequencies" on page 66
  - "Setting the Bandwidth and Averaging" on page 69
  - "Selecting the Input Attenuation Range" on page 71
  - "Setting up External LO Control" on page 74
  - "Using Loss Compensation" on page 76
- "Viewing Measurement Results" on page 80
  - "Displaying the Measurement Results" on page 80
  - "Indicating an Invalid Result" on page 82
  - "Working with Markers" on page 83
  - "Setting up Limit Lines" on page 86

# Setting the Measurement System

## **Accounting for Frequency Conversion**

If noise figure measurement includes frequency conversions, the following points will need to be carefully considered.

#### **Sidebands and Images**

For any measurement involving frequency conversion, you need to consider the exact frequency ranges involved, and make decisions about the filtering requirements for the specific measurement. For example, there may be several different methods of measuring a mixer, and the method chosen may be set by the choice of available filters.

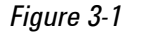

Sidebands and Images with Downconversion Amplitude

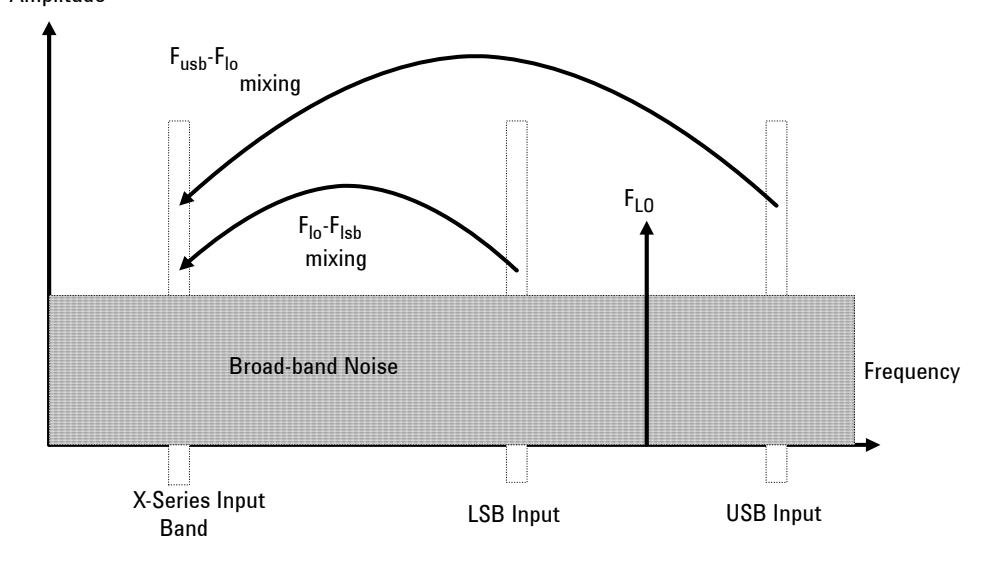

Simple, ideal, mixers output signals on both the sum and difference of their RF and LO frequencies. Hence, for a fixed output frequency and a fixed LO frequency, there are two different input frequencies that are converted to the output frequency. This is shown in Figure 3–1.

The noise sources used in noise figure measurements are broad-band. When using a downconverter, there is a probability that noise will be presented to a simple mixer in both the upper and lower input frequency bands that are converted into the same IF output band to which the analyzer is tuned. The analyzer receives mixer-created noise from the two frequency bands which are superimposed. The noise is random, and hence the two power levels combine by simple addition. Similarly, the analyzer receives noise-source-created noise from the two frequency bands combined as added power. Any measurement where two mixing products are combined like this is usually termed Double-Sideband, DSB.

It is conventional to call the higher frequency band of an image pair the Upper-Sideband, USB, and the lower frequency band of an image pair the Lower-Sideband, LSB.

Non-ideal mixers exhibit some unwanted behaviors:

- 1. Some of the input signal leaks directly to the output.
- 2. Some of the LO signal, and its harmonics, leak directly to the output.
- 3. Mixing products are created between the input signal and the harmonics of the LO.

There are other unwanted products involving input signal harmonics, but these tend to be less troublesome than those above, provided the mixer is operated at a level within its linear range.

#### Signal Leakage

Direct signal leakage of an input signal through to a mixer's output can occur, because the noise sources cover a broad frequency range. Signal leakage is not normally a problem unless the noise source has a large variation in ENR, or the mixer's RF-to-IF leakage is high.

#### LO Leakage

The LO power is normally greater than the largest input signal that a mixer is intended to operate with. The LO power leaking from the mixer's output is at a high level compared to the signal levels involved in the noise figure measurement. Hence, LO leakage needs to be considered when measuring noise figure of a frequency converting DUT.

When working in low band < 3.6 GHz, if the LO frequency is low enough to be passed by the input filter of the analyzer's RF section (a 3.6 GHz Low Pass Filter), the LO leakage can prevent successful measurement of the DUT noise figure. Desensitization by LO leakage can be avoided by adding a filter between the DUT and the analyzer to remove the LO frequency component.

Low pass filters with cutoffs at low frequencies, may exhibit spurious resonances and leakage at low microwave frequencies. It may be necessary to use a pair of lowpass filters, one microwave, one RF, to assure a stopband attenuation over a wide frequency range.

#### **LO Harmonics**

Many mixers are operated by sinusoidal LO signals. LO harmonics can be formed in the mixer at significantly high levels. It is common for the specified LO input level for a diode mixer to be chosen to operate the diodes between saturation and off conditions, hence making the mixer act as a switch. LO harmonic derived products from industry standard double-balanced mixers may be similar in level to what they would have been with a square-wave LO signal. Instead of just being sensitive at one pair of frequencies  $[F_{10}\pm F_{IF}]$ , the mixer input is sensitive at a series of pairs:

```
Equation 3-1 [F_{L0}\pm F_{IF}] + [2F_{L0}\pm F_{IF}] + [3F_{L0}\pm F_{IF}] + [4F_{L0}\pm F_{IF}] + [5F_{L0}\pm F_{IF}] + \dots
```

Filtering is needed to eliminate the noise input to the DUT at these higher order frequencies. However, their frequencies may be great enough that the mixer attenuates them, making them insignificant.

#### **Single Sideband Measurements**

Most mixer applications involve single sideband (SSB) mixing - either LSB or USB. Therefore, it is ideal to make noise figure measurements on a mixer in the circumstances in which it is used. Making an SSB measurement requires suitable filters to remove the unwanted image, any LO leakage, and other unwanted mixer products. This may require filters that are not readily available, or that are expensive, and a DSB measurement may be chosen as a compromise when measuring a downconverter or using the System Downconverter. There is no general guidance on what filtering is needed. Each case needs individual consideration.

Items to be considered are:

- 1. Decide the frequency ranges that must be covered; Input, LO, and Output.
- 2. Calculate the frequency range that the unwanted image will cover.
- 3. Calculate the frequency range that the LO harmonic modes will cover.
- 4. Choose a filter to go between the noise source and the DUT, that will pass the wanted input band and stop the unwanted input bands.
- 5. Consider the LO frequency range (and harmonics), and whether or not a filter is needed to protect the analyzer input from being desensitized by LO leakage in the 0 4.6 GHz range.
- 6. Choose a filter, if necessary, to go between the DUT and the analyzer.

If any of these ranges conflict, making the filter requirements impossible, the measurement could be split into a group of smaller ranges, with different filters for each.

If the DUT is a complicated mixer, it may already contain filters to operate the mixer in single sideband mode over the frequency range of interest. A mixer in its final application exhibits the same problems that make noise figure measurements difficult, hence the application will need similar filtering to that needed during noise figure measurement.

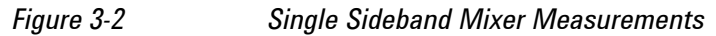

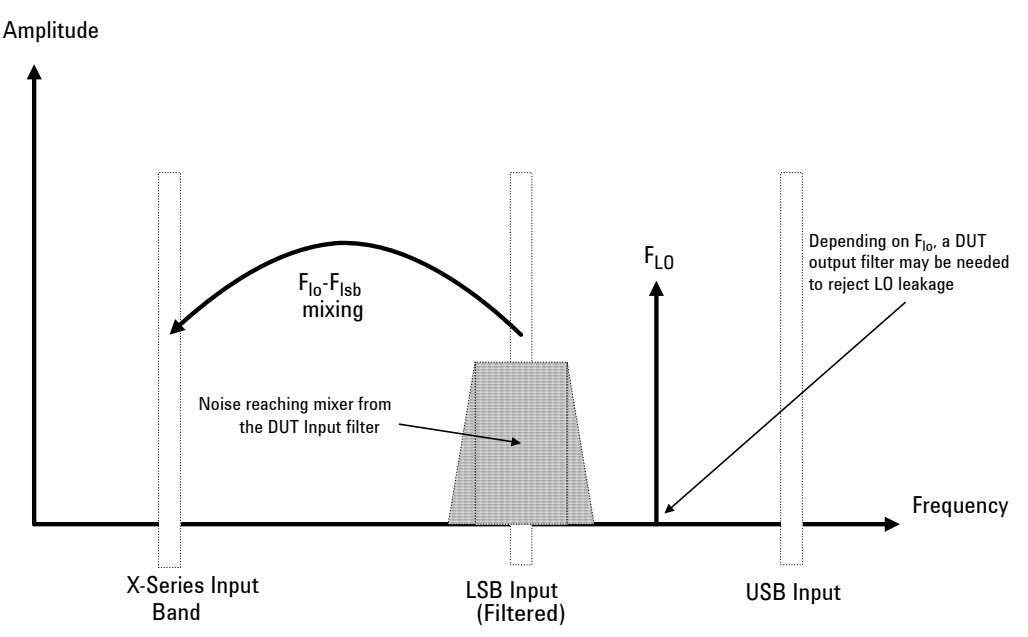

Figure 3-2 shows an SSB mixer measurement (Downconverter, LSB) where a filter makes it single sideband. If the IF frequency is lowered, the analyzer is tuned to a lower frequency, and the USB and LSB bands will move closer to the LO frequency. This makes filtering more difficult. If the IF is lowered further, a point is reached where filtering is not possible and SSB measurements cannot be made. The width of the filter limits where the LO or IF frequencies sweep to make a measurement.

The analyzer performs frequency calculations and controls the frequency for a variety of mixer modes. However, you have to determine the filter requirements, and provide those filters in the measurement setup.

'Downconverter' means that the output frequency, (IF) is lower than the input, (RF).

'Upconverter' means that the output frequency, (IF) is higher than the input (RF).

**NOTE** This is the convention used in this analyzer. Some engineering terms use reversed terms for upconverters.

The analyzer can handle SSB mixer measurements in modes defined by the following combinational choices:

- DUT: Upconverter, Downconverter, or Amplifier with System Downconverter On.
- Sideband: LSB or USB.

#### **Double Sideband Measurements**

Double Sideband (DSB) measurements can only be made when the DUT is a downconverter, or when the system downconverter is On. DSB techniques can be useful when making noise figure measurements under the following conditions:

- · When adequate filters for image-free SSB measurements are not available
- When frequency ranges have to be covered that make SSB filters impractical or impossible

DSB measurements do not eliminate the need for filtering. However, they can greatly simplify the filtering needed. This benefit is achieved by effectively averaging the LSB and USB results and averaging the ENR values. This results in a loss of frequency resolution and accuracy.

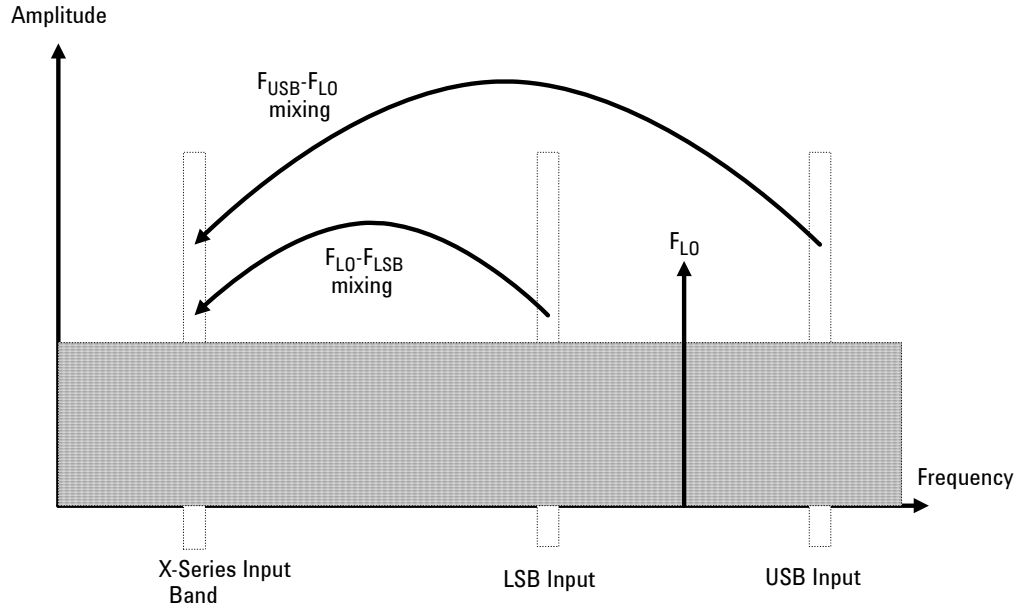

Figure 3-3 shows a double sideband, downconversion, mixing. Noise from two separated RF bands are mixed into the IF band, where the power addition takes place.

DSB measurements are made with the noise from a pair of separate bands, symmetrically arranged about the LO frequency. The IF value should be low, ideally no larger than 1% of the LO frequency. As the two sidebands, the USB and the LSB, are generated at frequencies equal to  $FLO\pm FIF$ , this technique maintains the two bands close together. This is necessary because the assumption is made that the variations in noise source ENR, gain and noise figure are constant between the two bands. ENR values are applied to the mid-point between the upper and lower sidebands, and this equates to the frequency of the LO.

Figure 3-3 shows that noise from two bands are combined during the measurement, while during calibration, when the DUT was not connected, only one band (at the IF frequency) was used.

Figure 3-3

Double Sideband Measurements

If the assumptions about the parameters being flat over the frequency between the two sidebands are valid, your results will show a doubling in power (3 dB increase) in the noise level during the measurement of any downconverting DUT. There is also a doubling of measured power when using the system downconverter, but compensation is not required because the calibration power is also doubled.

This 3 dB increase in measured power with downconverting DUTs can be corrected using the Loss Compensation Setup screen (**Meas Setup**, **Loss Comp**). Set **Before DUT** to **Fixed**, enter a **Fixed Value** of –3 dB, and set **Temperature** to the noise source's cold temperature. The DSB power addition occurs for both the **Hot** and **Cold** noise from the noise source, and the noise created in the input of the DUT. A temperature value can be assigned to this loss using the Before DUT Temperature. Using the **Cold** temperature of the noise source (often assumed to be 290 Kelvin) corrects for this, and the analyzer will give calibrated results comparable to those that would have been given by an SSB measurement.

DSB measurements are not appropriate for making measurements where DUT performance, or noise source ENR, have significant variation over the frequency range  $[F_{L0}\pm F_{IF}]$ .

DSB measurements need care to determine their filtering needs.

NOTE When making a Double Side Band (**DSB**) measurement with **RF** Frequency Context, the frequencies you specify as the RF Start and Stop frequencies refer to the Lower Side Band (**LSB**) only.

#### LO Leakage (with specific DSB information)

LO leakage is a problem when working in the 200 kHz to 3.6 GHz range. It can be avoided by tuning the LO to frequencies greater than 3.6 GHz. Above 3.6 GHz, the analyzer's input filter progressively attenuates the LO signal. For a DSB downconverter measurement with the LO frequency below about 3.6 GHz, a lowpass filter will be needed. The cutoff frequency must be chosen to pass the IF frequency of the measurement. The amount of attenuation over the LO frequency range has to be sufficient to reduce the LO leakage down to the broad-band (10.0 MHz - 3 GHz) noise level presented to the analyzer input.

With most DSB Downconverter measurements, the IF is made low, with respect to, the RF and LO frequencies, so filter needs are not complex.

NOTE Low pass filters with cutoffs at low frequencies, may exhibit spurious resonances and leakage at low microwave frequencies. It may be necessary to use a pair of lowpass filters, one microwave, one RF, to assure a stopband attenuation over a wide frequency range.

### LO Harmonics (with specific DSB information)

Many mixers have product pairs associated with harmonics of the LO. Depending on the mixer, these could be at a sufficient level to distort the measured noise figure results. To avoid this insert an input filter between the noise source and the DUT. A highpass filter may also be needed in this location if signal leakage is a problem.

There is no general guidance on what filtering is needed. Each case needs individual consideration:

- 1. Decide the frequency ranges that have to be covered; Input, LO, and Output.
- 2. Calculate the frequency range that the LO harmonic modes will cover.
- 3. If LO harmonic related products are a problem, choose a filter to go between the noise source and the DUT, that will pass the wanted input band and stop the LO harmonic modes. If the frequency ranges are wide, the measurement may have to be split into frequency ranges with different filters for each.
- 4. Consider the LO frequency (and harmonics). Is a filter needed to protect the analyzer input being desensitized by LO leakage in the 0 to 4.6 GHz range?
- 5. Choose a filter, if necessary, to go between the DUT and the analyzer.

The analyzer can handle DSB mixer measurements when using a **Downconverter**, or when the **System Downconverter** is **On**.

## **Choosing and Setting Up the Local Oscillator**

# Selecting a Local Oscillator for Extended Frequency measurements with the X-Series

Because of reciprocal mixing, noise components in the LO are converted into the IF band applied to the analyzer. This converted LO noise causes the measured noise figure to be higher than the noise figure of the mixer.

If the mixer is to be used with a particular LO in its final application, its noise figure should be measured with the same LO. The measurement then gives the noise figure for the combination of the extended frequency device and the LO in the final system.

For testing of extended frequency measurements, the LO must have a low noise floor over frequencies equal to the LO  $\pm$  IF. It is also important that the LO has low broad-band noise because any noise at the IF frequency will pass through to the IF and distort the results.

# Effect of high LO spurious signals and noise on mixer measurements with low L-to-I rejection.

The spurious level of the LO also has to be low. At frequencies where there is a high spurious signal, the noise figure measured will have a peak at that IF. For example, ideally the LO's noise, including spurious, needs to be below –90 dBm. If a mixer has higher isolation, then the noise of the LO can be higher since the mixer will be better able to reject the LO's noise.

This is especially necessary if the mixer has a poor balance, or LO to IF isolation. With low isolation, the mixer is more likely to pass the LO noise through and thus increase the measured noise figure.

**NOTE** L-to-I rejection is the mixer's ability to reject the fundamental, harmonics and spurious signals of the LO, and not allow them to pass through to the IF output.

#### **Selecting a Local Oscillator**

Here are several criteria that must be met when choosing the LO:

- 1. It should have a frequency appropriate to the DUT's frequency range, IF range, and sideband chosen.
- 2. It should have sufficient power to drive mixers (typically, +7 dBm).
- 3. It should have excellent frequency accuracy and repeatability (typically, the same as the analyzer you are using.)

The last point, frequency accuracy, deserves further comment. There are three frequency-dependent components in a noise figure measurement that must all be aligned to make an accurate measurement at the IF. The need for frequency accuracy is the main reason for recommending a synthesized source for the LO, such as an Keysight E8257D Analog Signal Generator with Option UNX.

Measurement requirements will dictate what type of signal generator is needed.

Other LOs may be used, but should be tested to determine that their noise is sufficiently low, as LO noise can cause an increase in noise figure for the mixer/LO combination, and calibration of the system may not be possible. A broad-band, high gain amplifier at the LO output usually generates unacceptable noise. This is almost always the case when a heterodyne-type sweep oscillator or signal generator is used.

## **Calibrating the Analyzer**

NOTE

To compensate for the noise contribution of the analyzer and associated cabling in the measurement path, a calibration is necessary. The calibration measures the analyzer's noise contribution with no device under test (DUT) in place. This correction is often referred to as the second stage calibration. The correction is then applied to the measurement with the DUT in place.

To perform a calibration you need to enter the ENR values and set up the frequency range, number of measurement points, the bandwidth, the averaging, and measurement mode to be used during the measurement.

NOTE If you alter the frequency range after you have calibrated the analyzer, it changes the analyzer's status to either the uncalibrated (a red UNCAL indicator) or the interpolated (a yellow ~ENR indicator) calibrated state. Before you can make another measurement to the specified accuracy, you must either recalibrate the analyzer, or recall a previously saved state file in which the calibration data has been saved.

#### **Corrected Measurements**

You can make corrected measurements only at frequencies that are covered by the current calibration. Attempting to make corrected measurements at frequencies less than the lowest calibration frequency or greater than the highest calibration frequency will generate an error and invalidate the calibration.

To proceed you must either:

- · perform a calibration over the desired measurement frequency range
- · change the measurement frequency to one covered by the existing calibration
- perform uncalibrated measurements

Uncorrected measurements actually measure the noise figure of the analyzer and any associated components in the input path. This can be useful if you wish to use the Uncertainty Calculator.

NOTE

If you perform a measurement outside the calibrated range of the analyzer, **Apply Calibration** is automatically set to **Off** and a message is displayed stating User Cal:Cal invalidated. If you then change your measurement frequency back to a frequency within the calibrated range, the previous error message will be replaced by a message stating User Cal:Cal valid. Apply Cal from Meas Setup menu. Press **Meas Setup**, **Cal Setup**, **Apply Calibration** to underline **On** to make a corrected measurement.

#### When to Perform Calibration

To make corrected measurements, you must calibrate the analyzer whenever:

- You power cycle the analyzer
- You preset the analyzer
- You select a measurement frequency or frequency range outside the currently calibrated range
- There is a large temperature variation since the last calibration
- The input signal level can no longer be measured using one of the calibrated input attenuator ranges

• When an invalid result is detected and the condition is indicated by a "xx". Refer to "Indicating an Invalid Result" on page 82 for an explanation of these conditions.

#### **Interpolated Results**

When the location of the measurement points is changed without exceeding the range of frequencies being measured, interpolation between calibration points is used and a new calibration is not required.

The locations of the measurement points, that is, the frequencies at which measurements are made, change whenever the start frequency, the stop frequency, or the number of sweep points is changed.

#### **Calibration Indicator**

Whenever anything within the analyzer changes to invalidate the current calibration, the CAL STATE displays UNCAL in red at the top right corner of the display. If the analyzer has been successfully calibrated for the current frequency and measurement settings, the CAL STATE displays CAL in green text at the top right corner of the display.

### **Interpolated Calibration**

Whenever anything within the analyzer changes to force the current calibration to interpolate the calibration data, the CAL STATE green CAL message at the top right corner of the display switches to a yellow ~CAL message. This would happen, for example, if you change the RBW after calibrating but before measuring.

## User Cal vs. Internal Cal

User Cal is the most commonly used calibration method. For PXA, MXA/EXA/CXA used with USB Preamp, or MXA/EXA with NF2 option, there is another calibration method available, Internal Cal. See Table 3-1 for a comparison between User Cal and Internal Cal.

Table 3-1User Cal vs. Internal Cal

| Items                                         | User Cal                                                                                                    | Internal Cal                                                                                                    |
|-----------------------------------------------|----------------------------------------------------------------------------------------------------|----------------------------------------------------------------------------------------------------|
| System connection<br>and setting<br>procedure | User Cal needs a different system<br>connection. To perform User Cal,<br>you need to connect the noise<br>source directly to the signal<br>analyzer first, without the DUT, as<br>shown in Figure 2-8 on page 24.<br>And then on the instrument, | Internal Cal does NOT need the special<br>system connection. Just connect the noise<br>source, DUT, and signal analyzer as desired,<br>and perform Internal Cal.<br>On the instrument, press <b>Meas Setup</b> , <b>Cal</b><br><b>Setup</b> , <b>Internal Cal</b> . |
|                                               | 1 Press Meas Setup, Cal Setup,<br>User Cal.                                                                                                    |                                                                                                    |
|                                               | 2 Press Meas Setup, Calibrate<br>Now.                                                                                                    |                                                                                                    |

# Measurement Related Tasks and Concepts Setting the Measurement System

Table 3-1User Cal vs. Internal Cal

| Items                        | User Cal                                                                                                    | Internal Cal                                                                                                    |
|------------------------------|----------------------------------------------------------------------------------------------------|----------------------------------------------------------------------------------------------------|
| Calibration Theory           | In User Cal, the instrument<br>measures the Pcold and Phot<br>values directly and stores them in<br>the instrument.                                                    | Internal Cal uses the internal cal files stored<br>in the instrument and USB preamp. The<br>information contained there allows the<br>instrument to calculate the Pcold and Phot<br>values.                                                                                 |
| When to perform calibration? | For cases described in "When to<br>Perform Calibration" on<br>page 54, you need to change the<br>system connection to the<br>calibration setup and perform User        | Internal Cal takes most of the cases of<br>"When to Perform Calibration" on<br>page 54 into account inside the instrument.<br>So you don't need to make Internal Cal again<br>and again for most cases.                                                                     |
|                              | Cal again.                                                                                                    | However, if the ambient temperature is<br>significantly changed, it is recommended to<br>perform the Characterise Noise Floor<br>operation on the signal analyzer by pressing<br><b>System</b> , <b>Alignments</b> , <b>Advanced</b> ,<br><b>Characterize Noise Floor</b> . |
| Advantage                    | Accurate calibration results                                                                                                    | Simple system connection without mechanical connection change for calibration.                                                                                                    |
| Recommended use              | Choose User Cal when                                                                                                    | Choose Internal Cal when                                                                                                    |
| cases                        | <ul> <li>you are very concerned about<br/>getting accurate data.</li> </ul>                                                                                            | you are very concerned about measurement speed.                                                                                                    |
|                              | <ul> <li>the DUT is not connected to the<br/>noise source and signal analyzer<br/>directly, but via some test<br/>fixtures or automated test<br/>equipment.</li> </ul> |                                                                                                    |

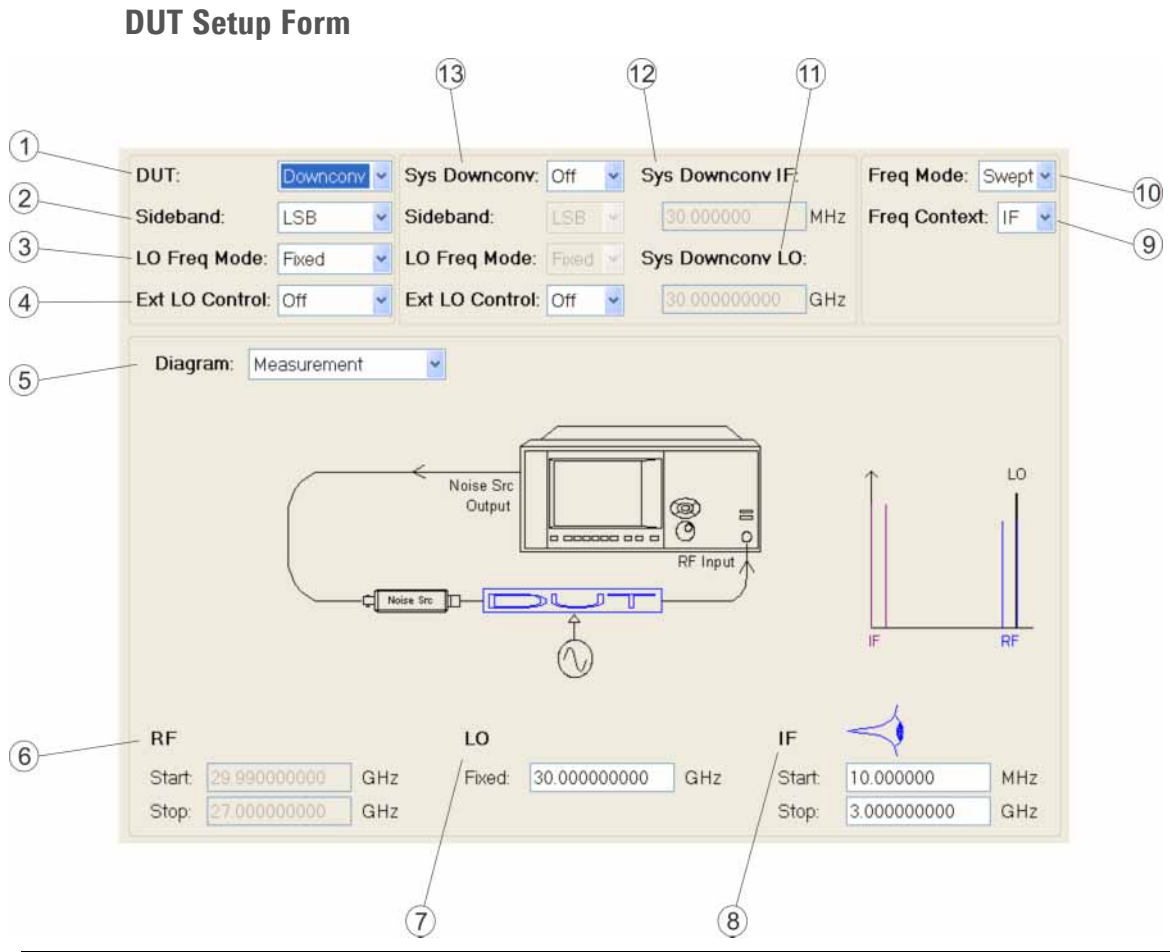

# Setting the Signal Analyzer to Make a Measurement

| Item |      |                            | Description                                                                                                    |
|------|------|----------------------------|----------------------------------------------------------------------------------------------------|
| #    | Name | Available<br>Selections    |                                                                                                    |
| 1    | DUT  | Amplifier                  | A device that performs no internal frequency conversion.                                                                                            |
|      |      |                            | <b>NOTE</b> The Amplifier DUT is for any DUT that does not perform frequency conversion and includes amplifiers, filters, attenuators and so forth. |
|      |      | Downconv                   | A device that performs internal frequency downconversion.                                                                                           |
|      |      | Upconv                     | A device that performs internal frequency upconversion.                                                                                             |
|      |      | Converter<br>(Multi-Stage) | A device that performs multi-stage frequency conversions.                                                                                           |

# Measurement Related Tasks and Concepts Setting the Signal Analyzer to Make a Measurement

| Item |                                                           |                                                           | Description                                                                                                    |     |                                                                                                    |
|------|-----------------------------------------------------------|-----------------------------------------------------------|----------------------------------------------------------------------------------------------------|-----|----------------------------------------------------------------------------------------------------|
| #    | Name                                                      | Available<br>Selections                                   |                                                                                                    |     |                                                                                                    |
| 2    | Sideband (both<br>for DUT and<br>system<br>downconverter) | Sideband (both<br>for DUT and<br>system<br>downconverter) | Sideband (both<br>for DUT and<br>system<br>downconverter)                                                                                                    | LSB | Lower Sideband – the RF input frequency is < the LO<br>frequency.<br>For example(downconverter):<br>RF IN = 2.5 GHz<br>LO = 3 GHz |
|      |                                                           | USB                                                       | Upper Sideband – the RF input frequency is > the LO<br>frequency.<br>For example (downconverter):<br>RF IN = 2.5 Ghz  IF OUT                                                                                                    |     |                                                                                                    |
|      |                                                           | DSB                                                       | <ul> <li>Double Sideband – both upper and lower sidebands.</li> <li>NOTE Available when the DUT is a Downconverter, or System Downconverter is set to on.</li> <li>NOTE When making a Double Side Band (DSB) measurement with RF Frequency Context, the frequencies you specify as the RF Start and Stop frequencies refer to the Lower Side Band (LSB) only.</li> <li>When making Double Sideband (DSB) measurements, it is important that the IF frequency is much smaller than the LO frequency. This is because the ENR values in the ENR table can only be applied to one frequency, which is the LO frequency. The ENR values cannot be applied simultaneously to both the upper sideband and to the lower sideband. The ENR values are therefore applied to the midpoint between the upper sideband and the lower sideband, and this equates to the LO frequency.</li> <li>Consequently, the higher the IF frequency is in comparison to the LO frequency, the further apart the upper and lower sidebands will be. The further these upper and lower sidebands will be. The further these upper and lower sidebands will be. The further these upper and lower sidebands will be. The further these upper and lower sidebands will be. The further these upper and lower sidebands will be. The further these upper and lower sidebands will be. The further these upper and lower sidebands will be. The further these upper and lower sidebands will be. The further these upper and lower sidebands will be. The further these upper and lower sidebands will be. The further these upper and lower sidebands will be.</li> <li>It is recommended for greatest accuracy that the IF be no greater than 1% of the LO frequency when making double sideband measurements. When making a swept measurement, no frequency in the swent frequency when dishould exceed 1% of the measurement for the second should exceed 1% of the measurement is the second should exceed 1% of the measurement is the second should exceed 1% of the measurement is the second should exceed 1% of the measurement is the second shou</li></ul> |     |                                                                                                    |

| Item |                        |                         | Description                                                                                                    |
|------|------------------------|-------------------------|----------------------------------------------------------------------------------------------------|
| #    | Name                   | Available<br>Selections |                                                                                                    |
| 3    | LO Freq Mode           | Fixed                   | External LO frequency is constant.                                                                                                    |
|      |                        | Swept                   | External LO frequency changes between sweep points.                                                                                                    |
|      |                        |                         | <b>NOTE</b> When LO Freq Mode is set to Swept, external LO control on a separate signal source is needed.                                                     |
| 4    | External LO<br>Control | On/Off                  | Allows you to toggle the external LO control on and off through LAN, USB, or GPIB interface.                                                                  |
| 5    | Diagram                | Calibration             | Selects a calibration diagram to be displayed. The diagram represents the connections you need to make to perform the calibration using the current settings. |
|      |                        | Measurement             | Selects a measurement diagram to be displayed. The diagram represents the connections you need to make to perform the measurement using the current settings. |
| 6    | RF (Freq)              | Start/Stop/Fixed        | Allows you to set the RF start, stop, or fixed frequencies. RF here refers to the frequency or frequency range before the DUT.                                |
| 7    | LO (Freq)              | Start/Stop/Fixed        | Allows you to set the LO start, stop, or fixed frequencies. LO here refers to the frequency or frequency range of the DUT LO.                                 |
| 8    | IF (Freq)              | Start/Stop/Fixed        | Allows you to set the IF start, stop, or fixed frequencies. IF here refers to the frequency or frequency range after the DUT.                                 |

# Measurement Related Tasks and Concepts Setting the Signal Analyzer to Make a Measurement

| Item |              |                         | Description                                                                                                    |
|------|--------------|-------------------------|----------------------------------------------------------------------------------------------------|
| #    | Name         | Available<br>Selections |                                                                                                    |
| 9    | Freq Context | RF                      | RF refers to the frequency or frequency range before the DUT.<br>In the case of DSB measurements for a downconverter, the RF<br>frequencies represented are only that of the LSB Start and Stop<br>range.                                                                                                    |
|      |              |                         | If RF is selected as Freq Context, the measurement results will<br>be displayed with the frequency of the RF frequency settings. If<br>there are frequency conversions in the measurement system,<br>the frequencies displayed in the measurement results are<br>different from the input frequency of the analyzer. |
|      |              | IF                      | IF refers to the frequency or frequency range after the DUT. If a system downconverter is not used, the IF frequency will be the input frequency of the signal analyzer.                                                                                                    |
|      |              |                         | In the case of a system downconverter, IF means before the<br>system downconverter. Then the input frequency of the signal<br>analyzer will be determined by the IF frequency and the system<br>downconverter LO, or the system downconverter IF.                                                                    |
|      |              |                         | If IF is selected as Freq Context, the measurement results will<br>be displayed with the frequency of the IF frequency settings. If<br>a system downconverter is used, the frequencies displayed in<br>the measurement results are different from the input<br>frequency of the analyzer.                            |
|      |              | LO                      | LO refers to the frequency or frequency range of the DUT LO.<br>These are not the frequencies that the analyzer is physically<br>measuring.                                                                                                    |
|      |              |                         | If LO is selected as Freq Context, the measurement results will<br>be displayed with the frequency of the LO frequency settings.<br>This context lets you review the LO frequencies required to<br>program the external LO or those set by the analyzer when<br>using an external source control.                    |

| ltem |                      |                         | Description                                                                                                    |
|------|----------------------|-------------------------|----------------------------------------------------------------------------------------------------|
| #    | Name                 | Available<br>Selections |                                                                                                    |
| 10   | Freq Mode            | Swept                   | Points are linearly distributed between the Start and Stop<br>Frequency, where the number of points is determined by the<br>Points parameter under the Sweep/Control menu. Start Freq,<br>Stop Freq, Center Freq, and Span parameters are coupled.                                                                                                    |
|      |                      | Fixed                   | A single frequency (supplied by the Fixed Freq parameter) is measured.                                                                                                    |
|      |                      | List                    | A user-specified list of frequencies is measured. The list of<br>frequencies can be supplied using the respective SCPI<br>commands, loading the frequency list from a file, or by<br>entering the data manually into the frequency list. Duplicate<br>frequencies are not allowed. If the Frequency Context changes,<br>the list values are recalculated to satisfy the new context. |
| 11   | Sys Downconv<br>IF   |                         | Allows you to set the tuned frequency of the system<br>downconverter output when the LO Frequency mode of the<br>system downconverter is set to Swept. This will be the input<br>frequency of the signal analyzer.                                                                                                    |
| 12   | Sys Downconv<br>LO   |                         | Allows you to set the external LO frequency of the system<br>downconverter when the LO Freq Mode of the system<br>downconverter is set to Fixed. The input frequency of the signal<br>analyzer can be calculated by subtracting the System<br>Downconv LO from the IF (Freq).                                                                                                    |
| 13   | Sys<br>Downconverter | On/Off                  | Allows you to specify whether or not the system downconverter is to be used in the measurement.                                                                                                    |

# **Entering Excess Noise Ratio (ENR) Data**

You can enter ENR data under Meas Setup for the noise source you are using as a table of values or as a single spot value. The values held in the table can be used for measurements at a range of frequencies as well as at a fixed frequency.

The single spot value is used either for measurements at a single frequency, or for measurements across a range of frequencies that is narrow enough such that the ENR value does not change significantly across that range.

There are two types of noise source. The first type, for example, an Keysight 346B, is a noise source that is powered by a pulsed +28 V supply on the rear panel of the analyzer. These noise sources need their ENR data to be entered manually, either by using the Alpha Editor or by transferring the data from the diskette supplied with the Keysight noise sources to a USB storage device. See "Entering ENR Table Data for Noise Sources" on page 62 for more information.

Measurement Related Tasks and Concepts Setting the Signal Analyzer to Make a Measurement

The other type of noise source, for example, an Keysight N4000A, is known as a SNS Noise Source. These SNS Series Noise Sources connect directly to the analyzer SNS connector on the rear panel and their ENR data is downloaded automatically into the analyzer.

The tasks related to "entering ENR data" in this section are listed below:

"Selecting a Common ENR Table" on page 62

"Entering ENR Table Data for Noise Sources" on page 62

"Saving an ENR Table" on page 65

"Entering ENR Data from Internal Storage" on page 65

"Using a Spot ENR Value" on page 65

"Setting the Tcold Value" on page 66

#### Selecting a Common ENR Table

You can use the same ENR table for calibration and for making measurements, or you can use separate Measurement ENR (Meas Table) and Calibration ENR (Cal Table) tables. You need separate measurement and calibration tables when separate noise sources are used for DUT measurements and for calibration. An example of this is when you are using frequency converters, and the calibration range is different than the measurement range.

**NOTE** ENR tables can contain up to 501 frequency points.

To use the same ENR table for calibration and measurement:

#### Press Meas Setup, ENR, Use Meas Table Data for Cal to On.

When the Use Meas Table Data for Cal is turned on, the ENR data for both the measurement and calibration is sourced from a combined ENR table. When it is turned off, the measurement and calibration ENR data is sourced from separate tables.

#### **Entering ENR Table Data for Noise Sources**

You can enter ENR data in the form of an ENR table in the following ways:

- You can manually input the required frequencies and corresponding ENR values.
- You can load the ENR data from a USB storage device on which the data has been previously stored. (The diskette supplied with every Keysight 346 Series noise source contains the ENR data for that particular noise source. The information on the diskette can be transferred to a USB storage device, which will enable you to load the data or store it in the analyzer's memory.)
- You can load the ENR data from the internal analyzer memory, where the data has been previously stored.

- When in noise figure mode, SNS ENR data by default will load automatically when the SNS is connected to the analyzer. Noise Source parameters and Auto Load ENR criteria can be changed by the user if needed. Press Meas Setup, ENR, SNS Setup.
- **NOTE** The 346 Series noise sources from Keysight Technologies have the ENR values printed on a label that is affixed to the body of the device. These ENR values are also provided in the form of a calibration report, and on a diskette which is supplied with all Keysight 346x Series noise sources. The values printed on the noise source itself are only shown to two decimal places. The values stored on a diskette are correct to three decimal places.

To enter the ENR data manually, do the following:

| Step |                                                                                                    | Notes                                                                                                    |
|------|----------------------------------------------------------------------------------------------------|----------------------------------------------------------------------------------------------------|
| 1    | Power on the analyzer and wait the recommended time for warmup.                                                                                                |                                                                                                    |
| 2    | Press Mode, Noise Figure.                                                                                                    |                                                                                                    |
| 3    | Press Meas Setup, ENR.                                                                                                    |                                                                                                    |
| 4    | Press <b>Meas Table</b> or <b>Cal Table</b> to select the ENR table for which you wish to enter data.                                                          | To enter common measurement and<br>calibration ENR data, press <b>Use Meas Table</b><br><b>Data for Cal</b> to underline <b>On</b> . The<br>measurement table data is automatically<br>used for the calibration data.                           |
|      |                                                                                                    | To enter either measurement ENR data or<br>calibration ENR data, make sure that <b>Use</b><br><b>Meas Table Data for Cal</b> is set to <b>Off</b> , and<br>then select your table by pressing either<br><b>Meas Table</b> or <b>Cal Table</b> . |
| 5    | (Optional) Press <b>Serial #</b> , enter the noise source serial number using the Alpha Editor or an external USB keyboard, and press <b>Done</b> .            |                                                                                                    |
| 6    | (Optional) Press <b>Model ID</b> , enter the noise source<br>model number using the Alpha Editor or an external<br>USB keyboard, and press <b>Done</b> .       |                                                                                                    |
| 7    | Press <b>Edit</b> . An ENR Table appears on the left side of the display, and a table editing and navigation menu on the right side. See the following figure. | To clear an existing table, press <b>Meas Setup</b> , <b>ENR</b> , <b>Meas Table, Clear Table</b> .                                                                                                    |

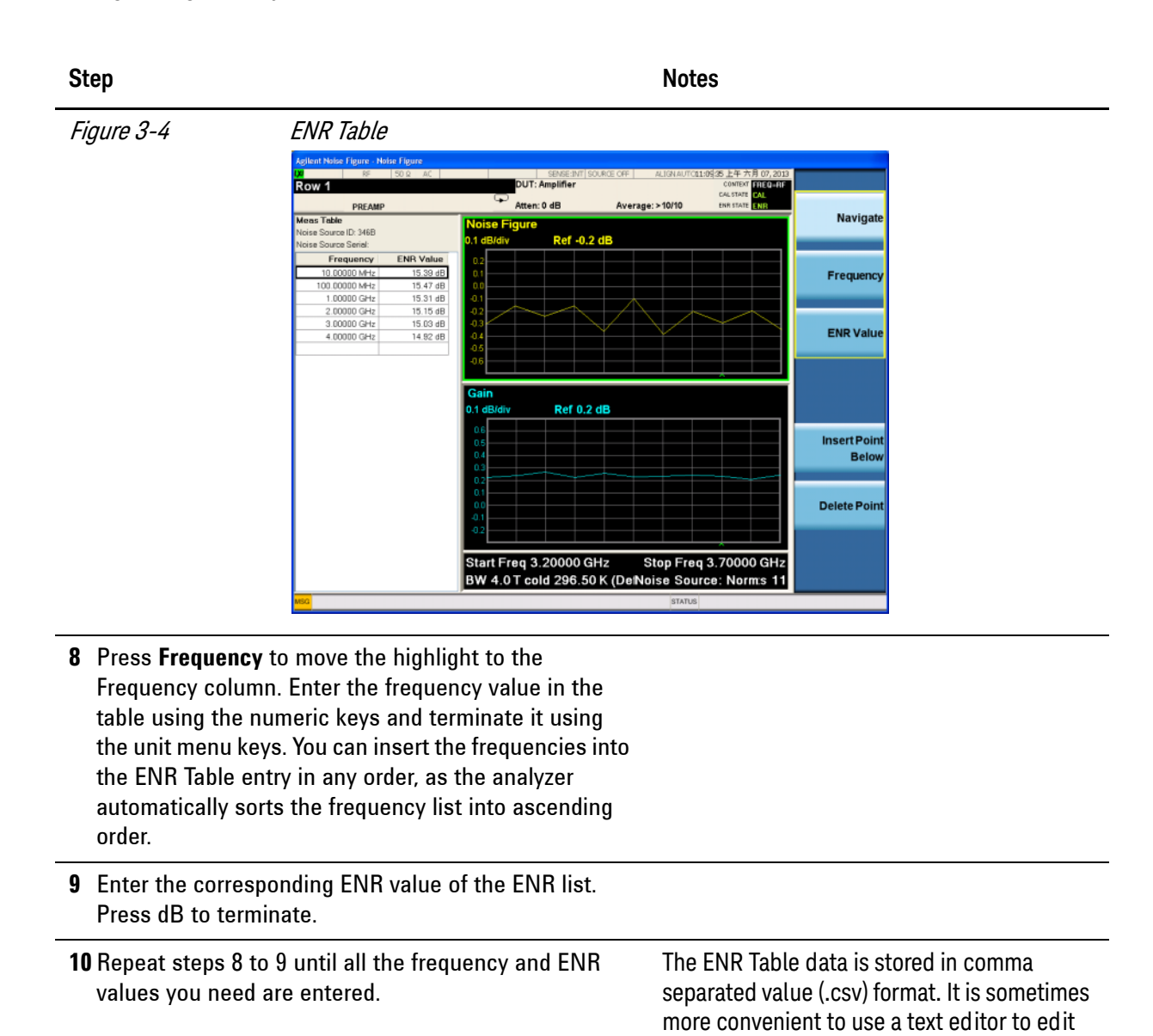

|                                                                                                    | or enter this data rather than to enter the<br>data manually using the analyzer. Start by<br>saving at least one ENR value to memory and<br>then edit or add to the saved file. |  |
|----------------------------------------------------------------------------------------------------|----------------------------------------------------------------------------------------------------|--|
| <b>11</b> After completing the ENR table entries, press <b>Return</b> to return to the ENR menu.                          |                                                                                                    |  |
| <b>12</b> (Optional) Once you have completed entering the ENR data, you can save the ENR table using the <b>Save</b> key. | ENR table data survives a power cycle and preset. You need to save ENR data if you wish to recall it easily.                                                                    |  |
| For details on saving files, see "Saving an ENR Table" on                                                                 |                                                                                                    |  |
| page 65.                                                                                                    | When results are needed at frequencies<br>between those entered in the ENR tables, a<br>linearly interpolated value is automatically<br>used at those frequencies.              |  |

### Saving an ENR Table

You can save an ENR table to the analyzer's internal memory:

| Step                                                                                                    | Notes                                                                                                    |  |
|----------------------------------------------------------------------------------------------------|----------------------------------------------------------------------------------------------------|--|
| 1 Press Save, Data, ENR Table.                                                                                             |                                                                                                    |  |
| 2 Press Meas (Common) Table or Cal Table, Save As<br>and navigate to the location where you want the file to<br>be stored. |                                                                                                    |  |
| <b>3</b> Press <b>File Name</b> to name your file if you do not want to use the default name.                              | Although the file extension is shown in the<br>default filename, you must not include the<br>file extension when specifying your own<br>filename. The file extension is determined by<br>the type of file you tell the analyzer you are<br>saving. It is added automatically to the<br>filename you specify. |  |

#### 4 Press Save.

#### **Entering ENR Data from Internal Storage**

If the noise source you are using has its ENR data previously stored on internal memory, you can load this ENR data into the analyzer as follows:

| S | iep Notes                                                                                                    |  |  |
|---|----------------------------------------------------------------------------------------------------|--|--|
| 1 | Press <b>Recall</b> , <b>Data (Import)</b> , ENR Table.                                                                                                    |  |  |
| 2 | Press ENR Meas/Common Table, Open.                                                                                                    |  |  |
| 3 | 3 Select the desired file from the list of saved ENR tables<br>and press Open.                                                                                                    |  |  |
|   | Using a Spot ENR Value                                                                                                    |  |  |
|   | A Spot ENR value can be applied across the whole measurement frequency range, or when making a measurement in fixed frequency mode, you can enter a specific spot ENR value corresponding to the fixed frequency. |  |  |
|   | To enable Spot ENR mode and enter a Spot ENR value:                                                                                                    |  |  |
| S | rep Notes                                                                                                    |  |  |
| 1 | Press Meas Setup, ENR.                                                                                                    |  |  |
| 2 | 2 Press ENR Mode to underline Spot.                                                                                                    |  |  |

3 Press Spot, Spot ENR.

| Step |                                                                                                    | Notes                                                                                                    |  |
|------|----------------------------------------------------------------------------------------------------|----------------------------------------------------------------------------------------------------|--|
| 4    | Enter an ENR value using the numeric keys and press <b>Enter</b> . The default value is 15.200 dB. | Instead of entering a Spot ENR value, you can<br>also use a Spot T <sub>hot</sub> value by pressing <b>Spot T</b><br><b>Hot</b> and entering a specific Spot T <sub>hot</sub> value.<br>Then The Spot value is applied across the<br>whole measurement frequency range. |  |

### Setting the T<sub>cold</sub> Value

When making measurements in different ambient temperature conditions you can change the  $\rm T_{cold}$  value manually.

The default temperature value is set at 296.50 K (23.25° C or 73.85° F). The **T cold** key is set to **Default** to confirm this default temperature.

To change the User  $T_{cold}$  value manually, press **Meas Setup**, **ENR**, **T Cold**, **User**, and then enter the  $T_{cold}$  temperature using the numeric keys on the front panel, and press **Enter**.

To automatically load the SNS  $T_{cold}$  value, first make sure that the SNS is properly attached to the analyzer, then on the analyzer, press **Meas Setup**, **ENR**, **T Cold** and toggle **SNS T Cold** to **On**.

## **Setting the Measurement Frequencies**

Before you set the frequencies you want to measure, you need to select a frequency mode. Three frequency modes are available when you press **FREO Channel**, **Freq Mode**:

- **Swept** points are linearly distributed between the start and stop frequencies, where the number of points is determined by the Points parameter. The start frequency, stop frequency, center frequency, and span parameters are coupled. The **Fixed Freq** key is unavailable in Swept mode.
- **Fixed** a single frequency is measured. The start frequency, stop frequency, center frequency, and span parameters are unavailable in Fixed mode.
- List a user-specified list of frequencies is measured. the list of frequencies can be supplied using the respective SCPI commands, loading the frequency list from a file, or by entering the data manually into the frequency list. The start frequency, stop frequency, center frequency, span, and sweep points parameters are unavailable in List mode.

#### Using Swept Frequency Mode

In swept frequency mode, you set the start and stop frequencies (or equivalent center and span frequencies) over which the sweep is made. You also need to set the number of measurement points. These measurement points are equally spaced over the frequency span. The maximum number of points is 501 and the default number of points is 11.

| NOTE | If you change the span after a calibration, and the calibration has been made over a narrower frequency range, the calibration will become invalid. The Cal States are reported as follows: |  |  |
|------|----------------------------------------------------------------------------------------------------|--|--|
|      | UNCAL (red)— calibration is invalid                                                                                                    |  |  |
|      | CAL (green)– calibration is valid                                                                                                    |  |  |
|      | ~CAL (yellow)– calibration is interpolated or adjusted for changes                                                                                                    |  |  |
|      |                                                                                                    |  |  |

To make a measurement over a specific frequency range:

| Step                                                                                                    | Notes                                                                                       |
|----------------------------------------------------------------------------------------------------|---------------------------------------------------------------------------------------------|
| 1 Press FREQ Channel, Freq Mode.                                                                                            |                                                                                             |
| 2 Press <b>Swept</b> to select the Sweep mode.                                                                              |                                                                                             |
| <b>3</b> Press <b>Start Freq</b> , enter the value using the key pad and terminate it using the unit menu keys              | You can also use the <b>Center Freq</b> and the <b>Span</b> keys to set the desired values. |
| <b>4</b> Press <b>Stop Freq</b> , enter the value using the key pad and terminate it using the unit menu keys               |                                                                                             |
| <b>5</b> Press <b>Sweep Points</b> , enter the number of measurement points using the numeric keys and press <b>Enter</b> . |                                                                                             |
| Using List Frequency Mode                                                                                                   |                                                                                             |

List frequency mode allows you to enter the frequency points where measurements are made. This allows you to specify measurement points, for example, in areas of interest that would otherwise have less coverage in the sweep mode.

Frequency lists are limited to 501 entries.

To set the analyzer to use the data in the frequency list table, press **FREQ Channel**, **Freq Mode**, **List**.

You can create a frequency list in the following ways:

- Manually, by specifying each individual point.
- From the sweep points, by specifying the measurement frequency range and setting the analyzer to generate equally spaced points within that range, using the **Fill Using Start and Stop Freq** key. This list of frequencies can be edited later if required.
- Loading a list from the internal memory where the data has been previously stored.

### To creating a frequency list manually,

Step

Notes

### 1 Press FREQ Channel, Freq Mode, List.

# 2 Press Edit Frequency List, Edit. A Frequency List table appears on the left side of the display.

Figure 3-5

### An Empty Frequency List

| Agilent Noise Figure - Noise Figure         |              |                   |                     |                         |                    |
|---------------------------------------------|--------------|-------------------|---------------------|-------------------------|--------------------|
| <b>LXI</b> RF 50 Ω                          | AC           | SENSE:INT SOU     | RCE OFF ALIGN AUTO1 | 1:11:46 上午 六月 07, 2013  |                    |
| 10.000000 kHz                               |              | DUT: Amplifier    |                     | CONTEXT FREQ-RF         |                    |
| PREAMP                                      |              | Atten: 0 dB       | Average: >10/10     | ENR STATE               |                    |
| Frequency List                              | Noise Figure |                   |                     |                         | Navigate           |
| Frequency                                   | 0.5 dB/div   | Ref 10.0 dB       |                     |                         |                    |
| 10.00000 kHz                                |              |                   |                     |                         |                    |
|                                             | 12.0         |                   |                     | *                       |                    |
|                                             | 11.5         |                   |                     |                         | Frequency          |
|                                             | 10.5         |                   |                     |                         |                    |
|                                             | 10.0         |                   |                     |                         |                    |
|                                             | 9.5          |                   |                     |                         |                    |
|                                             | 9.0          |                   |                     |                         |                    |
|                                             | 8.5          |                   |                     |                         |                    |
|                                             | 8.0          |                   |                     |                         |                    |
|                                             |              |                   |                     |                         |                    |
|                                             | Gain         | D-6.0.0 JD        |                     |                         |                    |
|                                             | 0.1 dB/dlv   | Rel 0.5 db        |                     |                         |                    |
|                                             | 0.7          |                   |                     |                         |                    |
|                                             | 0.6          |                   |                     |                         | Insert Point       |
|                                             | 0.5          |                   |                     |                         | Below              |
|                                             | 0.4          |                   |                     |                         |                    |
|                                             | 0.3          |                   |                     |                         |                    |
|                                             | 0.2          |                   |                     |                         | Delete Point       |
|                                             | 0.0          |                   |                     |                         | Deleter onn        |
|                                             | -0.1         |                   |                     |                         |                    |
|                                             |              |                   |                     |                         |                    |
|                                             | Start Fred   |                   |                     | Ston Fred               |                    |
|                                             | BW 4 0 MIT   | cold 206 50 K (D  | fauNoise Sourc      | e: Normints 0           |                    |
|                                             |              | COIG 230.30 K (D) | STELINOISE SUUL     |                         |                    |
| MSG VFIle <freq_list.png> s</freq_list.png> | saved        |                   | STATUS              | Minsufficient Data; Fre | equency list empty |

3 Press Frequency, enter the frequency value in the table using the numeric keys, and terminate it using the unit menu keys.
 4 Repeat step 3 until your list is complete.
 4 Repeat step 3 until your list is complete.
 5 The frequency data is stored in comma separated value (.csv) format. It is sometimes more convenient to use a text editor to edit or enter this data rather than to enter the data manually using the analyzer. Start by saving at least one value to memory, and then edit or add to the saved file.

| Step                    |                                                                                                    | Notes                                                                                                    |  |  |
|-------------------------|----------------------------------------------------------------------------------------------------|----------------------------------------------------------------------------------------------------|--|--|
| 5 Save the From Memory. | requency List to the analyzer internal                                                                                                    | If you do not save the frequency list, you may<br>lose the data. This depends on your<br>Power On selection. If <b>System</b> , <b>Power On</b> ,<br><b>Mode and Input/Output Defaults</b> is<br>selected, the values from the list that was<br>last in use fills the table. |  |  |
| NOTE                    | To create a frequency list from sweep points, press <b>FREQ Channel</b> , <b>Edit Frequency</b><br><b>List</b> , <b>Fill Using Start and Stop Freq</b> . This clears the current frequency list and fills the<br>list with the frequencies generated by the swept frequency mode. This results in the<br>same frequency list as setting <b>Frequency Mode</b> to <b>Swept</b> . You can use this list as a<br>starting point, and then edit the frequencies as required. |                                                                                                    |  |  |
|                         | Using Fixed Frequency Mode                                                                                                    |                                                                                                    |  |  |
|                         | The fixed frequency mode is used frequency.                                                                                                    | when you want to make a measurement at a single                                                                                                    |  |  |
|                         | To set a fixed frequency, press <b>FRE</b><br><b>Fixed Freq</b> and enter the frequency<br>termination menu keys.                                                                                                    | <b>O Channel, Freq Mode, Fixed</b> , then press<br>y value using the numeric keys and the unit                                                                                                    |  |  |
| NOTE                    | If you have not entered the noise s<br>frequency mode measurement, you<br>mode to Spot.                                                                                                    | ource ENR data that you intend using for the fixed<br>a may specify a spot ENR value and set the ENR                                                                                                    |  |  |
|                         |                                                                                                    |                                                                                                    |  |  |

## Setting the Bandwidth and Averaging

#### Effect of Bandwidth and Averaging on Speed, Jitter, and Measurement Accuracy

Jitter is a natural occurrence when measuring noise. To reduce jitter you must increase the number of averages or increase the measurement bandwidth.

If the bandwidth is reduced, you need to increase the number of averages to maintain the same uncertainty.

The greater the number of averages chosen, the more accurate the measurement, as this reduces jitter on the measurement. However, this must be considered against how long it takes to complete the measurement.

There is therefore a trade off between speed and the accuracy and uncertainty of a measurement.

#### Selecting the Resolution Bandwidth (RBW) Value

To set the RBW value, press **BW**, **RBW** and select whether the resolution bandwidth is to be set automatically, or to be set manually by you.

When the resolution bandwidth is set to Auto (default setting), the bandwidth is set automatically, and is dependent on the measurement frequency.

At measurement frequencies of 8 MHz or above, the resolution bandwidth is set automatically to 4 MHz.

At measurement frequencies less than 8 MHz, the resolution bandwidth is set automatically to approximately one third of the measurement frequency.

When the resolution bandwidth is set to manual (Man), you can manually specify the resolution bandwidth from a minimum of 1 Hz to a maximum of 8 MHz. The lower the resolution bandwidth setting, the longer the measurement will take. With a resolution bandwidth setting of 1 Hz, each measurement point may take up to 6000 seconds.

# CAUTION Do not switch to DC Coupling if your input signal contains a DC component. You risk permanently damaging your analyzer's front end components if you do this.

NOTE For greater accuracy in your noise figure measurements, Keysight recommends that you use DC Coupling for measurement frequencies below 10 MHz, and AC coupling for frequencies greater than 20 MHz. When setting your analyzer to DC Coupled, make sure you do not have a DC component being fed into the analyzer input as you may damage your analyzer. Press the Input/Output, RF Input, then the RF Coupling key to set your analyzer to AC or DC Coupled. The RF Coupling setting is AC by default.

#### **Setting Averaging**

Increased averaging reduces jitter and provides more accurate measurement results. However, the measurement speed is sacrificed.

To reduce variance, there are two ways. One is to increase the Avg Time/Pt under the Sweep/Control menu. Another is to set the Average Num value under the Meas Setup menu.

Avg Time/Pt is the measurement duration for each of the two states (noise source on and noise source off) that occur at each frequency point. Therefore, for one result trace, the time required is the multiplication of 2 times the number of frequency points and the Avg Time/Pt value. Longer settings of Avg Time/Pt reduce the variance of the results, but slow the throughput. To set point average time, press **Sweep/Control**, **Avg Time/Pt**, and set the average time for each point.

Average Num value under the Meas Setup menu is to set the number of traces that will be averaged. Press **Meas Setup**, **Avg Number** to underline **On** and then enter the average number. Noise figure measurement application uses exponential averaging.
Compared to increasing the Avg Time/Pt, setting the Avg Num number will require more time to achieve a given variance, as the overhead time (for switching the noise source on and off) at each point is experienced during each sweep. Thus increasing Avg Time/Pt is more efficient while a shorter Avg Time/Pt with a higher Avg Num gives more interactive results, with an earlier first view of the results.

#### **Selecting the Input Attenuation Range**

The noise figure measurement application has a default input attenuation calibration range of:

| РХА         | 0 dB to 8 dB, and a step size of 4 dB                        |
|-------------|--------------------------------------------------------------|
| MXA         | 0 dB to 8 dB, and a step size of 4 dB                        |
| EXA and CXA | 0 dB to 10 dB, and a step size of 10 dB (without FSA option) |
|             | 0 dB to 8 dB, and a step size of 4 dB (with FSA option)      |

#### PXA, MXA, and EXA:

#### "CXA:" on page 73

The disadvantage of wide ranges of attenuator calibration is the number of calibration sweeps, and hence, the time the calibration routine takes. The advantage of wider ranges is freedom from needing to repeat the calibration when using a higher output power DUT.

In the noise figure measurement application, the attenuators do not autorange. There is therefore a risk of overdriving the analyzer. If the input signal power level is greater than -26 dBm in low band (0 to 3.6 GHz), or greater than -31 dBm in high band (above 3.6 GHz), the preamp can go into compression and the accuracy of your results will be adversely affected. In most cases, 0 dB attenuation is adequate.

A guide to the input power that can be handled by X-Series analyzers at each frequency range is shown in Table 3-2 on page 72. To check for overdriving of the analyzer, that is, compression occurring at the preamp stage, set the attenuation (**AMPTD Y Scale**, **Attenuation**) to 0 dB and note the noise figure of your DUT. Now increase the attenuation by one step (4 dB) by pressing the up-arrow key. If your noise figure changes too much, such as 0.3 dB, attenuation is required for accurate measurements. The error will decline to 40% as large with each additional 4 dB step of attenuation and then the remaining error with higher attenuation is about two-thirds as large as the change in NF observed. When you choose increased attenuation to avoid compression errors, you also get increased uncertainty due to the imperfectly calibrated noise of the analyzer relative to the noise of the DUT. Usually, any noise level that is large enough to cause compression is so large that it makes the analyzer noise an insignificant contributor of uncertainty.

| Frequency                                                                      | Attenuation<br>Setting | Maximum<br>Input Power<br>for High<br>Accuracy | Approximate DUT Characteristics <sup>a</sup>                                                                                                    |
|--------------------------------------------------------------------------------|------------------------|------------------------------------------------|----------------------------------------------------------------------------------------------------|
| 10 MHz to<br>3.6 GHz                                                           | 0 dB                   | –26 dBm                                        | Over the full band wid th <sup>b</sup> , a DUT with NF = 5 dB and Gain<br>< 44 dB, or NF = 15 dB and Gain < 37 dB                                                                                                    |
|                                                                                | 4 dB                   | -22 dBm                                        | Gains 4 dB higher than the 0 dB attenuation case                                                                                                    |
|                                                                                | 8 dB                   | –18 dBm                                        | Gains 8 dB higher than the 0 dB attenuation case                                                                                                    |
|                                                                                | 12 dB                  | –14 dBm                                        | Gains 12 dB higher than the 0 dB attenuation case                                                                                                    |
| 3.6 GHz to<br>26.5 GHz <sup>c</sup>                                            | 0 dB                   | -31 dBm                                        | A wide band width DUT with NF = 5 dB and Gain <39 dB,<br>or NF = 15 dB and Gain < 32 dB                                                                                                    |
| (Analyzers with microwave                                                      | 4 dB                   | -27 dBm                                        | Gains 4 dB higher than the 0 dB attenuation case                                                                                                    |
| preamplifiers)                                                                 | 8 dB                   | -23 dBm                                        | Gains 8 dB higher than the 0 dB attenuation case                                                                                                    |
|                                                                                | 12 dB                  | –19 dBm                                        | Gains 12 dB higher than the 0 dB attenuation case                                                                                                    |
| 3.6 GHz to<br>26.5 GHz <sup>C</sup><br>(Analyzers<br>without<br>preamplifiers) | 0 dB                   | -14 dBm                                        | A DUT with 80 MHz band width, NF=10 dB and Gain up<br>to 63 dB can be accommodated when using a 17 dB ENR<br>noise source. With wider band widths, even more output<br>noise can be accommodated. When no preamplifier is<br>used in the analyzer, the input noise outside the<br>preselector band width (nominally 40 to 80 MHz) gets<br>reflected without causing nonlinearities in the analyzer<br>input stages. |

Table 3-2 Power Detection and Ranging on X-Series Signal Analyzers

a. The figures given in this table assume a 5 dB ENR noise source.

- b. If the DUT has a narrower bandwidth than the 10 MHz to 3.6 GHz specified here, the DUT characteristics can be increased accordingly for bandwidths down to 12 MHz. For example, if the DUT has a bandwidth of 100 MHz, the DUT characteristics can be increased by a factor of 10 x log(3.59 x 109/100 x 106), that is by 15.6 dB. In this example with an attenuation setting of 0 dB, the Gain of a DUT with a 15 dB noise figure can be increased from 37 dB to 52.6 dB. For bandwidths narrower than 12 MHz, the allowable power does not increase further than it does at 12 MHz.
- c. In the 3.6 26.5 GHz frequency range, the situation is considerably more complicated than in the low band case and footnote. The ability of the preamp to handle large signals is poorest at 3.6 GHz, the frequency for which the example in the table applies. The ability to handle large signals increases linearly with frequency, increasing about 11 dB at 26 GHz. Also, the allowable gain of the DUT does still increase as its bandwidth decreases, but only down to bandwidths of about 70 MHz.

To select the input attenuation calibration range, press **Meas Setup**, **Cal Setup**, **User Cal** (to activate the key), **User Cal**. and select the attenuation range you want using the **Min Atten** and **Max Atten** keys. Use Table 3-2 on page 72 as a guide to what range you require.

#### Setting the Input Attenuation used for Measurement

The attenuators cannot autorange. Hence, when making a measurement you must manually set the input attenuation to avoid overdriving the analyzer.

To set the input attenuation, press **AMPTD Y Scale**, Attenuation and enter the desired measurement attenuation using the numeric keys.

**NOTE** The measurement input attenuation must be within the calibrated attenuation range.

#### CXA:

#### "PXA, MXA, and EXA:" on page 71

The disadvantage of wide ranges of attenuator calibration is the number of calibration sweeps, and hence, the time the calibration routine takes. The advantage of wider ranges is freedom from needing to repeat the calibration when using a higher output power DUT.

In the noise figure measurement application, the attenuators do not autorange. There is therefore a risk of overdriving the analyzer. The maximum noise power handling capability of the CXA is more limited than in other X-Series analyzers. If the DUT output noise is excessive, large signal overload errors in the analyzer can create noise figure and gain measurement errors. These errors are negligible when the DUT has a sum of gain and effective input noise of 48 dB or less. When it is more, additional RF attenuation should be used. In this expression, "effective input noise" is the power sum of the noise figure of the DUT and the ENR of the noise source. For example, if the ENR is 6 dB and the NF is 6 dB, the effective input noise is 9 dB.

To check for overdriving of the analyzer, that is, compression occurring at the preamp stage, set the attenuation (**AMPTD Y Scale**, **Attenuation**) to 0 dB and note the noise figure of your DUT. Now increase the attenuation by one step (4 dB) by pressing the up-arrow key. If your noise figure changes by more than 0.5 dB, attenuation is required. Repeat this process until you have found the lowest level of attenuation that gives you a stable noise figure result, and use this attenuation level for your measurements.

To select the input attenuation calibration range, press **Meas Setup**, **Cal Setup**, **User Cal** (to activate the key), **User Cal**. and select the attenuation range you want using the **Min Atten** and **Max Atten** keys. Use Table 3-2 on page 72 as a guide to what range you require.

#### Setting the Input Attenuation used for Measurement

The attenuators cannot autorange. Hence, when making a measurement you must manually set the input attenuation to avoid overdriving the analyzer.

To set the input attenuation, press **AMPTD Y Scale**, **Attenuation** and enter the desired measurement attenuation using the numeric keys.

**NOTE** The measurement input attenuation must be within the calibrated attenuation range.

### **Setting up External LO Control**

When frequency converters are included in the measurements, the noise figure measurement application can help to control the LO of the DUT and/or system downconverter that will be used in the measurement system. If the DUT is a multi-stage converter, only one LO of the DUT can be controlled.

#### Adding External LO to List

Before setting the external LO control for a DUT or system downconverter, you first need to add the target LO to the external LO list. You can connect to the external LO through USB, GPIB, or LAN. In this example, the external LO is connected through LAN.

| Step                                                   | Notes                                                                                                    |
|--------------------------------------------------------|----------------------------------------------------------------------------------------------------|
| 1 Press Mode Setup, Ext LO Setup.                      | Under this panel, you can also delete a<br>highlighted external LO, or verify the<br>connection status of an existing external LO<br>by pressing <b>Delete Highlighted Ext LO</b> or<br>Verify Current Ext LO Connection. |
| 2 Press Add Ext LO To List, LAN, Enter LAN Address, IP |                                                                                                    |

Address, enter the IP address of the target signal source and press Add. The signal source will display in the Available Source List in the screen, see the following figure.

#### Measurement Related Tasks and Concepts Setting the Signal Analyzer to Make a Measurement

Notes

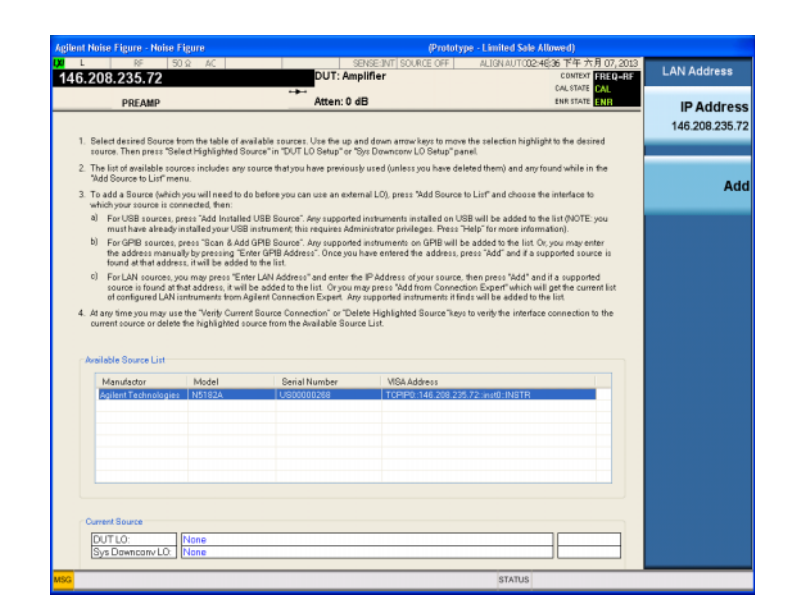

3 (Optional) You can also add the external LO using Connection Expert. Press Run Connection Expert.... After Connection Expert is opened, add the signal source under LAN (TCPIPO) as shown in the following figure, then press Add From Connection Expert List.

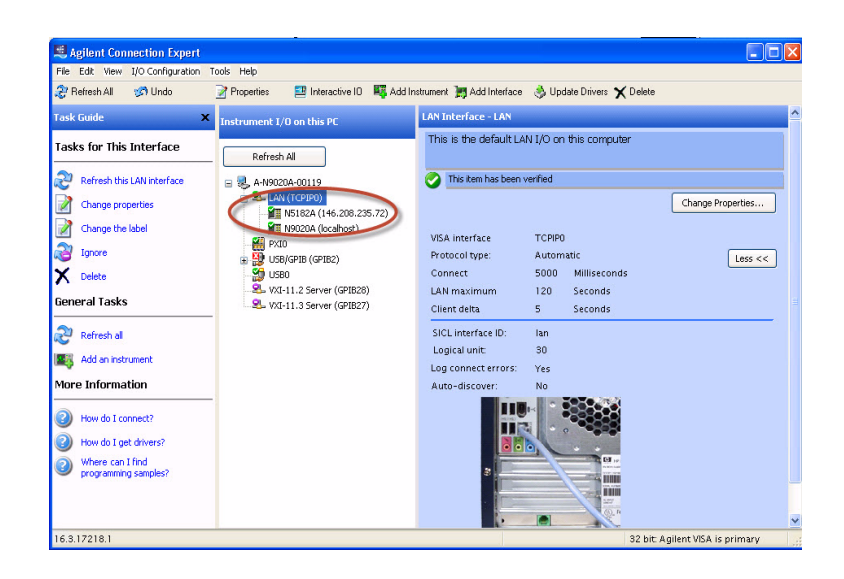

Step

#### Setting up DUT LO or System Downconverter LO

The setting up process for a DUT LO and a system downconverter LO is similar. Below is an example for setting up the DUT LO.

| Step |                                                                                                    | Notes                                                                                                    |  |  |
|------|----------------------------------------------------------------------------------------------------|----------------------------------------------------------------------------------------------------|--|--|
| 1    | Press Mode Setup, Ext LO Setup, DUT LO Setup.                                                                         |                                                                                                    |  |  |
| 2    | Use a mouse connected to the signal analyzer to highlight the LO for DUT and press <b>Select Highlighted Source</b> . |                                                                                                    |  |  |
| 3    | Toggle <b>LO Control</b> to <b>On</b> to turn on LO control.                                                          | Turning on LO control here has the same<br>effect as setting <b>Ext LO Control</b> to <b>On</b> under<br><b>Mode Setup</b> , <b>DUT Setup</b> . |  |  |
| 4    | Press <b>LO Control Setup</b> , and set the parameters such as LO Power, Min Freq and Max Freq as needed.             | The LO frequency in <b>Mode Setup</b> , <b>DUT</b><br><b>Setup</b> should be set within the range of<br>Min Freq and Max Freq values.           |  |  |

#### Using Loss Compensation

You can configure the noise figure measurement application to compensate for losses due to cabling and connectors, and those due to temperature effects that occur in the measurement setup. These can be between the Noise Source and the DUT (**Before DUT**), or between the DUT and the analyzer input (**After DUT**), or both. Loss compensation can be set either by specifying a single, fixed loss value, which gets applied at all frequencies, or using various loss values, specified in a table, applied across the frequency span. In the table mode, linearly interpolated values are used between each table entry.

Any device that causes loss will also generate excess noise, and this excess noise is proportional to the absolute temperature of the device causing the loss. You can compensate for this extra noise by specifying the temperature of the device causing the loss. This temperature dependent compensation is applied at all frequencies.

#### **Examples where Loss Compensation is applied**

This is important in cases such as:

- 1. Amplifiers with waveguide input, where a lossy waveguide-to-coax adapter is needed.
- 2. Transistors, where input and output tuners are required.
- 3. Non-50  $\Omega$  converters (such as TV tuners and amplifiers) where matching pads or transformers are required.
- 4. Compensation for fixed attenuators used to improve SWR.
- 5. Double sideband measurement modification (of receivers and mixers) to approximate single sideband results.

#### Measurement Related Tasks and Concepts Setting the Signal Analyzer to Make a Measurement

#### **Configuring Fixed Loss Compensation**

To configure fixed loss compensation follow the example below:

| Step                                                                                | Notes                                                                                       |
|-------------------------------------------------------------------------------------|---------------------------------------------------------------------------------------------|
| 1 Press Meas Setup, Loss Comp.                                                      |                                                                                             |
| 2 Press Before DUT or After DUT, Fixed.                                             |                                                                                             |
| <b>3</b> Enter the loss compensation value and press the <b>dB</b> termination key. | The lower limit is –100.000 dB, the upper limit is 100.000 dB, and the default is 0.000 dB. |

| Agilent Noise Figure - Nois                                                      | e Figure                |                          |                  |                           |                                               |                                |
|----------------------------------------------------------------------------------|-------------------------|--------------------------|------------------|---------------------------|-----------------------------------------------|--------------------------------|
| Eixed 0 500000                                                                   | 50Ω AC                  | DUT: Amplif              | E:INT SOURCE OFF | ALIGNAUTO 11:0            | 8:09 上午 六月 09,2013<br>CONTEXT <b>18E0</b> =8E | Before DUT                     |
| PREAMP                                                                           | LOSS                    | SysDownco<br>Atten: 0 dB | nv (DSB) IF: 3   | 0.000000 MHz              | CAL STATE CAL<br>ENR STATE ENR                |                                |
| Noise Figure                                                                     |                         |                          |                  |                           |                                               | Off                            |
| 1.0 dB/div                                                                       | tef 0.0 dB              |                          |                  |                           |                                               |                                |
| 4.0                                                                              |                         |                          |                  |                           |                                               | Fixed                          |
| 2.0                                                                              |                         |                          |                  |                           |                                               | 0.500000 dB                    |
| 1.0                                                                              |                         |                          |                  |                           |                                               |                                |
| -1.0                                                                             |                         |                          |                  |                           |                                               |                                |
| -2.0                                                                             |                         |                          |                  |                           |                                               | Table⊳                         |
| -3.0                                                                             |                         |                          |                  |                           |                                               |                                |
|                                                                                  |                         |                          |                  |                           |                                               |                                |
| Gain                                                                             |                         |                          |                  |                           |                                               |                                |
| 1.0 dB/div F                                                                     | Ref 0.0 dB              |                          |                  |                           |                                               |                                |
|                                                                                  |                         |                          |                  |                           |                                               |                                |
| 4.0                                                                              |                         |                          |                  |                           |                                               | -                              |
| 4.0<br>3.0<br>2.0                                                                |                         |                          |                  |                           |                                               | Temperature                    |
| 4.0<br>3.0<br>2.0<br>1.0                                                         |                         |                          |                  |                           |                                               | <b>Temperature</b><br>290.00 K |
| 4.0<br>3.0<br>2.0<br>1.0<br>                                                     |                         |                          |                  |                           |                                               | <b>Temperature</b><br>290.00 К |
| 4.0<br>3.0<br>2.0<br>1.0<br>                                                     |                         |                          |                  |                           |                                               | Temperature<br>290.00 K        |
| 4.0<br>3.0<br>2.0<br>1.0<br>-2.0<br>-3.0<br>-4.0                                 |                         |                          |                  |                           |                                               | <b>Temperature</b><br>290.00 K |
| 40<br>30<br>20<br>10<br>-00<br>-10<br>-20<br>-30<br>-40<br>-20<br>-30<br>-40     |                         |                          |                  |                           |                                               | Temperature<br>290.00 K        |
| 40<br>30<br>20<br>10<br>00<br>-10<br>-20<br>-30<br>-40<br>-5<br>Start Freq 10.00 | 0000 MHz                |                          |                  | Stop Freq 3               | 3.00000 GHz                                   | Temperature<br>290.00 K        |
| 40<br>30<br>20<br>10<br>00<br>-10<br>-20<br>-30<br>-40<br>                       | 0000 MHz<br>T cold 296. | .50 K (Default)          | Noise So         | Stop Freq (<br>urce: Norm | 3.00000 GHz<br>Points 15                      | Temperature<br>290.00 K        |

4 Press **Temperature**, and use the numeric keys or the knob to enter the temperature of the device where the loss is occurring. This will normally be room temperature, which is 290 K. It is important that you enter the correct temperature. This will give you better accuracy for you measurements.

#### **Creating a Loss Compensation Table**

Loss Compensation tables can have a maximum of 501 entries. To create a loss compensation table proceed as follows.

NOTE The Loss Compensation table frequency limits in the **Before DUT Table...** are specified in terms of the DUT's input frequencies and the **After DUT Table...** are specified in terms of the DUT's output frequencies. This is important when making frequency converting DUT measurements or using a system downconverter.

| Step                                    | Notes |
|-----------------------------------------|-------|
| 1 Press Meas Setup, Loss Comp.          |       |
| 2 Press Before DUT or After DUT, Table. |       |

**3** Press **Edit**. You are presented with a Loss compensation table with two entries. See the following figure.

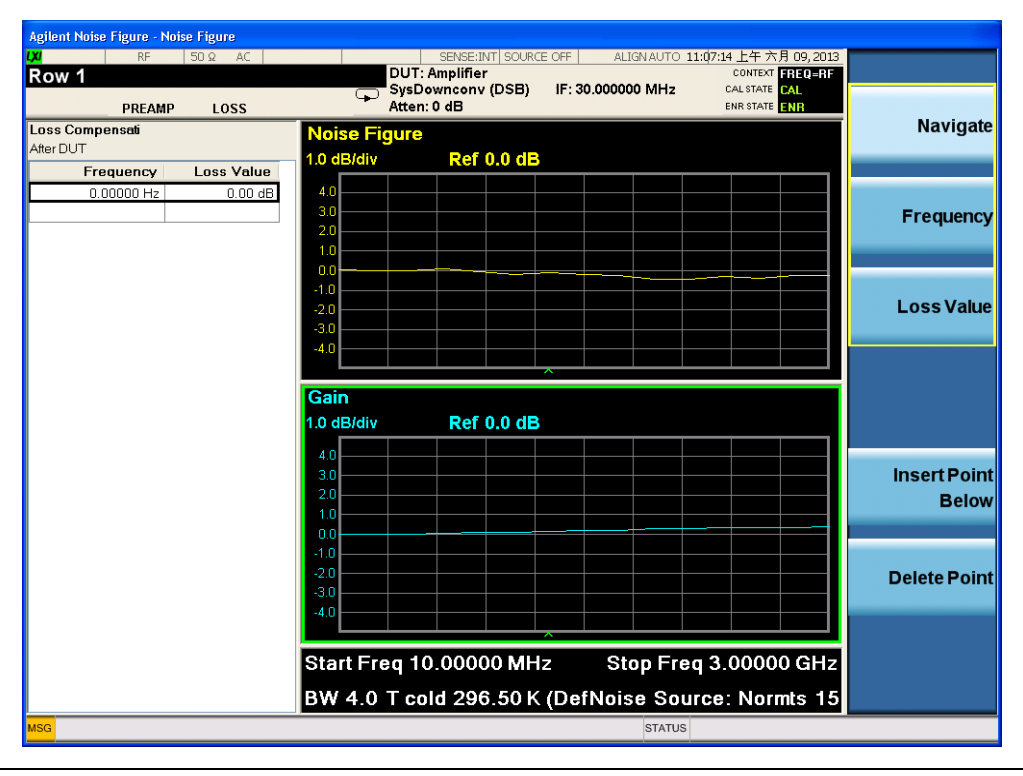

4 Press **Frequency** to move to the Frequency column.

| St              | tep                                                                                                    |                                                                                                    | Notes                                                                                                    |
|-----------------|----------------------------------------------------------------------------------------------------|----------------------------------------------------------------------------------------------------|----------------------------------------------------------------------------------------------------|
| 5               | Enter the Loss Fr<br>using the numeri<br>the unit menu key<br>automatically hig                                                                                           | equency value in the table<br>c keys. Terminate it using<br>ys. The Loss Value column is<br>hlighted.                                                        |                                                                                                    |
| 6               | <ul> <li>6 Enter the corresponding Loss Value. and press dB.</li> <li>7 Repeat steps 5 to 6 until all the Loss Frequency and Loss Values you need are entered.</li> </ul> |                                                                                                    |                                                                                                    |
| 7               |                                                                                                    |                                                                                                    | You can insert the Loss Frequency and Loss Values in<br>the Loss Compensation Table in any order, as the noise<br>figure measurement application automatically sorts<br>the table list into ascending frequency order.                                                                        |
| NO <sup>-</sup> | ſE                                                                                                    | The Loss Compensation Tabl<br>It is sometimes more conver<br>than to enter the data manua<br>one loss compensation value                                     | le data is stored in CSV (Comma Separated Value) format.<br>nient to use a text editor to edit or enter this data rather<br>ally using the analyzer. Start by saving a table with at least<br>to memory, and then edit or add to the saved file.                                              |
|                 |                                                                                                    | Setting Temperature of Loss                                                                                                    | 1                                                                                                    |
|                 |                                                                                                    | Any device (cables, connecte<br>excess noise. The amount of<br>temperature of the device ca<br>in the measurement, and this<br>set the temperature of the de | ors and so forth) that causes a loss will also generate<br>excess noise so generated is proportional to the absolute<br>using the loss. You must compensate for this excess noise<br>s is done by specifying the temperature of the device. To<br>evice causing the loss, proceed as follows: |
| NOTE            |                                                                                                    | The temperature you specify frequencies specified in a los                                                                                                   | here is used both for <b>Fixed</b> loss compensation, and for all ss compensation <b>Table</b> .                                                                                                    |
|                 |                                                                                                    | To set the temperature of los                                                                                                    | SS,                                                                                                    |
|                 |                                                                                                    | Press <b>Meas Setup, Loss Cor</b><br>value using the numeric key                                                                                             | <b>np, Before DUT</b> or <b>After DUT, Temperature</b> , then enter a pad and press <b>Enter</b> . The lower limit is 0.0 K, the upper                                                                                                    |

limit is 29,650,000.0 K. The default is 290.0 K.

## **Viewing Measurement Results**

### **Displaying the Measurement Results**

The analyzer features a color display and a comprehensive set of display features to allow you to analyze the measurement results in detail, or to quickly obtain a pass/fail indication.

The following display features are available:

- Graph, Table, or Meter mode display
- Single or dual-graph display allowing any two available result types to be displayed simultaneously
- Zoom to display only one result graph on the display
- Markers for searching a trace, and for displaying point data more accurately than can be done with a trace alone
- Save the current active trace data to internal memory
- Switch the graticule on or off
- Switch the annotation on the measurement bar, screen, trace, and active function on or off

#### **Selecting the Layout**

You can display the measurement results in either:

- Graph format
- Table format
- Meter format

The default view provides a display of noise figure and gain on the dual-graph display. The upper graph is noise figure and the lower graph is gain.

In all formats you can choose two result parameters you want to display.

To set the display format, press **View/Display**, **Layout** and then select **Graph**, **Table**, or **Meter** to select the display mode you want.

#### Navigating Around the Display

The active graph is highlighted by a green border. noise figure is the active graph by default.

#### Figure 3-6 Dual-graph Display

| Agilent Noise Figu                                                                              | re - Noise Figure  |                 |                          |                   |                                      |           | - 44   |
|-------------------------------------------------------------------------------------------------|--------------------|-----------------|--------------------------|-------------------|--------------------------------------|-----------|--------|
| Ref Value 0                                                                                     | RF 50Ω AC<br>.0 dB | DUT: Amplifi    | EINT  SOURCE OFF  <br>er | ALIGN AUT CO2:09: | 27 下午 六月 07, 2013<br>CONTEXT FREQ=RF | View/Disp | olay   |
| PF                                                                                              | REAMP              | Atten: 0 dB     |                          |                   | ENR STATE ENR                        |           |        |
| Noise Figur                                                                                     |                    |                 |                          |                   |                                      | DIS       | spiay► |
| 1.0 dB/div                                                                                      | Ref U.U dB         |                 |                          |                   |                                      |           |        |
| 4.0<br>3.0                                                                                      |                    |                 |                          |                   |                                      | L         | ayout  |
| 2.0                                                                                             |                    |                 |                          |                   |                                      | Auto      | Man    |
| 0.0                                                                                             |                    |                 |                          |                   | _                                    |           |        |
| -1.0                                                                                            |                    |                 |                          |                   |                                      |           |        |
| -3.0                                                                                            |                    |                 |                          |                   |                                      |           |        |
|                                                                                                 |                    |                 |                          |                   |                                      | Ov        | erlaid |
| Gain                                                                                            |                    |                 |                          |                   |                                      |           | races  |
|                                                                                                 |                    |                 |                          |                   |                                      | 0.0       | Off    |
| 1.0 dB/div                                                                                      | Ref 0.0 dB         |                 |                          |                   |                                      | On        | Off    |
| 1.0 dB/div                                                                                      | Ref 0.0 dB         |                 |                          |                   |                                      | On        | Off    |
| 1.0 dB/div<br>4.0<br>3.0<br>2.0                                                                 | Ref 0.0 dB         |                 |                          |                   |                                      | On        | Off    |
| 1.0 dB/div<br>4.0<br>3.0<br>2.0<br>1.0<br>0.0                                                   | Ref 0.0 dB         |                 |                          |                   |                                      | On        | Off    |
| 1.0 dB/div<br>4.0<br>3.0<br>2.0<br>1.0<br>-1.0<br>-1.0<br>-2.0                                  | Ref 0.0 dB         |                 |                          |                   |                                      | On        | Off    |
| 1.0 dB/div<br>4.0<br>3.0<br>2.0<br>1.0<br>-1.0<br>-2.0<br>-3.0                                  | Ref 0.0 dB         |                 |                          |                   |                                      | On        | Off    |
| 1.0 dB/div<br>4.0<br>3.0<br>2.0<br>1.0<br>0.0<br>-1.0<br>-2.0<br>-3.0<br>-4.0                   | Ref 0.0 dB         | -               |                          |                   |                                      | On        | Off    |
| 1.0 dB/div<br>40<br>30<br>20<br>10<br>-10<br>-20<br>-30<br>-40<br>Start Freq                    | Ref 0.0 dB         |                 |                          | Stop Freq 3       | 00000 GHz                            | On        | Off    |
| 1.0 dB/div<br>40<br>30<br>20<br>10<br>00<br>-10<br>-20<br>-30<br>-40<br>Start Freq<br>BW 4.0 MH | Ref 0.0 dB         | .50 K (Default) | Noise Sou                | Stop Freq 3       | 00000 GHz<br>Points 11               | On        | Off    |

To change the active graph, press the Next Window key

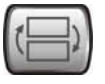

below the display. This key allows you to set the upper or lower graph as the active graph.

#### **Selecting Result Types to Display**

You can choose to display any pair of measurement results in all of the display format modes.

The measurement result types are as follows, with their units in parentheses:

- Noise Figure (dB)
- Noise Factor (linear)
- Gain (dB)
- Y Factor (dB)
- T effective (Kelvin, K)
- P hot (dB)
- P cold (dB)

To specify which measurement results are displayed,

|      | Step                                                                                                    | Notes                                                                                                    |
|------|----------------------------------------------------------------------------------------------------|----------------------------------------------------------------------------------------------------|
|      | 1 Press Trace/Detector.                                                                                                    |                                                                                                    |
|      | 2 Press <b>Selected Trace</b> to underline 1,<br>and select the result that you want<br>to display by pressing <b>Data (Result</b><br><b>Type)</b> . | These results will be displayed in the upper<br>display window when View/Display, Layout<br>is set to Graph. |
|      | <b>3</b> Press <b>Selected Trace</b> to underline <b>2</b> , and select the result type that you want to display <b>Data (Result Type)</b> .         | These results will be displayed in the lower<br>display window when View/Display, Layout<br>is set to Graph. |
| NOTE | If you press the <b>AMPTD Y Scale</b> key whil                                                                                                    | e View/Display, Layout is set to Graph, the                                                                  |

#### **Setting the Scaling**

You can set the result's scale parameters in the active graph.

scale menu keys for the active measurement are shown.

Press the **AMPTD Y Scale** key to display the Y Scale menu. First, press Select Trace to toggle the target trace, then you can set the Ref Value and Scale/Div for the measurement display manually, or press the **Auto Scaling** key. Setting **Auto Scaling** to **On** selects the optimum values for **Ref Value** and **Scale/Div**.

#### Indicating an Invalid Result

When an invalid result is detected while in graph display format, the graph is drawn at the top of the screen for the current measurement point and a special marker indicator is displayed. Also in table and meter formats the same special indicators are used to display an invalid result.

Several invalid result conditions may exist simultaneously. These conditions are ranked in order of severity and only the most severe condition present is displayed.

The ranking order is:

Table 3-3

|  | Ranking | Order | of In | valid | Result | Conditions |
|--|---------|-------|-------|-------|--------|------------|
|--|---------|-------|-------|-------|--------|------------|

| Ranking Order | Invalid Result Condition               | Marker Indicator |
|---------------|----------------------------------------|------------------|
| 1             | Hot power $\leq$ cold power            | "=="             |
| 2             | Calibrated calculation not possible    | "ХХ"             |
| 3             | Measurement result calculation invalid | ""               |

The ranked order 2 only occurs if a corrected measurement is requested and either:

- The input range used at this measurement point is not calibrated.
- The input range is calibrated, but the calibration data is invalid at this point.

#### Working with Markers

## **NOTE** The marker functionality only applies when you are working in graph format.

The function of the Marker keys enable you to measure the frequency and measurement results by placing a diamond-shaped marker at a point on the trace. The measurement results displayed depend on the result type selected.

The analyzer has 4 markers, The markers can be coupled to both the lower graph trace and upper graph trace.

Each marker can be enabled as a normal or delta marker. The active marker's frequency is displayed in the active function area, and at the top of the active window.

To select a marker, press **Marker**, **Select Marker**. Marker 1 is selected by default, then press **Normal** or **Delta** to select your type of marker(s).

Figure 3-7 A Normal State Marker

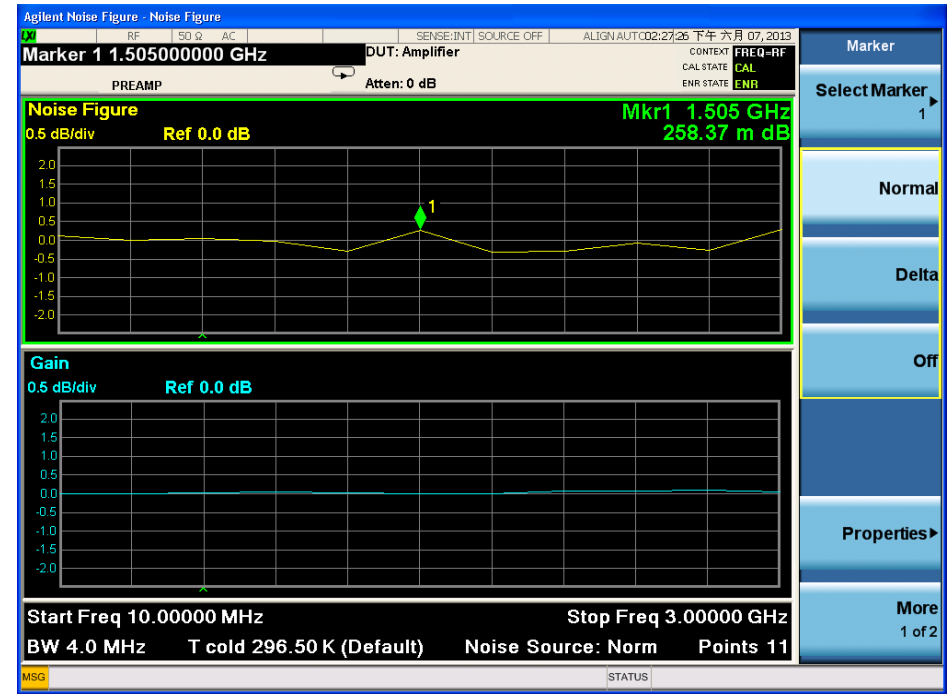

A marker is placed on trace 1. Turn the knob or use the up- and down-arrow keys to place the markers at the point on the trace you want to measure, or use the numeric keys to enter the frequency of interest. The marker frequency and marker result are displayed in the active function area. To assign a specific marker to one of the traces, press Marker, Properties, Select Marker, 1, 2, 3, or 4, Marker Trace, Trace 1 or Trace 2.

To turn an active marker off, press the **Off** key. This also removes the marker annotation from the top of the active window, and the marker frequency from the active function area.

To switch all the markers off press **Marker**, **More**, **All Markers Off**. This turns off all the markers and associated annotation.

#### **Changing the Marker States**

The **Delta** key places a reference marker at the current position of the active marker. The delta markers enable you to measure the difference between the reference marker and the delta marker position on the trace. Turn the knob to place the delta marker to the point on the trace you want to measure. The delta marker has its frequency and measurement result value differences annotated relative to the reference marker on the marker tab at the bottom of the screen. The delta marker has its actual frequency value displayed in the active function area. See Figure 3-8 on page 84.

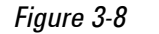

The Delta Marker State Enabled

| Agilent Noise Figu                                                                                                    | re - Noise Figure |                |             |                          |                                      |                                      |
|----------------------------------------------------------------------------------------------------|-------------------|----------------|-------------|--------------------------|--------------------------------------|--------------------------------------|
| Markar 1 A                                                                                                    | RF 50 Ω AC        | SENSE:         |             | ALIGN AUT CO2:26:        | 20 下午 六月 07, 2013<br>CONTEXT FREDERE | Marker                               |
| Marker 1 A 1. 196000000 GHZ                                                                                                    |                   |                |             |                          |                                      |                                      |
| PREAMP                                                                                                    |                   | Atten: 0 dB    | Atten: 0 dB |                          | ENR STATE                            |                                      |
|                                                                                                    |                   |                |             |                          | 1.196 GHZ                            | 1                                    |
| 0.5 dB/div                                                                                                    | Rei U.U UB        |                |             | -/-                      | 73.00 m uB                           |                                      |
| 2.0                                                                                                    |                   |                |             |                          |                                      |                                      |
| 1.0                                                                                                    |                   |                |             |                          |                                      | Normal                               |
| 0.5                                                                                                    |                   |                |             |                          |                                      |                                      |
| 0.0                                                                                                    |                   |                |             |                          | 142                                  |                                      |
| -1.0                                                                                                    |                   |                |             |                          |                                      | Delta                                |
| -1.5                                                                                                    |                   |                |             |                          |                                      |                                      |
| -2.0                                                                                                    |                   |                |             |                          |                                      |                                      |
|                                                                                                    |                   |                |             |                          | ~                                    |                                      |
| Cain                                                                                                    |                   |                |             |                          |                                      | Off                                  |
|                                                                                                    | Ref 0.0 dR        |                |             |                          |                                      | Off                                  |
| Gain<br>0.5 dB/div                                                                                                    | Ref 0.0 dB        |                |             |                          |                                      | Off                                  |
| Gain<br>0.5 dB/div<br>2.0                                                                                                    | Ref 0.0 dB        |                |             |                          |                                      | Off                                  |
| Gain<br>0.5 dB/div<br>2.0<br>1.5<br>1.0                                                                                                    | Ref 0.0 dB        |                |             |                          |                                      | no                                   |
| Gain 0.5 dB/div 2.0 1.5 1.0 0.5                                                                                                    | Ref 0.0 dB        |                |             |                          |                                      | off                                  |
| Gain 0.5 dB/div 2.0 1.5 1.0 0.5 0.0 0.5 0.5 | Ref 0.0 dB        |                |             |                          |                                      | Off                                  |
| Gain<br>0.5 dB/div<br>2.0<br>1.5<br>1.0<br>0.5<br>0.0<br>-0.5<br>-1.0                                                                                                    | Ref 0.0 dB        |                |             |                          |                                      | Off<br>Properties⊁                   |
| Gain<br>0.5 dB/div<br>2.0<br>1.5<br>1.0<br>0.5<br>0.0<br>0.5<br>-0.5<br>-1.0<br>-1.5<br>-1.0<br>-1.5                                                                                                    | Ref 0.0 dB        |                |             |                          |                                      | Off<br>Properties≯                   |
| Gain 0.5 dB/div 2.0 1.5 1.0 0.5 0.0 -0.5 -1.0 -1.5 -2.0 0.5 0.0 0.5 0.0 0.5 0.0 0.5 0.0 0.5 0.0 0.5 0.0 0.0                                                                                                    | Ref 0.0 dB        |                |             |                          |                                      | Off<br>Properties≯                   |
| Gain<br>0.5 dB/div<br>2.0<br>1.5<br>1.0<br>0.5<br>0.0<br>-0.5<br>-1.0<br>-1.5<br>-2.0<br>                                                                                                    | Ref 0.0 dB        |                |             | Stop Ergs 2              |                                      | Off<br>Properties≯<br>More           |
| Gain<br>0.5 dB/div<br>20<br>1.5<br>1.0<br>0.5<br>0.0<br>0.5<br>1.0<br>0.5<br>1.0<br>0.5<br>1.0<br>0.5<br>0.0<br>0.5<br>0.0<br>0.5<br>0.0<br>0.5<br>0.0<br>0.5<br>0.0<br>0.5<br>0.0<br>0.5<br>0.0<br>0.5<br>0.0<br>0.5<br>0.0<br>0.5<br>0.0<br>0.5<br>0.0<br>0.5<br>0.0<br>0.5<br>0.5                                                                                                    | Ref 0.0 dB        |                |             | Stop Freq 3              | .00000 GHz                           | Off<br>Properties►<br>More<br>1 of 2 |
| Gain<br>0.5 dB/div<br>20<br>1.5<br>1.0<br>0.5<br>0.0<br>0.5<br>1.0<br>0.5<br>0.0<br>0.5<br>1.0<br>0.5<br>0.0<br>0.5<br>0.0<br>0.5<br>0.0<br>0.5<br>0.0<br>0.5<br>0.0<br>0.5<br>0.0<br>0.5<br>0.0<br>0.5<br>0.0<br>0.5<br>0.0<br>0.5<br>0.0<br>0.5<br>0.0<br>0.5<br>0.0<br>0.5<br>0.0<br>0.5<br>0.0<br>0.5<br>0.0<br>0.5<br>0.0<br>0.5<br>0.0<br>0.5<br>0.0<br>0.5<br>0.0<br>0.5<br>0.0<br>0.5<br>0.5                                                                                                    | Ref 0.0 dB        | 50 K (Default) | Noise Sou   | Stop Freq 3<br>rce: Norm | .00000 GHz<br>Points 11              | Off<br>Properties►<br>More<br>1 of 2 |

To activate a Delta marker, press **Marker**, **Select Marker**, and press the key to select the marker of interest. Then press **Delta** and use the front-panel knob to move the Delta marker from the reference marker. The annotation on the top of the active window displays the difference between the reference marker and the delta marker. The frequency of the delta marker is displayed in the active function area at the top of the screen.

#### **Searching with Markers**

The **Peak Search** key accesses a further menu which allows you to place an active marker on the minimum or maximum points of a trace or find the next peak to the right or left when using a Normal marker.

When using Delta markers, you can search for the Minimum Peak to Maximum Peak on the trace. You can set these to repeat continuously when you toggle the **Continuous Peak Search** key to **On**.

It should be noted that the Search function operates on the active trace. The active trace is always indicated by a green border surrounding the graph. See Figure 3–9 on page 85.

You need to have activated a Normal marker to perform a minimum or maximum search.

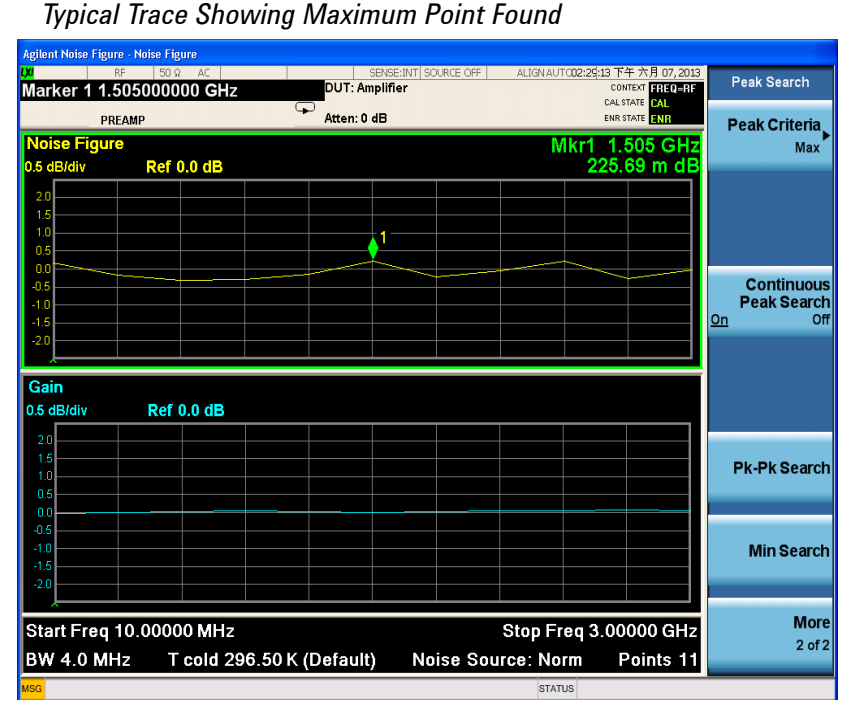

#### Figure 3-9

To search for the maximum point, press Peak Search, More, Peak Criteria, Max.

If you want to continuously find the maximum point on the trace, press **Peak Search**, **More**, and toggle **Continuous Peak Search** to **On**.

To search for the next peak, press **Peak Search**, **Marker Delta**, **Next Pk Right** or **Next Pk Left**.

To search for Peak to Peak points, press **Peak Search**, **Peak Criteria**, **Pk To Pk**, then press **Pk-Pk Search**.

# Setting up Limit Lines

|      | Limit lines can be set to mark lower or upper boundaries of the active traces and they<br>can also be set to notify you of a failure when a trace passes over a limit line. Two limit<br>lines can be applied to a single trace, for example, allowing an upper and lower<br>boundary limit to be specified.The noise figure measurement application features four<br>independent Limit Lines. |  |  |  |  |  |
|------|----------------------------------------------------------------------------------------------------|--|--|--|--|--|
|      | To change the limit line:                                                                                                    |  |  |  |  |  |
|      | The default limit line setting is <b>Limit 1</b> . To change the active indicator, press <b>Me</b><br><b>Setup, Limits, Select Limit</b> , and select the desired limit.                                                                                                    |  |  |  |  |  |
|      | To set the type of limit line:                                                                                                    |  |  |  |  |  |
|      | You can set the Limit Line to be an upper limit or lower limit and test the trace against this limit line setting.                                                                                                    |  |  |  |  |  |
|      | To set the limit line type, select your Limit Line, then press <b>Properties</b> , and set <b>Type</b> to <b>Upper</b> if you want it to be above the trace or <b>Lower</b> if you want it to be below the trace. Each of the four limit line needs to be set up separately.                                                                                                    |  |  |  |  |  |
|      | To enable testing against a limit line:                                                                                                    |  |  |  |  |  |
|      | You can set the Limit Line to test against the trace. If a result fails testing it is reported<br>in the upper left corner of the display. In table mode you also see the reported result<br>failure.                                                                                                    |  |  |  |  |  |
|      | To set the testing of the trace against the limit line, press <b>Meas Setup</b> , <b>Limits</b> , <b>More</b> , <b>Test Limits</b> to <b>On</b> if you want the result reported or to <b>Off</b> if you do not want the result reported. Each of the four limit lines needs to be set up separately.                                                                                           |  |  |  |  |  |
| NOTE | After a failure the LIMITS FAIL: indicator remains displayed until:                                                                                                    |  |  |  |  |  |
|      | <ul> <li>a complete sweep has been performed with the Limit Line test passing at every<br/>point</li> </ul>                                                                                                    |  |  |  |  |  |
|      | <ul> <li>you switch Test Limits to Off</li> </ul>                                                                                                    |  |  |  |  |  |
|      | you change the limit line type                                                                                                    |  |  |  |  |  |
|      | • you press <b>Restart</b>                                                                                                    |  |  |  |  |  |
|      | To switch all the limit lines off:                                                                                                    |  |  |  |  |  |
|      | To switch all the Limit Lines off, press <b>Limits</b> , <b>More 1 of 2</b> , <b>Disable All Limits</b> . This simultaneously switches off all Limit Lines, regardless of what graph or trace they are associated with.                                                                                                    |  |  |  |  |  |

NOTE When a limit line is switched off the limit line data is not affected.

#### To create a limit line:

To set up limit lines, you need to specify the frequencies (X value), the amplitude (Y value). The limit line consists of a table of entries, each of which is a frequency-limit-connected group.

## Step Notes

# 1 Press Meas Setup, Limits, Select Limit, and select the desired limit.

2 Press the Edit key.

You are presented with a Limit Line table with two entries.

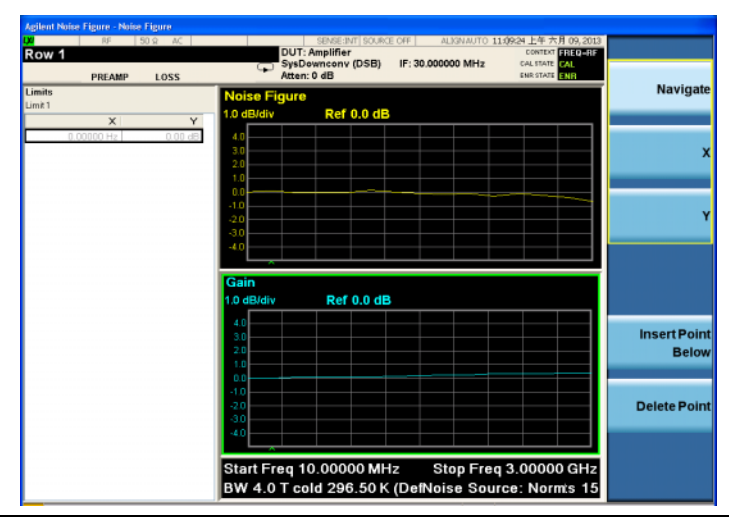

#### 3 Press X.

- **4** Navigate to the first Frequency value and enter the frequency using the numeric front panel keys. Press the unit of measurement terminator key.
- 5 Enter the Limit or Y-axis unit value corresponding to the frequency you just entered. Again, finish by pressing the unit of measure terminator key.
- **6** Repeat this process until the limit line is defined. Limit line tables can have a maximum of 101 entries.
- 7 The limit line is now defined. Press the **Return** key to return to the limit line menu.

# **NOTE** You can load a previously saved Limit Line table. However, you need to specify which limit line number you want loaded.

# Calculating the Noise Power into Different Stages of the Noise Figure Measurement System

Figure 3-10 show the possible blocks in the signal path of the noise signal in the noise figure measurement. The blocks with dotted lines indicate that you can choose whether to use them or not. The non-linear components in the signal path include the USB Preamplifier, the internal preamplifier and the input mixer. The input noise power of these components should not exceed the maximum value for the linear range.

Figure 3-10

Blocks in the Signal Path of the Noise Signal in the Noise Figure Measurement

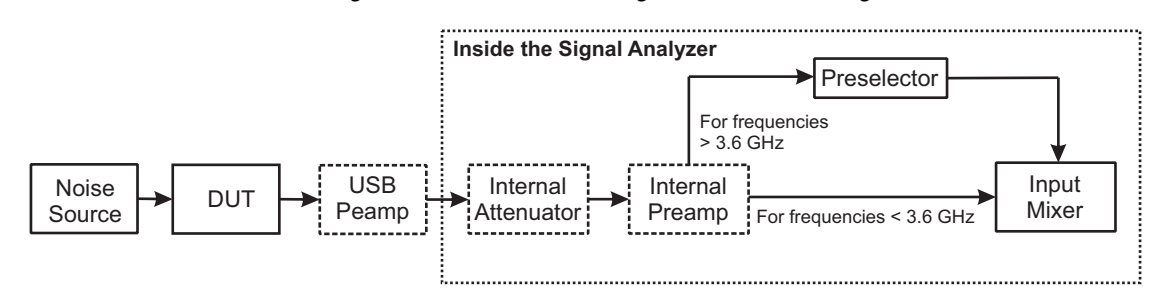

To calculate the noise power in different stages, Equation 3-2 is used:

**Equation 3-2** 

$$P_{noise} = -174 + 10 \times \log_{10}(BW) + 10 \times \log_{10}(ENR_{linear} + F) + Gain_{dB}$$

in which,

- The unit of P<sub>noise</sub> is dBm.
- 174 dBm/Hz is the thermal noise per hertz calculated from  $kT_0$ .
- BW is the bandwidth of the DUT, for most cases. The unit is Hz. If you are going to calculate the noise power of the input mixer for frequency ranges higher than 3.6 GHz, BW is the bandwidth of the preselector, which is usually below 80 MHz.
- ENR<sub>linear</sub> is the excess noise ratio of the noise source. Normally, the ENR of a noise source is given in dB.

 $\text{ENR}_{\text{linear}} = 10^{(\text{ENR}_{\text{dB}} \neq 10)}$ 

- F is the noise figure in linear terms of a part of the test system, which is from the DUT input to the input point of the noise power under calculation. For example, if you are calculating the noise power of the input mixer for frequency ranges below 3.6 GHz, the F includes the noise figure for the combination of DUT, USB Preamp, internal attenuator, internal preamp.
- Gain<sub>dB</sub> is the gain of a part of the test system, which is exactly the same part as that is used in F calculation. For example, if you are calculating the noise power of the input mixer for frequency ranges below 3.6 GHz, use the following equation.

 $Gain_{dB} = DUTGain + USBPreampGain + InternalPreampGain - Internal Attenuation$ 

## **Calculating the Noise Figure for Noise Power Calculation**

To calculate the noise power using Equation 3-2, you need to calculate the noise figure of a part of the test system. This section gives an example of calculating the noise figure of the combination of DUT, USB Preamp, internal attenuator, and internal preamp. It can be seen as 4 stage systems, so the total noise figure F can be calculated using Equation 3-3, in which the F and G are all in linear terms.

Equation 3-3 
$$F = F_1 + \frac{F_2 - 1}{G_1} + \frac{F_3 - 1}{G_1 G_2} + \frac{F_4 - 1}{G_1 G_2 G_3}$$

 $\mathbf{F}_1$  and  $\mathbf{G}_1$  are the noise figure and Gain of the DUT.

 $F_2$  and  $G_2$  are the noise figure and Gain of the USB Preamp. You can get a rough values from the Keysight USB Preamplifers Technical Overview, 5991-4246EN.

 $F_3$  and  $G_3$  are the noise figure and Gain of the internal attenuator. The noise figure of the internal attenuator is equal to its attenuation.

 $F_4$  is the noise figure of the internal preamp. You can get the rough values from the specification guide of the signal analyzer. Note that the noise figure values from the specification guide is the noise figure of the instrument with the internal preamp turned on. As the internal preamp has high gain, this value is taken as the noise figure of the internal preamp here.

Comparison of the 8970B, the NFA Analyzer, and the X-Series Noise Figure Measurement Application

## Comparison of the 8970B, the NFA Analyzer, and the X-Series Noise Figure Measurement Application

Table 3-4 shows the relationship between the 8970B Noise Figure Analyzer, the NFA Series, and the X-Series noise figure measurement application.

| 8970B                                   | NFA Series                                                        | X-Series                                                               |
|-----------------------------------------|-------------------------------------------------------------------|------------------------------------------------------------------------|
| Mode 1.1: Swept LO                      | DUT = Amplifier, System<br>Downconverter ON,<br>LO Mode: Variable | DUT = Amplifier, System<br>Downconverter ON,<br>LO Freq Mode: Variable |
| Mode 1.2: Fixed LO                      | DUT = Amplifier, System<br>Downconverter ON,<br>LO Mode: Fixed    | DUT = Amplifier, System<br>Downconverter ON,<br>LO Freq Mode: Fixed    |
| Mode 1.3: Swept LO                      | DUT = Downconv,<br>LO Mode: Variable                              | DUT = Downconv,<br>LO Freq Mode: Variable                              |
| Mode 1.4: Fixed LO                      | DUT = Downconv,<br>LO Mode: Fixed                                 | DUT = Downconv,<br>LO Freq Mode: Fixed                                 |
| Mode 1.3 with SUM<br>Sideband: Swept LO | DUT = Upconv,<br>LO Mode: Variable<br>Mode Setup: USB             | DUT = Upconv,<br>LO Freq Mode: Variable<br>Sideband = USB              |
| Mode 1.4 with SUM<br>Sideband: Fixed LO | DUT = Upconv,<br>LO Mode: Fixed<br>Mode Setup: USB                | DUT = Upconv,<br>LO Freq Mode: Fixed<br>Sideband = USB                 |

8970B / NFA /X-Series Measurement Cross Reference

NOTE

Table 3-4

LO Freq Mode is unavailable (grayed out) when the Freq Mode is Fixed. Change Freq Mode to Swept or List to change the LO Freq Mode.

## **Further Information**

Keysight Technologies produces three application notes about noise figures and their measurement. These are:

• Application Note 57-1

Fundamentals of RF and Microwave Noise Figure Measurements http://cp.literature.keysight.com/litweb/pdf/5952-8255E.pdf

• Application Note 57-2

Noise Figure Measurement Accuracy - the Y-Factor Method http://cp.literature.keysight.com/litweb/pdf/5952-3706E.pdf

• Application Note 57-3

10 Hints for Making Successful Noise Figure Measurements http://cp.literature.keysight.com/litweb/5980-0288E.pdf Measurement Related Tasks and Concepts Further Information